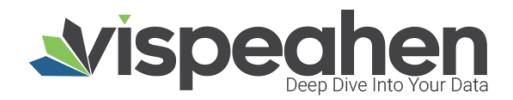

# **vispeahen**

# VISPEAHEN VERİ ANALİZ VE GÖRSELLEŞTİRME PLATFORMU

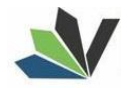

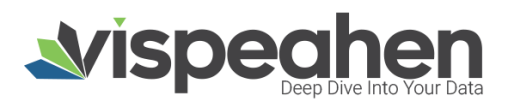

## İçindekiler

| Со  | nte    | ents                                |    |
|-----|--------|-------------------------------------|----|
| 1.  | Giri   | ş Yapma                             | 5  |
| 2.  | Açıl   | ış Ekranı                           | 6  |
| 3.  | Das    | hboard Oluşturma Ekranı             | 7  |
| 4   | .1. Ve | eri Kaynağı Ekleme                  | 8  |
| 4   | .2. M  | odel Alanı                          | 10 |
|     | 4.3.   | 1. Görsel Listesi                   | 12 |
|     | 4.3.2  | 2. Dashboard Ayarları               | 20 |
|     | 4.3.3  | 3. Dashboard Kaydetme               | 21 |
| 4.  | GR/    | AFİKLER                             | 23 |
| 1.  | Sca    | tter Grafiği                        | 23 |
| 1   | .1.    | Scatter Grafiği Veri                | 24 |
| 1   | .2.    | Scatter Grafiği Ayarlar Alanı       | 25 |
| 2.  | Cho    | ord Diagram                         | 26 |
| 2   | .1.    | Chord Diagram Veri Alan             | 26 |
| 2   | .2.    | Chord Diagram Ayarlar Alanı         | 27 |
| 3.  | San    | key Grafiği                         | 27 |
| 3   | .1. Sa | ankey Grafiği Veri Alanı            | 28 |
| 3   | .2.    | Sankey Grafiği Ayarlar Alanı        | 29 |
| 4.  | Silir  | ndir Bar Grafiği                    | 29 |
| 4   | .1.    | Silindir Bar Grafiği Veri Alanı     |    |
| 4   | .2.    | Silindir Bar Grafiği Ayarlar Alanı  |    |
| 5.  | Pira   | ımid Grafiği                        | 31 |
| 5   | .1. Ya | aş Piramidi Veri Alanı              | 31 |
| 6.  | Çok    | Eksenli Grafik                      |    |
| 6   | .1.    | Çok Eksenli Grafik Ayarlar Alanı    |    |
| 7.  | Filtr  | re                                  | 34 |
| 7   | .1.    | Filtre Veri Alanı                   | 34 |
| 7   | .2.    | Filtre Ayarlar Alanı                | 35 |
| 8.  | Seç    | im Kutucuğu Filtresi                | 35 |
| 8   | .1.    | Seçim Kutucuğu Filtre Veri Alanı    |    |
| 8   | .2.    | Seçim Kutucuğu Filtre Ayarlar Alanı |    |
| 9.  | Rad    | lio Buton Filtresi                  |    |
| 9   | .1.    | Radio Buton Filtre Veri Alanı       |    |
| 9   | .2.    | Radio Buton Filtre Ayarlar Alanı    | 37 |
| 10. | В      | Bubble Harita                       |    |

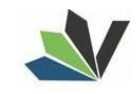

# **Vispechen** Deep Dive Into Your Data

| 10.1 | . Bubble Harita Veri Alanı             |    |
|------|----------------------------------------|----|
| 10.2 | 2. Bubble Harita Ayarlar Alanı         |    |
| 11.  | Choropleth Map                         | 40 |
| 11.1 | . Choropleth Map Veri Alanı            | 40 |
| 11.2 | 2. Choropleth Map Ayarlar Alanı        | 41 |
| 12.  | Cluster Harita                         | 42 |
| 12.1 | . Cluster Map Veri Alanı               | 42 |
| 12.2 | 2. Cluster Map Ayarlar Alanı           | 43 |
| 13.  | Heatmap Harita                         | 43 |
| 13.1 | . Heatmap Harita Veri Alanı            | 44 |
| 13.2 | 2. Heatmap Harita Ayarlar Alanı        |    |
| 14.  | Oklu Türkiye Haritası                  | 45 |
| 14.1 | . Oklu Türkiye Haritası Veri Alanı     | 45 |
| 14.2 | 2. Oklu Türkiye Haritası Ayarlar Alanı | 46 |
| 15.  | Türkiye Haritası                       | 46 |
| 15.1 | . Türkiye Haritası Veri Alanı          | 47 |
| 15.2 | 2. Türkiye Haritası Ayarlar Alanı      | 47 |
| 16.  | Dünya Haritası                         |    |
| 16.1 | . Dünya Haritası Veri Alanı            |    |
| 16.2 | 2. Dünya Haritası Ayarlar Alanı        |    |
| 17.  | Measure Tile                           |    |
| 17.1 | . Measure Tile Veri Alanı              |    |
| 17.2 | 2. Measure Tile Ayarlar Alanı          |    |
| 18.  | Bayrak                                 | 51 |
| 18.1 | . Bayrak Veri Alanı                    | 51 |
| 18.2 | 2. Bayrak Ayarlar Alanı                | 52 |
| 19.  | I-Frame                                | 52 |
| 19.1 | . I-Frame Veri Alanı                   |    |
| 19.2 | 2. I-Frame Ayarlar Alanı               | 52 |
| 20.  | Resim                                  | 53 |
| 20.1 | . Resim Ayarlar Alanı                  | 53 |
| 21.  | Başlık                                 | 53 |
| 21.1 | . Başlık Ayarlar Alanı                 | 54 |
| 22.  | Pasta Grafiği                          | 54 |
| 22.1 | . Pasta Grafiği Veri Alanı             | 55 |
| 22.2 | 2. Pasta Grafiği Ayarlar Alanı         | 55 |
| 23.  | Radyal İlerleme                        |    |
| 23.1 | . Radyal İlerleme Grafiği Veri Alanı   | 56 |

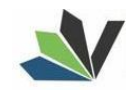

# **Vispechen** Deep Dive Into Your Data

| 23.2 | Radyal İlerleme Grafiği Ayarlar Alanı |
|------|---------------------------------------|
| 24.  | Sunburst                              |
| 24.1 | Sunburst Grafiği Veri Alanı           |
| 24.2 | Sunburst Grafiği Ayarlar Alanı        |
| 25.  | Sıvı Ölçek                            |
| 25.1 | Sıvı Ölçek Grafiği Veri Alanı         |
| 25.2 | Sıvı Ölçek Grafiği Ayarlar Alanı      |
| 26.  | Radar61                               |
| 26.1 | Radar Grafiği Veri Alanı              |
| 26.2 | Radar Grafiği Ayarlar Alanı           |
| 27.  | Pivot Tablo                           |
| 27.1 | Pivot Tablo Grafiği Veri Alanı        |
| 27.2 | Pivot Tablo Grafiği Ayarlar Alanı     |
| 28.  | Tablo                                 |
| 28.1 | Tablo Grafiği Veri Alanı              |
| 28.2 | Tablo Grafiği Ayarlar Alanı           |
| 29.  | Ağaç Haritası                         |
| 29.1 | Ağaç Harita Grafiği Veri Alanı        |
| 29.2 | Ağaç Harita Grafiği Ayarlar Alanı     |
| 30.  | Kelime Bulutu                         |
| 30.1 | Kelime Bulutu Grafiği Veri Alanı      |
| 30.2 | Ağaç Harita Grafiği Ayarlar Alanı     |

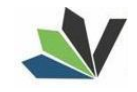

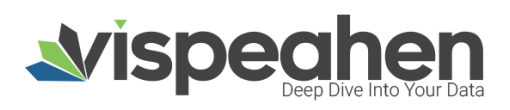

## 1. Giriş Yapma

• Vispeahen'e giriş yapmak için tarayıcıya belirlenen url eklenir.

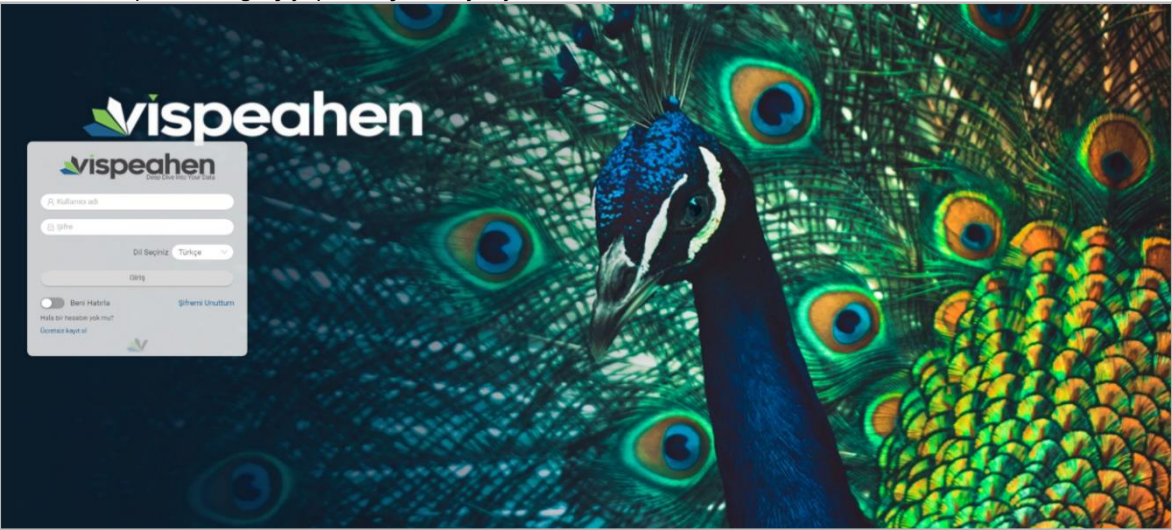

- Açılan Vispeahen sayfasında kullanıcı adı ve şifre bilgisi girilir.
- Tercih edilen dil seçilir.
- "Giriş" butonuna tıklanarak giriş yapılır.

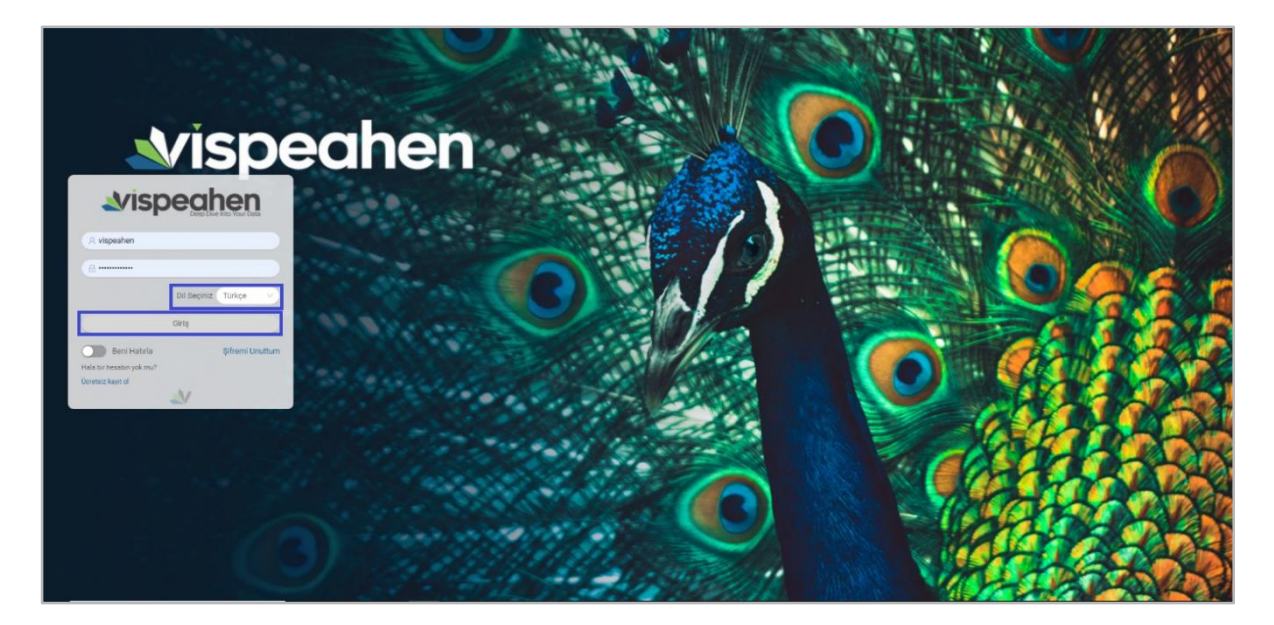

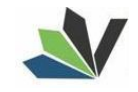

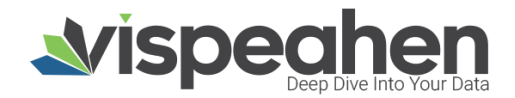

## 2. Açılış Ekranı

• Kullanıcı adı ve şifre bilgisi ile giriş yaptıktan sonra açılış ekranı gelmektedir. Kullanıcı ile ilk defa girişte ya da herhangi bir label seçilmediyse açılış ekranı yönlendirme metni ile gelmektedir.

|                                                                                                    | (a) ? (A) (D                                 |
|----------------------------------------------------------------------------------------------------|----------------------------------------------|
| Yeni Kumanda Tablosu Yeni Rapor                                                                                            | Setiketler                                   |
|                                                                                                    |                                              |
|                                                                                                    |                                              |
| Varilerinizi görsellestiren muhtesem görseller olusturmak istivorsanız                                                     | hutonuna hasin                               |
| Belirlediğiniz şablona uygun raporlar oluşturmak istiyorsanız (Yeni Rapor) butonu                                          | na basın.                                    |
| Halihazırda <b>kumanda tablolarınız ve raporlarınız</b> varsa, ve bunları görüntülemek istiyorsanız <i>Q</i> Etiketler but | onuna basın ve istediğiniz <b>etiketleri</b> |
| seçin.                                                                                                    |                                              |
|                                                                                                    |                                              |

Kullanıcı açılış ekranında bulunan Etiketler ikonuna tıkladığında;

#### o İlk defa giriş yapıyorsa varsayılan olarak tanımlanan etiketler görüntülenir.

|                                                                                                    |                                                                                                    | (a) ? (d) (d)   |
|----------------------------------------------------------------------------------------------------|----------------------------------------------------------------------------------------------------|-----------------|
| Yeni Kumanda Tablosu Yeni Rapor                                                                                                    | Etiketler<br>Etiketleri seçerek önpanellerinizi                                                          | X C Etiketler   |
| Verilerinizi görselleştiren <b>muhteşem görseller</b> oluşturmak istiyorsanız <sub>Yeni Kumanda Tablo</sub><br>Belirlediğiniz şablona uygun <b>raporlar</b> oluşturmak istiyorsanız <sub>Yeni Rapor</sub> buto<br>Halihazırda <b>kumanda tablolarınız ve raporlarınız</b> varsa, ve bunları görüntülemek istiyorsanız <del>(Etiketler 1</del> | Ara<br>Özel<br>Herkese açık<br>Popüler Kumanda Tabloları<br>Sık Ziyaret Ettiklerim<br>Favori<br>Silinmiş | a<br>etiketleri |
| secin.                                                                                                    |                                                                                                    |                 |

#### o Daha önce tanımlamış olduğu etiket varsa o etiketleri seçenekler arasında görüntüleyebilir.

|                                                                                                    | (                                                               | <b>?()()</b>  |
|----------------------------------------------------------------------------------------------------|-----------------------------------------------------------------|---------------|
| Yeni Kumanda Tablosu Yeni Rapor                                                                                                    | Etiketler                                                       | X Ø Etiketler |
|                                                                                                    | görüntüleyebilirsiniz<br>Ara Q<br>Özel<br>Herkese açık          |               |
| Verilerinizi görselleştiren <b>muhteşem görseller</b> oluşturmak istiyorsanız <sub>Yeni Kumanda Tablo</sub><br>Belirlediğiniz şablona uygun <b>raporlar</b> oluşturmak istiyorsanız <sub>Yeni Rapor</sub> buto | Popüler Kumanda Tabloları     Sık Ziyaret Ettiklerim     Favori |               |
| Halihazırda <b>kumanda tablolarınız ve raporlarınız</b> varsa, ve bunları görünt <sup>a</sup> lemek istiyorsanız<br>seçin.                                                                                     | <ul><li>Silinmiş</li><li>Tahminleme</li></ul>                   | etiketleri    |

Kullanıcının yetkisine göre gelen etiketlerden seçim yapıldığında açılış ekranında seçilen etiketler ve ilgili etiketlere tanımlanan raporlar görüntülenmektedir.

• Seçilen label'a herhangi bir rapor tanımlanmamışsa **Bu etikette hiçbir rapor bulunamadı** uyarısı yer almaktadır. Kullanıcı etiket altında olmasını istediği raporlara ilgili etiketleri tanımlamalıdır.

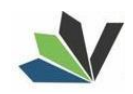

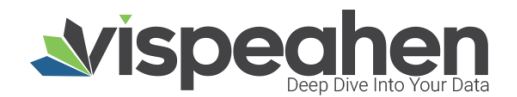

| Yeni Kumanda Tablosu Yeni Rapor       | 2 Etiketler |
|---------------------------------------|-------------|
| Tahminleme                            |             |
| Bu etikette hiç bir rapor bulunamadı. |             |
|                                       |             |

o Seçilen etikete rapor tanımlanmışsa tanımlanan raporlar ilgili etiket altında görüntülenmektedir.

Kullanıcı yetkisi dahilinde dashboardları **Arama** alanından arayabilmektedir. Yazmış olduğu metin ilk etapta rapor isimleri olmak üzere metadata da dahil olmak üzere gelişmiş arama özelliğine sahiptir.

Arama yapılan rapor ön izlemeleri de yer almaktadır.

| Yeni Kumanda Tablosu       Ye         Image: Comparison of the search of the search of the                                                  | <b>vispeahen</b>        | demo voley |                                                                              |                                                                           |
|----------------------------------------------------------------------------------------------------|-------------------------|------------|------------------------------------------------------------------------------|---------------------------------------------------------------------------|
| Image: Constraint of the second second se | Yeni Kumanda Tablosu Ye |            | Demo Voleybol<br>Oslov/szasa 139/10<br>Ozel Medya Takip Herkese Açık Demolar | @ Etiketler                                                               |
| V<br>anda Tablosu butonuna basın.<br>Tablosu butonuna basın.<br>T butonuna basın.                                                                                                    |                         | <b>9 E</b> | demo voleybol<br>vor16/0223 10/94 48<br>Ozel Medya Takip                     |                                                                           |
| (Dra) (Jacks Take)                                                                                                    | V                       | : 0000     | demo voleybol detay 1update                                                  | <sub>ianda Tablosu</sub> butonuna basın.<br><sub>yr</sub> butonuna basın. |

#### 3. Dashboard Oluşturma Ekranı

Dashboard açılış ekranının solunda bulunan "+" ikonuna tıklandığında yeni dashboard oluşturma ekranına geçiş yapılmaktadır. ("+" ikonu yetki dâhilinde gelmektedir)

|                                                                                                    | (a) ? ( <b>þ</b> ) (Þ)    |
|----------------------------------------------------------------------------------------------------|---------------------------|
| Yeni Kumanda Tablosu Yeni Rapor                                                                                                   | C Etiketler               |
|                                                                                                    |                           |
|                                                                                                    |                           |
|                                                                                                    |                           |
| Verilerinizi görselleştiren <b>muhteşem görseller</b> oluşturmak istiyorsanız (Yeni Kumanda Tablosu) butonuna basın.              |                           |
| Belirlediğiniz şablona uygun <b>raporlar</b> oluşturmak istiyorsanız Yeni Rapor butonuna basın.                                   |                           |
| Halihazırda kumanda tablolarınız ve raporlarınız varsa, ve bunları görüntülemek istiyorsanız 🛛 🖉 Etiketler butonuna basın ve iste | diğiniz <b>etiketleri</b> |
| secin                                                                                                    |                           |

#### Yeni Kumanda Tablosu butonuna tıklandıktan sonra gelen ekran aşağıdadır:

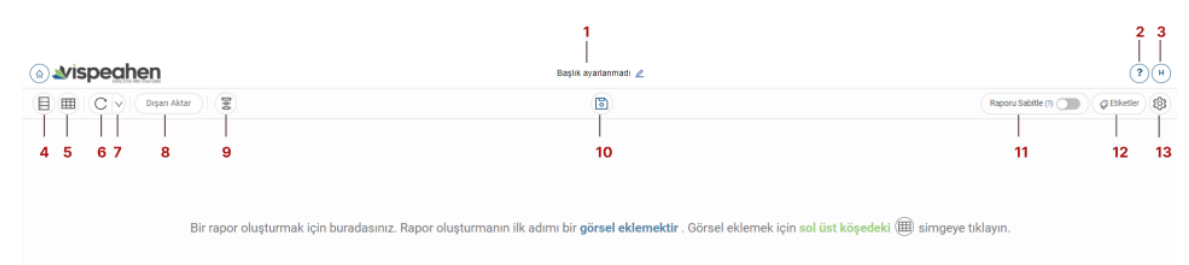

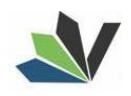

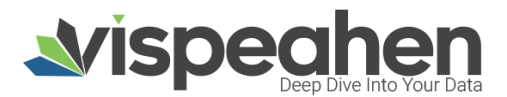

1. Dashboard Başlık Alanı: Oluşturulan dashboarda verilen başlık bilgisinin yer aldığı alandır.

2. Yardım (?) Alanı: Vispeahen kullanımı için yardım dokümanının bulunduğu alandır.

3. Profil Alanı: Kullanıcı profil alanıdır. Yetki dâhilinde "Yönetim Paneli" sayfasına geçiş yapılabilmektedir.

4. Model Alanı: Modelleme ve veri kaynağının eklendiği alandır.

5. Görsel Alanı: Görsellerin listelendiği alandır.

6. Yenile Alanı: Dashboardun yenilendiği alandır. Verilen tüm filtreler kalkar dashboard kaydedilen haline döner.

7. Otomatik Yenileme Alanı: Belirlenen sürede dashboardun yenilendiği alandır.

8. Dışarı Aktar Alanı: Excel/Pdf/Png çıktısı alınan alandır.

10. Kaydet Alanı: Dashbaordun kaydedilmesi/farklı kaydedilmesi alanıdır.

**11. Rapor Sabitle Alanı:** Görsel içinde uzaklaştırma/yakınlaştırma gibi özellikleri olan görseller için yeniden boyutlandırma özelliğini kapatmak için kullanılan alandır.

12. Etiketler Alanı: Dashboardun yer alacağı label'ın oluşturulduğu/seçildiği alandır.

13. Ayarlar Alanı: Dashboardun kişiselleştirilebilir (arkaplan rengi,gölge ekleme,...) özelliklerinin bulunduğu alandır.

14. Dashboard Geçiş Alanı: Yetkili olunan labellar ve raporlar arasında kolay geçişin yapılabileceği alandır.

15. Dashboard Oluşturma Alanı: Görsellerin eklendiği, düzenlemelerin yapıldığı alandır.

#### 4.1. Veri Kaynağı Ekleme

Veri kaynağı eklemek için önce model alanına tıklamak gerekir.

Rapor oluşturma ekranı sol tarafında bulunan Model ikonuna tıklanır.

| o Your Japa                                                                                                    | ayananmadi 🖉                                                                                                    |                                                                                                    | C                                                                                                    |
|----------------------------------------------------------------------------------------------------|----------------------------------------------------------------------------------------------------|----------------------------------------------------------------------------------------------------|----------------------------------------------------------------------------------------------------|
| Modeller                                                                                                    | x                                                                                                    | Raporu Sabitle (1) 🔾                                                                                                    | Ø Etiketler                                                                                                    |
| Verlerinzt görsel bileperfer tzarinde görselleştirmek için; örce verlerinz ve görsel bileperferinz ansanda bağlayıcı olan bir model oluştırmarız gereler                                                                                                    |                                                                                                    |                                                                                                    |                                                                                                    |
| Model adı, modelleriniz ansanda seçim yaparlam size rehbertik redecistit. Burun için anlarılı bir isim kullarmanca<br>Gmerriz, Verdiğiniz isim değiştirilmenz.                                                                                                    | i                                                                                                    | •. Görsel eklemek için sol üst köşedeki (曲) simgeye tıklayın.                                                                                                    |                                                                                                    |
| Madel larri Septr Yeye                                                                                                    |                                                                                                    |                                                                                                    |                                                                                                    |
|                                                                                                    |                                                                                                    |                                                                                                    |                                                                                                    |
|                                                                                                    |                                                                                                    |                                                                                                    |                                                                                                    |
| Den Başlık a                                                                                                    | yarlanmadı 🖉                                                                                                    |                                                                                                    | ?(                                                                                                    |
| Modeller                                                                                                    | x                                                                                                    | Raporu Sabitie (?)                                                                                                    | Etiketler                                                                                                    |
|                                                                                                    |                                                                                                    |                                                                                                    |                                                                                                    |
| Verlierinizi gönsel bilegenler üzerinde gönsellegtensk için; önce verlieriniz ve gönsel bilegenleriniz ananda bağlayıcı olan bir model<br>oluşturmanız genekir                                                                                                    |                                                                                                    |                                                                                                    |                                                                                                    |
| Verferinisi gönel bileşenler üzerinde gönelleştirmek için; önce verferinisi ve gönel bileşenlerinis anavnda bağlaşıcı olan bir model<br>olaştarmanz genelir<br>Model ad, modellerinis anavnda seçim yapanları sılar nöberlik edeaddir. Burun için anlamlı bir isim kullarmanzı<br>önerinz. Vestiğinis isin değiştirlerines. | ir                                                                                                    | . Görsel eklemek için sol üst köşedeki 🌐 simgeye tiklayın.                                                                                                    |                                                                                                    |
| Verlenisti ginal blegeler Genide gönsflegtimek (at; öner verlenist; ver gönst blegelerist; ansanda baljagon olan bir model<br>olapiamene: genäti<br>Model ad, modellerinz ansanda seçin jagurlen size rebberlik edeostis: Burun (çin arlami bir ism kulternano<br>onenz: Verdiğer; sim değetirlerenz;                       | ir                                                                                                    | . Görsel eklemek için sol üst köşedeki 🌐 simgeye tiklayın.                                                                                                    |                                                                                                    |
|                                                                                                    | Wodeller         Verkennist givnet biegende størende givnetligetigtenen i cjut, foresverkenning og øndel         dødel adt, modelfernist ansanda bagtigten støre reflerelit erdesektit: turuns (på ordensis bei som kolumensens<br>enerstit: Verdigten som døggstilterense.)         tødel adt, modelfernist ansanda bagtigten givnetliget som døggstilterense.         tødel adt, modelfernist ansanda bagtigten givnetliget som døggstilterense.         tødel adt, modelfernist ansanda bagtigten givnetliget som døggstilterense.         tødel adt, modelfernist ansanda bagtigten givnetliget som døggstilterense.         tødel adt, modelfernist ansanda bagtigten givnetliget som døggstilterense.         tødel adt, modelfernist ansanda bagtigten givnetliget som døggstilterense.         tødel adt, modelfernist ansanda bagtigten givnetliget som døggstilterense.         tødel adt, modelfernist ansanda bagtigten givnetliget som døggstilterense.         tødel adt, modelfernist ansanda bagtigten givnetliget som døggstilterense.         tødel adt, modelfernist ansanda bagtigten givnetliget som døggstilterense.         tødel adt, modelfernist ansanda bagtigten givnetliget som døggstilterense.         tødel adt, modelfernist ansanda bagtigten givnetliget som døggstilterense.         tødelfernist ansanda bagtigten givnetliget som døggstilterense. | Modeller <ul> <li>Verliernistig gönnel bilegenler (zaminde gönnellegtinnek igter, önce verliernitz verginnet grende)</li> <li>Abdel sol, modellerinitz versichts obgenneter grende</li> <li>Modeller</li> </ul> <ul> <li>Modeller</li> <li>Modeller</li> </ul> <ul> <li>Modeller</li> <li>Modeller</li> <li>Modeller</li> </ul> <ul> <li>Modeller</li> <li>Modeller</li> <li>Modeller</li> <li>Modeller</li> </ul> <ul> <li>Modeller</li> <li>Modeller</li> </ul> <ul> <li>Modeller</li> <li>Modeller</li> <li>Modeller</li> <li>Modeller</li> </ul> <ul> <li>Modeller</li> <li>Modeller</li> <li>Modeller</li> <li>Modeller</li> <li>Modeller</li> <li>Modeller</li> <li>Modeller</li> <li>Modeller</li> <li>Modeller</li> </ul> <ul> <li>Modeller</li> <li>Modeller</li> </ul> | Modeller   Verdennist gives biseperier izerniste gives biseperierinitz ansands balgiger; site in model adjutament: gender: Modeller r. Görsel eklemek için sol üst köşedeki i singeye tiklayın. Modeller Modeller Modeller Report Sabite ?? |

Yazılan model isminden sonra kullanıcıya yardımcı metni yer almaktadır. Veri kaynağı eklemek için **Hadi Başlayalım** butonuna tıklanarak devam edilir.

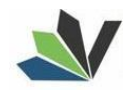

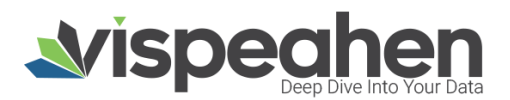

| <u>ه کا او</u> | <b>Бредне</b> Ваşік ауа                                                                                                    | ırlanmadı 🖉 | (?)(H)                                                        |
|----------------|----------------------------------------------------------------------------------------------------|-------------|---------------------------------------------------------------|
| E              | Modeller                                                                                                    | x           | Raporu Sabitie (7) 🕥 🖉 Etiketler 🔞                            |
|                | Verlantet görsel blegorår üzernde görsellegtmek tjör, doza vellerter ve görsel blegorlertet avanda baßayte olan bir model<br>elugtarmane geneie                                                             |             |                                                               |
|                | Model adı, modellerivisi ananında saşırın şeşarkan silar indevi iki edevidir. Baran için anlamlı bir isine ballarmanın<br>dinemizi. Vendiğiniz isine değiştirilerinezi.                                     |             | ir . Görsel eklemek için sol üst köşedeki 🌐 simgeye tıklayın. |
|                | Model Ismi: Ilk Model<br>Modeliniz avuate editmiştir. Leti's üs dyaveik veri kaynuk ekleşiş modeliniz için table sepetialmaniz ya da ver alan<br>kaynuklarınızdan table sepetitiminiz<br>Hedi Başkıyakımr.3 |             |                                                               |

Hadi Başlayalım butonuna tıklandıktan sonra sağ tarafta yeni bir alan açılacaktır.

Sağ tarafta açılan alanda;

- Dosya Yükleme: Veri kaynağı olarak dosya (csv/excel,..) yüklenen alandır.
- RDBMS/NoSQL: İlişkisel ya da nosql veri kaynaklarının eklendiği alandır.

| Avispeahen | Başlık ayarlanmadı                                                                                                    | adı 🖉                                                                                                    | (   | <b>?</b> (H) |
|------------|----------------------------------------------------------------------------------------------------|----------------------------------------------------------------------------------------------------|-----|--------------|
|            | Model adı, modeli erkiriz ansanda seçim yaparılına sitar virbilerili edecinidir. Burun için aslamlı bir kallı amancı<br>Deviniz. Verdiğina zinan değip internaz.<br><b>Model Ismi: lik Model</b><br>Modeliliz onsate editmiştir. Lati Go dişeve yeri kaynalı aklayo modeliliriz için table seçetiliriniz ya da var olan<br>kaynalaranzaları table seçetiliriniz.<br><b>Ficki Recipyaları</b> () | Bağlantılar Mevcut bi veri bağlantının seçin veya yeni bir tane oluşturun Progeler tabladırlı edileşin halirodot. Dir modele tabla edilenek için bir veri bağlantısı edilenek için bir veri bağlantısı edilenek için bir veri bir veri bir veri bir veri bağlantısı edilenek için bir veri bağlantısı edilenek için bir veri bağlantısı edilenek için bir veri bağlantısı edilenek için bir veri bağlantısı edilenek için | (X) |              |

#### İlişkisel/NoSQL veri kaynağı eklemek için + ikonuna tıklanır.

| System | Başlık ayarlar                                                                                                    | inmadi 🙇                                                                                                    | (?)(H) |
|--------|----------------------------------------------------------------------------------------------------|----------------------------------------------------------------------------------------------------|--------|
|        | Model adı, modelleriniz ansanda ançıtırı yaparlıkan sida reteberili edeceklir. Buzuna için anlandı bir isini kultarımana<br>cananta. Vendiğlası anın dağıştırılmana.<br><b>Model İsmi: İlk Model</b><br>Modelleriz cesate edilmiştir. Left üc dişemiş yeri kaşınık akteyi o modeliniz için takte seçetelilmistir ye da ver olan<br>kaşınalararızdan takte seçetelilmistir. | Bağlantılar Mevcut bir veri bağlantılar Mevcut bir veri bağlantılar Piuginet tablatırla etildeşin haindeki: für modele tabla etilmeki çen bir veti bağlatırla etil<br>bağlatırla seçinenze gersile. Cooya Vikterer Rotikki / Nuotoc | x } @  |

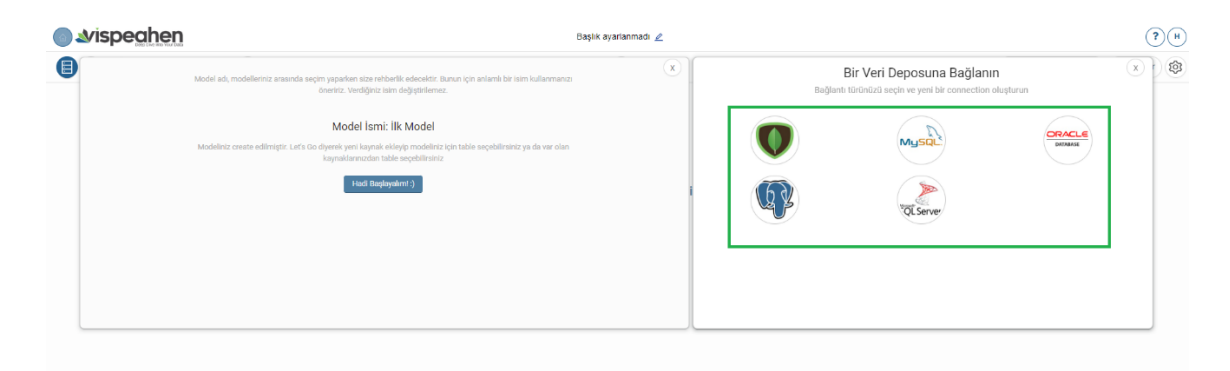

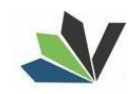

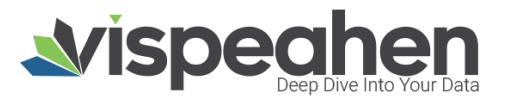

Eklemek için veri kaynağı seçimi yapıldığında veri kaynağı bağlantı bilgilerinin girilebileceği alan açılmaktadır.

| ∕ispe <u>ahen</u>                                                                                        | Başlık ayarlanmadı                                           | 2               |               | (?         |
|----------------------------------------------------------------------------------------------------|--------------------------------------------------------------|-----------------|---------------|------------|
| Model adı, modelleriniz arasında seçim yaparken size rehberlik edeo<br>öneririz. Verdiğinzi tsim değişti | ektir. Bunun için anlamlı bir isim kullanmanızı<br>ilemez.   | ×               | QL Server     | x          |
| Model İsmi: İlk Mod                                                                                      | del                                                          | lik Veri Kayna  | 9l 1          |            |
| Modeliniz create edilmiştir. Let's Go diyerek yeri kaynak ekleyip mo<br>kaynaklarınızdan tablo seçebi    | deliniz için table seçebilirsiniz ya da var olan<br>lirsiniz | 🚊 IP Adresi     | 2             | 0          |
| Hadi Başlayalım! ()                                                                                      |                                                              | i 5432          | 3             | ٥          |
|                                                                                                    |                                                              | 🗐 Veritabanı i  | ismi <b>4</b> | ٢          |
|                                                                                                    |                                                              | 🗐 Şema ismi     | 5             | ٥          |
|                                                                                                    |                                                              | A. Kullanici ad | di <b>6</b>   | 0          |
|                                                                                                    |                                                              | ,Ω Şifre        | 7             | ø          |
|                                                                                                    |                                                              | Test bağlantı:  | ISI — 8       | 9 — Kaydet |

- 1. Bağlantı için bir isim verin: Eklenecek veri kaynağına verilecek isim alanıdır.
- 2. Ip Adresi: Veri kaynağı hostname bilgisidir.
- 3. Port: Veri kaynağı port alanıdır. (Default port lar otomatik olarak gelmekte eklenecek veri kaynağı farklı porta sahipse değiştirilebilmektedir)
- 4. Veritabanı İsmi: Veri kaynağı veritabanı isminin yazıldığı alandır.
- 5. Şema İsmi: Veri kaynağında bağlanılacak şema ismi alanıdır.
- 6. Kullanıcı Adı: Veri kaynağına bağlanılacak kullanıcı adı bilgisidir.
- 7. Şifre: Veri kaynağına bağlanılacak kullanıcıya ait şifre bilgisidir.
- Test Bağlantısı: Belirtilen bağlantı bilgileri ile veri kaynağına bağlantının başarılı olup olmadığının kontrol edileceği alandır. (Veri kaynağına bağlantı sağlanması durumunda Başarılı, bağlantı sağlanmaması durumunda Başarısız olarak uyarı çıkacaktır.
- 9. Kaydet: Belirtilen bağlantı bilgileri test bağlantı alanından **Başarılı** olduğunda Kaydet butonu aktif olmakta ve belirtilen isimle bağlantı bilgileri kaydedilecektir.

#### 4.2. Model Alanı

Veri kaynağı eklenmesi için model oluşturulması gerekmektedir. Model oluşturmanın nasıl yapıldığı veri kaynağı ekleme kısmında yer almıştır.

Veri kaynağı bağlantısı sağlandıktan sonra veri kaynağı **Yeni** olarak görüntülenmekte ve veri kaynağına ilişkin tablolar listelenmektedir.

- Kullanıcı isterse veri kaynağı ekleme alanının sağında bulunan silme ikonu ile veri kaynağını silebilir.
- Kullanıcı isterse veri kaynağı ekleme alanı sağında bulunan düzenleme ikonu ile veri kaynağına ilişkin bağlantı bilgilerini düzenleyebilir.
- Kullanıcı veri kaynağında yer alan Arama alanı ile veri kaynağında yer alan tabloları arayabilir.

Kullanıcı modelde yer almasını istediği tablolara tıklayarak modele istediği tabloları ekleyebilmektedir.

| ۵ 📣 | <i>v</i> ispeahen |          |   |   | E                                                                                                    | Başlık ayarlanmadı 🖉 |                            |             |                      | ?                       |
|-----|-------------------|----------|---|---|----------------------------------------------------------------------------------------------------|----------------------|----------------------------|-------------|----------------------|-------------------------|
|     | lik Model         |          |   |   | K         Mercut bir veri bağlantısın seçin veya yeni bir tane oluğuru'ni           Imaginer tablolarla etkileşim halindedir. Dir modele tablo ekkemek için bir veri bağlantışı ecke         Bir modele tablo ekkemek için bir veri bağlantışı ekkemek için bir veri bağlantışı ekkemek için bir veri bir bir bir bir bir bir bir bir bir b |                      |                            |             | arun x r             |                         |
|     | Q. Ara            |          |   |   |                                                                                                    |                      | Dosya Yükleme RDE          | BMS / NoSQL |                      |                         |
|     | *                 | byt_urun | 1 | ~ | byt_kargo                                                                                                    |                      | +                          | postgre     | postgres2            | ilk Veri Kaynağı        |
|     | ~                 | byt_iade | I |   |                                                                                                    | i                    | Model için Seçilmiş Tablol | ar          |                      |                         |
|     |                   |          |   |   |                                                                                                    |                      | byt_iade                   | b           | u                    | byt_iiicekoordinat      |
|     |                   |          |   |   |                                                                                                    | Kaydet               | byt_kargo<br>byt_sikayet   | byt_nufi    | us_okuma<br>uni_list | byt_ogrenim<br>byt_urun |
|     |                   |          |   |   |                                                                                                    |                      |                            |             |                      |                         |

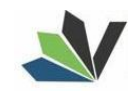

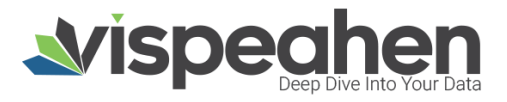

Oluşturulan modele eklenen tablolara tıklandığında tabloda yer alan kolonlar listelenmektedir.

|            |                                      |                                            |                                                           |                                                                                                    |                                                                                                    | (                                                                                                    |
|------------|--------------------------------------|--------------------------------------------|-----------------------------------------------------------|----------------------------------------------------------------------------------------------------|----------------------------------------------------------------------------------------------------|----------------------------------------------------------------------------------------------------|
| fact_kargo | :                                    | ~                                          |                                                           | byt_u                                                                                                    | un                                                                                                    |                                                                                                    |
| byt_kargo  | ÷                                    | ~                                          |                                                           | byt_iade                                                                                                    |                                                                                                    |                                                                                                    |
| fact_iade  | :                                    | ~                                          |                                                           | fact_s                                                                                                    | atis                                                                                                    |                                                                                                    |
|            |                                      |                                            | tahmini_sat                                               | ÷                                                                                                    | urun_id                                                                                                    | ÷                                                                                                    |
|            |                                      |                                            | toplam_sati                                               | ÷                                                                                                    | ay                                                                                                    | ÷                                                                                                    |
|            |                                      |                                            | satilan_adet                                              | ÷                                                                                                    | yil                                                                                                    | :                                                                                                    |
|            |                                      |                                            | gun                                                       | :                                                                                                    | stoksuz_kal                                                                                                    | :                                                                                                    |
|            |                                      |                                            |                                                           | _                                                                                                    |                                                                                                    |                                                                                                    |
|            | fact_kargo<br>byt_kargo<br>fact_iade | fact_kargo :<br>byt_kargo :<br>fact_iade : | fact_kargo :<br>byt_kargo :<br>fact_iade :<br>fact_iade : | fact_kargo       :       •         byt_kargo       :       •         fact_iade       :       •         tahmini_sat       toplam_sati       satilan_adet         gun       :       • | fact_kargo       :        byt_ur         byt_kargo       :        byt_ia         fact_iade       :        fact_si         tahmini_sat       ::       :       :         satilan_adet       ::       :       :         gun       :       :       : | fact_kargo       : <ul> <li>byt_kargo</li> <li>:</li> <li>byt_iade</li> </ul> fact_iade         : <ul> <li>fact_satis</li> </ul> tahmini_sat                       ::                        ay                        satilan_adet                             ::                                : |

Eklenen tabloda yer alan kolonların sağında bulunan üç noktaya tıklandığında kolonlara ilişkin işlemler yapılabilir.

| ۵4 | vispeahe | en l       |   |   |              |                |                      | Başlık ayarlar | ımadı 🖉 |
|----|----------|------------|---|---|--------------|----------------|----------------------|----------------|---------|
|    | Q. Ara   |            |   |   |              |                |                      |                | Ø       |
|    | ~        | fact_kargo | : | ~ |              | byt_uru        | n                    |                | 1       |
|    | ~        | byt_kargo  | ÷ | ~ |              | byt_iad        | e                    |                | :       |
|    | ~        | fact_iade  | : | ~ |              | fact_satis     |                      |                | :       |
|    |          |            |   |   | tahmini_sat  | 1              |                      | urun_id        | 1       |
|    |          |            |   |   | toplam_sati  | H              |                      | ay             | 1       |
|    |          |            |   |   | satilan_adet | و Kop<br>آ Top | iyala<br>ama Kuralis | yii            | ÷       |
|    |          |            |   |   | gun          | ; Bik          | ji                   | 3 ksuz_kal     | ÷       |
|    |          |            |   |   |              | ⊵ Ad           | nı değiştir          | 4              |         |
|    |          |            |   |   |              |                |                      | Kay            | set     |

1.Kopyala: Var olan kolonun aynısından ikinci bir kolon oluşturulmak istendiğinde kullanılır.

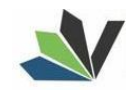

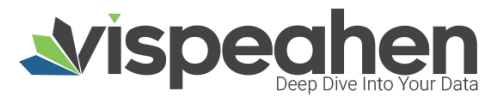

2.Toplama Kuralı: Kolona toplama kurallarından (aggregation rule) eklenmek istendiğinde tıklanacak alandır.

| Model |             | S Your Data |   |                                      |                   | Başlık ayarlanmad | II <u>@</u> |
|-------|-------------|-------------|---|--------------------------------------|-------------------|-------------------|-------------|
|       | Q Ara       |             |   |                                      |                   |                   |             |
|       | ~           | fact_kargo  | : | *                                    | byt_urun          |                   | :           |
|       | ✓ byt_kargo |             |   | ~                                    | byt_iade          |                   |             |
|       | ~           | fact_iade   | : | ~                                    | fact_satis        |                   | :           |
|       |             |             |   | toplam_satis_fiyat s <mark>at</mark> | ;                 | urun_id           |             |
|       |             |             |   | toplam_sati                          |                   | ay                |             |
|       |             |             |   | satilan_adet                         | ng Kopyala        | vil :             |             |
|       |             |             |   | gun                                  | j Toplama Kuralı> | Sum<br>Count      | F           |
|       |             |             |   |                                      | 🖉 Adını değiştir  | Distinct          |             |
|       |             |             |   |                                      |                   | Count Distinct    |             |
|       |             |             |   |                                      |                   | Avg               |             |
|       |             |             |   |                                      |                   | Max               |             |
|       |             |             |   |                                      |                   | Min               |             |
|       |             |             |   |                                      |                   | Özel              |             |

3. Bilgi: Kolon bilgisi alanıdır.

4. Adını Değiştir: Kolonun görünür isminin değiştirildiği kısımdır.

Kaydet butonuna tıklanarak yapılan değişiklikler kaydedilir.

#### 4.3. Dashbord Alanı

Etkileşimli raporlar oluşturmak için görsellerin dashboard alanına eklenmesi gerekir.

#### 4.3.1. Görsel Listesi

Görselleştirme için Görsel Listesi ikonuna tıklanarak görseller eklenir.

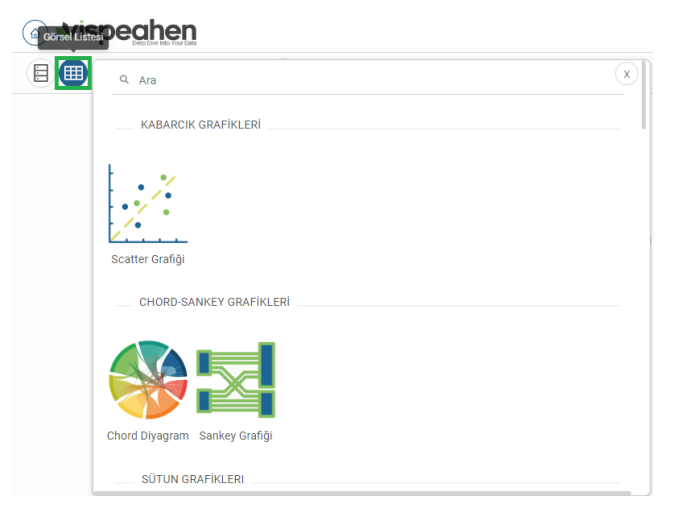

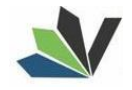

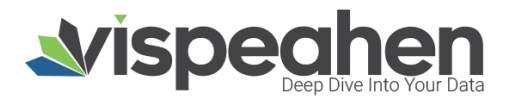

Görsel Listesi alanında Ara kısmına grafik isimleri yazılarak kolayca istenilen grafik bulunur.

Eklenen grafikler dashboard oluşturma alanına eklenir.

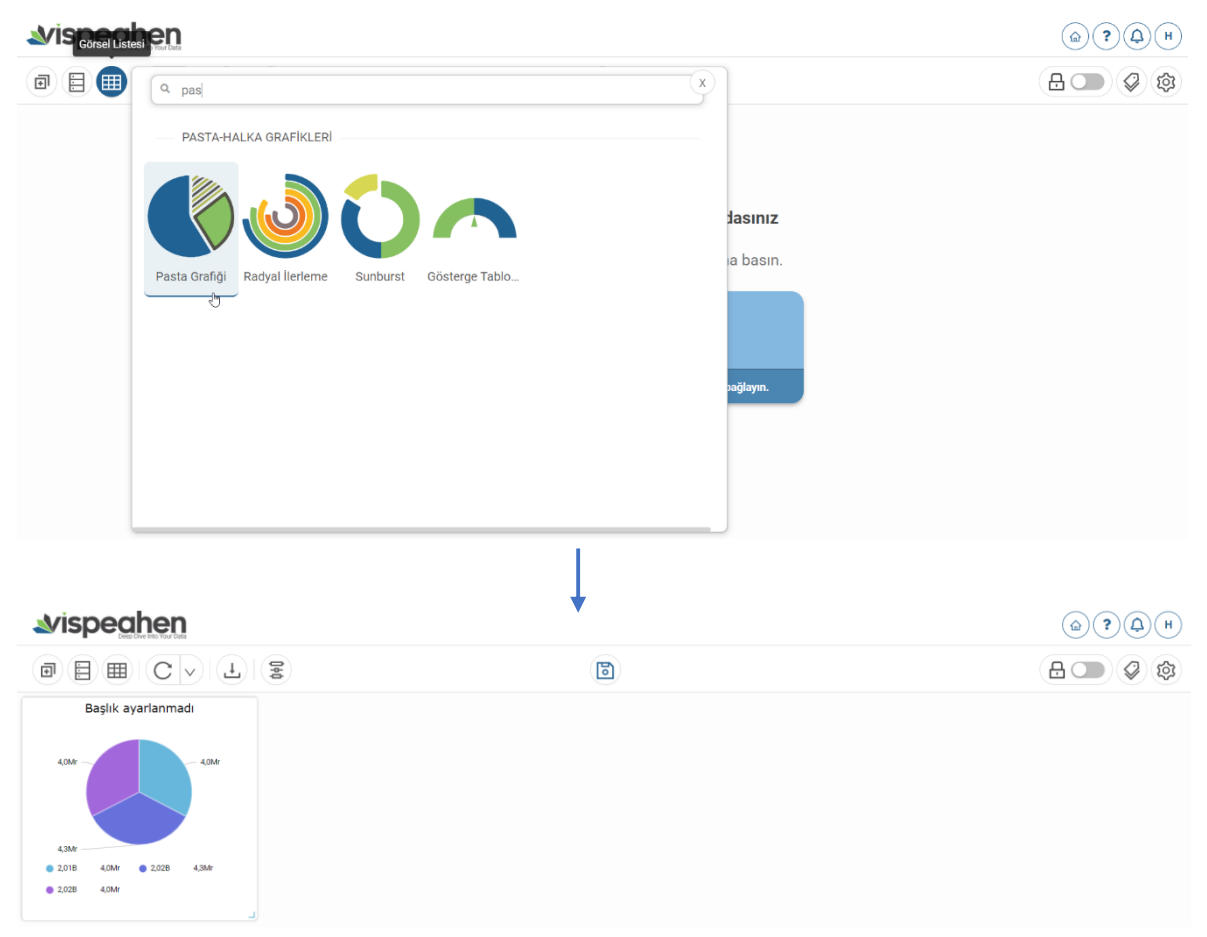

Herbir grafiğin sağ üst kısmında bulunan Araçları aç ikonuna tıklandığında, grafik özelliklerine göre çeşitli seçenekler çıkmaktadır.

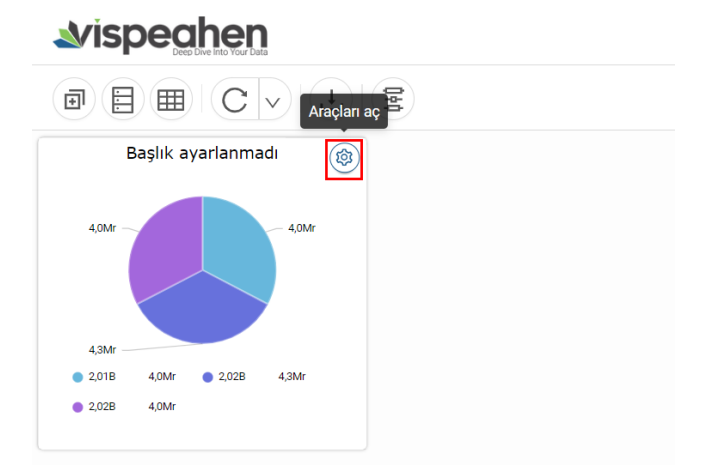

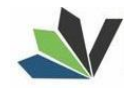

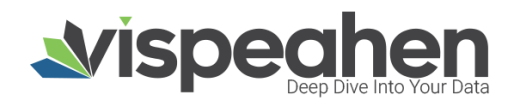

#### 4.3.1.1. Görsel Veri Alanı

Araçlar alanına tıklandıktan sonra ilk ikon Veri alanıdır.

Herbir grafiğin şekillenmesi için veri alanı farklılık gösterebilir.

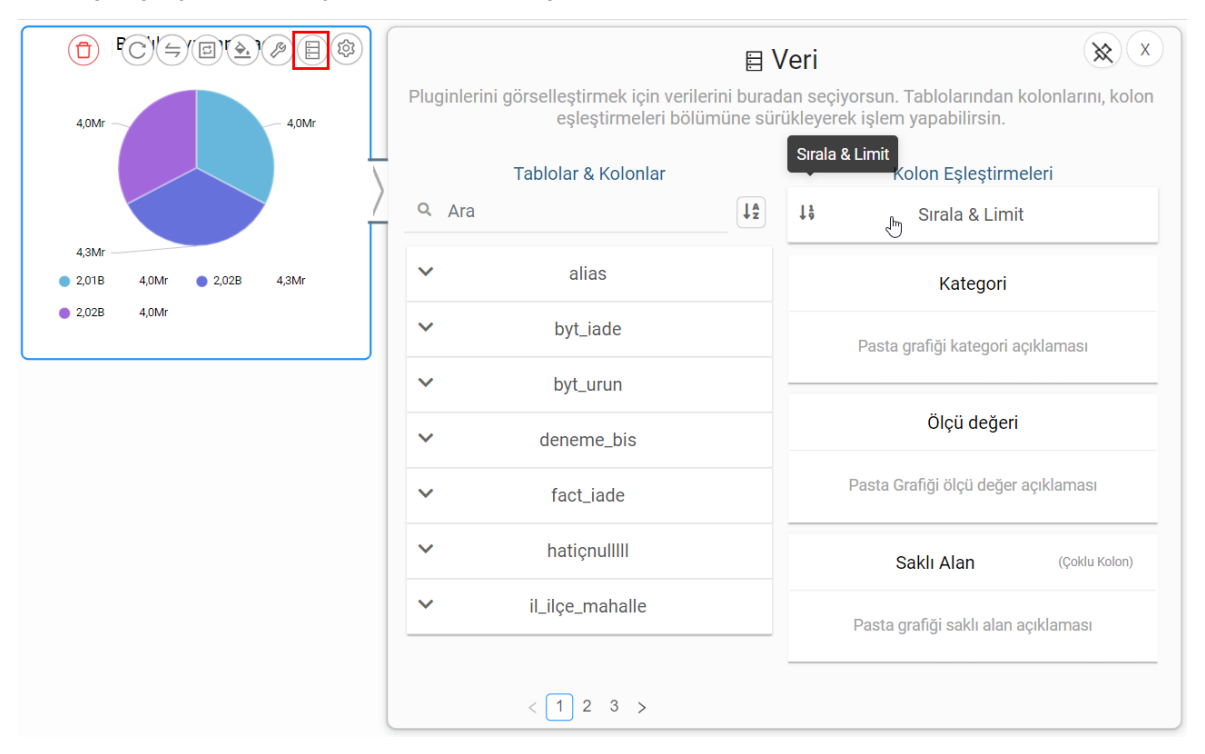

Veri alanının sol tarafında modelde yer alan tablo ve kolonlar bulunmaktadır.

Veri alanının sağ tarafında ise solda bulunan kolonların sürüklenip bırakılacağı, grafiği oluşturacak alanlar yer almaktadır. (Grafiklerin zorunlu olan alanlarına kolonların eklenmesi gereklidir aksi halde grafik oluşmaz ve hata mesajı alınır)

#### 4.3.1.2. Konfigürasyon Alanı

Araçlar sekmesinin ikinci butonudur.

| <b>⊿vispeahen</b>                                  |                                                                    |                                                                                                  |  |
|----------------------------------------------------|--------------------------------------------------------------------|--------------------------------------------------------------------------------------------------|--|
| ₪ 🗄 🖩 C ∨ 🛓 🗟 Ayarlar                              | <b>3</b>                                                           | ₽ ♥ ♦                                                                                            |  |
|                                                    | Ayar<br>Bu ekranda, Pasta Grafiği plugininiz                       | lar 🛞 x                                                                                          |  |
| 4,04/                                              | Genel Görünüm                                                      |                                                                                                  |  |
|                                                    | Ø Ölçüm değerlerine göre Pie'ı<br>boyutlandır                      |                                                                                                  |  |
| 4,507<br>● 2,018 4,0Mr ● 2,028 4,3Mr ● 2,028 4,0Mr | Tr İç Yarıçap<br><u>è.</u> Palet                                   | 0<br>Tema 1 v                                                                                    |  |
|                                                    | <ul> <li>Arkaplan Rengi</li> <li>Gelismis Konfigürasyon</li> </ul> | Renk seçiciyi aç                                                                                 |  |
|                                                    | ø Çoklu Dilim Seçimi<br>ø Koşulsal Formatlamayı Göster             | 2                                                                                                |  |
|                                                    | Gelişmiş Legend Konfigürasyonu                                     | * Belirli boyut altında görüntüsel bozukluk yaşanacağı<br>için legend otomatik olarak kaldınlır. |  |
|                                                    | Tr Ölçüm Gösterimi                                                 | Sayısal v                                                                                        |  |

Bu alandan grafik ile ilgili tüm görsel değişiklikler yapılabilir. (Tema değişikliği, başlık ekleme, arka plan rengi...)

#### 4.3.1.3. Koşulsal Formatlama

Araçlar sekmesinin üçüncü seçeneği koşulsal formatlamadır.

Koşulsal Formatlama, grafiği oluşturan verinin kriterlere uyması durumunda belirlenen ayırt edici özellikte görüntülenmesidir. Böylece son kullanıcı veride yer alan kritik durumları kolayca fark edip önlem alabilir.

Sınırsız sayıda koşulsal format özelliği eklenebilir.

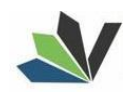

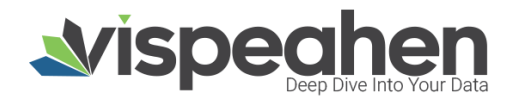

Koşulsal Format eklemek için;

- Araçlar sekmesinin üçüncü seçeneği olan Koşulsal Formatlama seçeneğine tıklanır.
- Çıkan ekranda Yeni Ekle seçeneğine tıklanır.

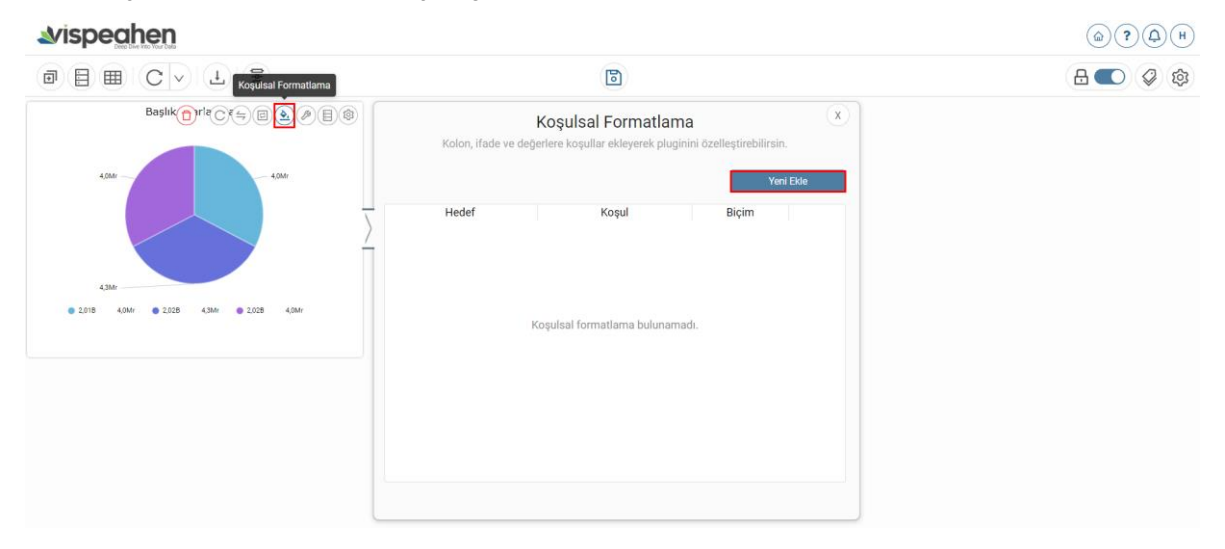

• Çıkan ekranda belirlenecek koşul ve grafikte etkilenecek hedef kolonların seçileceği kısım yer alacaktır.

| Başlık ayarlanmadı                        | Koşı<br>Kolon, ifade ve değerlere l                                          | ulsal Formatlama X                                            |
|-------------------------------------------|------------------------------------------------------------------------------|---------------------------------------------------------------|
|                                           | 1 Hedef Kolonlar<br>Koşulsal formatlamanın uygulanacağı kolo                 | nları buradan seçebilirsin.                                   |
| 4,3Mr                                     | 2 Koşul                                                                      |                                                               |
| ● 2,018 4,0Mr ● 2,028 4,3Mr ● 2,028 4,0Mr | Kuralı oluştururken; kolon, ifade veya değer<br>operatör ile birleştirirsin. | seçebilir/yazabilirsin. Kuralın sol ve sağ tarafını seçeceğin |
|                                           | Sol Kural                                                                    | Operatör Sağ Kural                                            |
|                                           |                                                                              | Eşit v                                                        |
|                                           | Kural Açıklaması 🕕                                                           | Kural Açıklaması                                              |
|                                           | 3 Metin Özellikleri                                                          |                                                               |
|                                           | 🔌 🛛 Arka Plan Rengi                                                          | Renk seçiciyi aç                                              |
|                                           |                                                                              | Uygula Vazgeç                                                 |

- 1. Hedef Kolonlar Alanı: Bu alanda seçilen kolonlar koşul sağlandığında etkilenecek alanları gösterir. (Etkilenecek tek veriye sahip grafiklerde bu alan pasif durumdadır herhangi bir seçim yapılmasına gerek yoktur)
- Koşul Alanı: Koşulsal Format için eklenecek koşulun belirlendiği kısımdır. Koşulsal Formatlamada grafiği oluşturan kolonu bir değer ile kıyaslanabilir (örneğin; stok durumu <0) Benzer şekilde grafiği oluşturan iki kolon da birbiri ile kıyaslanabilir. (örneğin; Toplam Maliyet > Toplam Satış)
   Sol Kural: Grafikte yer alan kolonlardan birisinin seçildiği ya da değer girilen alandır. Buradaki seçimler ve değerler koşulun şartlarını oluşturur. Bu alandan değer girilebileceği gibi kolon da seçilebilir.

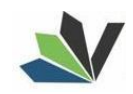

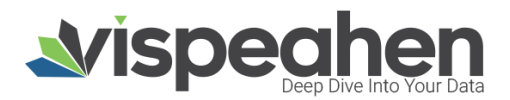

| Kolon, ifade ve değerle                                                                | s <b>ulsal Formatlama</b><br>re koşullar ekleyerek pluginini özelleştirebilirsin.     | x   |
|----------------------------------------------------------------------------------------|---------------------------------------------------------------------------------------|-----|
| Hedef Kolonlar                                                                         |                                                                                       |     |
| Koşulsal formatlamanın uygulanacağı k                                                  | olonları buradan seçebilirsin.                                                        |     |
| year                                                                                   |                                                                                       |     |
| Koşul                                                                                  |                                                                                       |     |
| Kuralı oluştururken; kolon, ifade veya de<br>operatör ile birleştirirsin.<br>Sol Kural | ğer seçebilir/yazabilirsin. Kuralın sol ve sağ tarafını seçeceğ<br>Operatör Sağ Kural | jin |
|                                                                                        | Eşit v                                                                                |     |
| p1_sales_data.year<br>p1_sales_data.sales                                              | Kural Açıklaması                                                                      |     |
| Metin Özellikleri                                                                      |                                                                                       |     |
| <u>è.</u> Arka Plan Rengi                                                              | Renk seçiciyi aç                                                                      |     |
|                                                                                        | Uygula Vazg                                                                           | leč |

2.2. Operatör: Koşulsal Formatlamada belirlenecek koşulda kullanılacak operatör seçiminin yapıldığı alandır.

| Kolon, ifade ve değerl                                                                                                    | <b>oşulsal Forma</b><br>lere koşullar ekleyerek                                                      | t <b>lama</b><br>pluginini özelleştirebil | irsin.        |
|----------------------------------------------------------------------------------------------------|----------------------------------------------------------------------------------------------------|-------------------------------------------|---------------|
| Hedef Kolonlar                                                                                                    |                                                                                                    |                                           |               |
| Koşulsal formatlamanın uygulanacağı                                                                                              | ı kolonları buradan seçeb                                                                            | ilirsin.                                  |               |
| year                                                                                                    |                                                                                                    |                                           |               |
| Keeul                                                                                                    |                                                                                                    |                                           |               |
| Koşul                                                                                                    |                                                                                                    |                                           |               |
| Kuralı oluştururken; kolon, ifade veya o                                                                                         | değer seçebilir/yazabilirs                                                                           | n. Kuralın sol ve sağ taraf               | ını seçeceğin |
| Kuşul<br>Kuralı oluştururken; kolon, ifade veya o<br>operatör ile birleştirirsin.<br>Sol Kural                                   | değer seçebilir/yazabilirs<br>Operatör                                                               | n. Kuralın sol ve sağ taraf<br>Sağ Kural  | ını seçeceğin |
| Kuralı oluştururker; kolon, ifade veya o<br>operatör ile birleştirirsin.<br>Sol Kural                                            | değer seçebilir/yazabilirs<br>Operatör<br>Eşit ^                                                     | n. Kuralın sol ve sağ taraf<br>Sağ Kural  | ını seçeceğin |
| Kuşui<br>Kuralı oluştururker; kolon, ifade veya o<br>operatör ile birleştirirsin.<br>Sol Kural                                   | değer seçebilir/yazabilirs<br>Operatör<br>Eşit ^<br>Eşit                                             | n. Kuralın sol ve sağ taraf<br>Sağ Kural  | ını seçeceğin |
| Kuralı oluştururker; kolon, ifade veya o<br>operatör ile birleştirirsin.<br>Sol Kural<br>Kural Açıklaması                        | değer seçebilir/yazabilirs<br>Operatör<br>Eşit ^<br>Eşit<br>Eşit Değil                               | n. Kuralın sol ve sağ taraf<br>Sağ Kural  | ını seçeceğin |
| Kuralı oluştururker; kolon, ifade veya o<br>operatör ile birleştirirsin.<br>Sol Kural<br>Kural Açıklaması                        | Deeratör Coperatör Eşit Site Eşit Eşit Büyüktür                                                      | n. Kuralın sol ve sağ taraf<br>Sağ Kural  | ını seçeceğin |
| Kuralı oluştururker; kolon, ifade veya o<br>operatör ile birleştirirsin.<br>Sol Kural<br>Kural Açıklaması                        | değer seçebilir/yazabilirs<br>Operatör<br>Eşit ^<br>Eşit beğil<br>Büyüktür<br>Büyük veya             | n. Kuralın sol ve sağ taraf<br>Sağ Kural  | ini seçeceğin |
| Kuralı oluştururker; kolon, ifade veya o<br>operatör ile birleştirirsin.<br>Sol Kural<br>Kural Açıklaması ①<br>Metin Özellikleri | değer seçebilir/yazabilirs<br>Operatör<br>Eşit ^<br>Eşit beğil<br>Büyüktür<br>Büyük veya<br>Küçüktür | n. Kuralın sol ve sağ taraf<br>Sağ Kural  | ini seçeceğin |

2.3. Sağ Kural: Sol kural ile aynı şekilde kullanılır. Benzer şekilde değer girilebileceği gibi kolon da seçilebilir.

| Kolon, ifade ve değerl                                                            | oşulsal Forma<br>ere koşullar ekleyere | tlama<br>k pluginini özelleştirebilirsin. | ×   |
|-----------------------------------------------------------------------------------|----------------------------------------|-------------------------------------------|-----|
| Hedef Kolonlar                                                                    |                                        |                                           |     |
| Koşulsal formatlamanın uygulanacağı                                               | kolonları buradan seçel                | pilirsin.                                 |     |
| year                                                                              |                                        |                                           |     |
| Koşul<br>Kuralı oluştururken; kolon, ifade veya o<br>operatör ile birleştirirsin. | leğer seçebilir/yazabilir              | sin. Kuralın sol ve sağ tarafını seçece   | ğin |
| Sol Kural                                                                         | Operator                               | Sag Kural                                 |     |
| Kural Açıklaması 🕕                                                                | Kural Açıklama                         | p1_sales_data.year<br>p1_sales_data.sales |     |
| Metin Özellikleri                                                                 |                                        |                                           |     |
| 💁 🛛 Arka Plan Rengi                                                               |                                        | Renk seçiciyi aç                          |     |
|                                                                                   |                                        | Uvgula                                    |     |

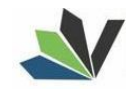

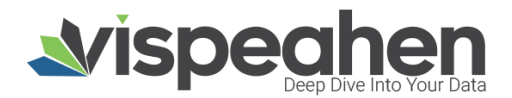

2.4. Kural Açıklaması: Eklenen koşulsal formatlamanın son kullanıcının anlayacağı şekilde yazılacağı alandır.

3. Metin Özellikleri: Koşulsal Formatlamada, koşula uyan verinin nasıl görüntüleneceğinin belirlendiği alandır. Arka plan rengi, metin rengi, ikon ekleme özellikleri bu alandan yapılır.

#### 4.3.1.4. Etkileşim (Interaction)

Grafik araçlar sekmesinin dördüncü seçeneği Etkileşimdir.

#### vispeahen

| <b>⊿vispeahen</b>                                                           |      |      |            |                    | (     | () () () () () () () () () () () () () ( |
|-----------------------------------------------------------------------------|------|------|------------|--------------------|-------|------------------------------------------|
|                                                                             |      | E    | 1          |                    | ₿     |                                          |
|                                                                             |      |      |            | Başlık ayarlanmadı |       |                                          |
|                                                                             | Ara  |      |            |                    |       | B B 🗶 🛏                                  |
| 470,532,51                                                                  | year |      | cost_month | ship_mode          | sales |                                          |
| 009.200,00                                                                  |      | 2022 | Temmuz     | Same Day           |       | 2.109,59                                 |
|                                                                             |      | 2020 | Şubat      | Same Day           |       | 25,16                                    |
|                                                                             |      | 2020 | Mayıs      | Same Day           |       | 1.138,75                                 |
|                                                                             |      | 2020 | Şubat      | First Class        |       | 843,92                                   |
| 123.144,86 484.247,50                                                       |      | 2021 | Mayıs      | First Class        |       | 2.593,77                                 |
|                                                                             |      | 2022 | Kasım      | First Class        |       | 12.601,61                                |
| 2021 470.532,51     2020 484.247,50     2023 123.144,85     2022 609.205,60 |      | 2020 | Eylül      | Second Class       |       | 19.940,31                                |
|                                                                             |      | 2022 | Eylül      | Standard Class     |       | 48.707,93                                |
|                                                                             |      | 2022 | A 8        | 5 P                |       | C 100 07                                 |

Dashboardda bulunan grafiklerin diğerleriyle etkileşimli olmasını sağlamak için kullanılır.

Etkileşim ikonuna tıklanan grafiğin üzerinde Seçilen Plugin yazmaktadır, bu grafikten dashboardda bulunan tüm grafiklere etkileşim eklenecekse Tümüne Uygula seçeneği işaretlenir.

Sadece belirli grafiklere etkileşim vermek için; etkileşim verilecek grafiğe tıklanır. Etkileşim eklenen grafiğin üzerinde onay ikonu görüntülenir.

Seçilen Plugin yazısı olan grafiğin sağ üstündeki onay ikonuna tıklanarak etkileşim alanından çıkılır.

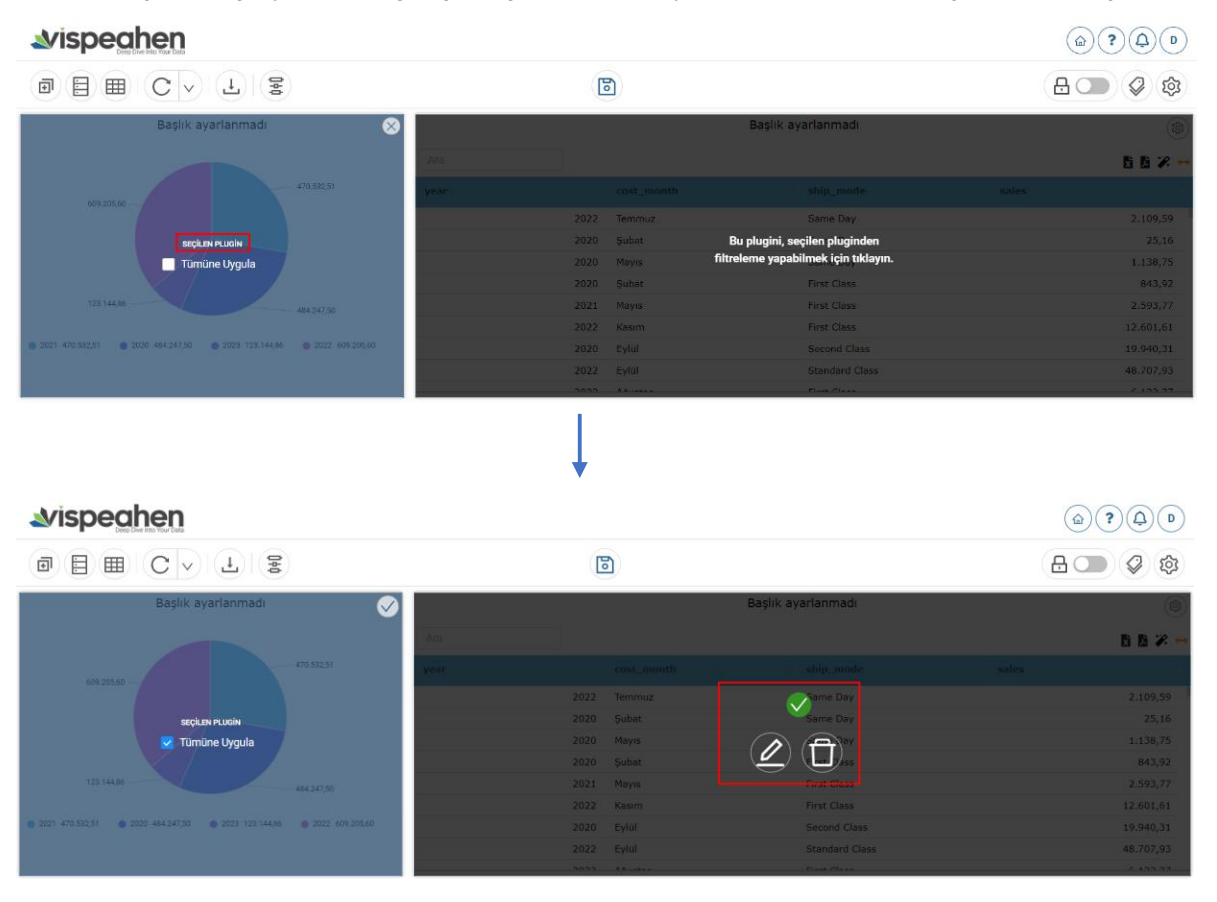

Etkileşim düzenleme ve etkileşim silme opsiyonları

Düzenle: Eklenen filtre düzenlenmek istendiğinde tıklanır. •

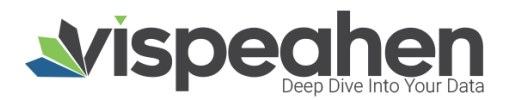

| I | Etkile       | eşimi Düzenle     |                                          |          |
|---|--------------|-------------------|------------------------------------------|----------|
| 1 |              | Kolonlar          | <ul><li>✓ year</li><li>✓ sales</li></ul> |          |
| 2 | $\checkmark$ | Etkileşim Türleri | Click Slice $\times$                     | ~        |
| 3 | ₽            | Tepkiler          | Filtre ×                                 | $\sim$   |
| 4 | 5            | Başlık Etkileşimi | Yok×                                     | $\sim$   |
|   |              |                   | 1                                        | Güncelle |

- 1. Kolonlar: Etkileşimde kullanılacak kolon isimlerinin yer aldığı kısımdır. Defaultta hepsi seçili olarak gelir kullanıcı isterse istediği kolonların seçimini kaldırabilir.
- 2. Etkileşim Türleri: Grafik etkileşim türü sadece tıklama ise default seçili olarak gelmekte, grafikte farklı etkileşim türü mevcutsa (freehand select gibi) bu alandan değişim yapılır.
- 3. Tepkiler: Default olarak grafiği filtreleme seçili gelmektedir.
- 4. Başlık Etkileşimi: Grafik başlık alanının etkilenmesi için seçenektir.
  - Başlık Güncelle: Grafik başlığının yanına seçilen değerlerin yazıldığı seçenektir.
  - Başlık Sıfırla: Grafik başlığını yoksayarak sadece seçilen değerlerin yazıldığı seçenektir.
  - Yok: Grafik başlığında herhangi bir değişiklik istenmediğinde seçilir.
- Sil: Etkileşim silinmek istendiğinde tıklanır.
- 1. Navigasyon (Navigation)

Bir dashboard ekranından başka bir dashboard ekranına parametre ile geçiş sağlayabilmek için navigasyon özelliği kullanılır.

Navigasyon özelliği grafik araçlar sekmesinin dördüncü seçeneğidir.

Navigation ikonuna tıklandığında;

| Başlık ayarlanın 👔 I 🔿 🚍 🕭 🖉 🗒 🕲                                |            | Navigasyon bir        | Navigasyon (x)<br>r rapor dan başka bir rapora ilgili filtreleri de alarak gitmeyi sağlar |
|-----------------------------------------------------------------|------------|-----------------------|-------------------------------------------------------------------------------------------|
| 409.201.60                                                      | <b>1</b> ⊞ | Kolonlar              | year<br>sales                                                                             |
| 122.144.80 494.247.50                                           | 2 0        | Etiketler             |                                                                                           |
| 2021 470.552.51 2020 484.247,50 2023 123.144.86 2022 609.205.60 | 3 @        | Gösterge<br>tabloları |                                                                                           |
|                                                                 |            |                       | Kaydet                                                                                    |
|                                                                 |            |                       |                                                                                           |
|                                                                 |            |                       |                                                                                           |
|                                                                 |            |                       |                                                                                           |
|                                                                 |            |                       |                                                                                           |

- 1. Kolonlar: Navigasyon ile parametre olarak gidecek kolon isminin seçildiği alandır. Navigasyon verilebilecek tüm kolonlar burada listelenir. Bir ya da daha fazla kolon seçimi yapılabilir.
- 2. Etiketler: Navigasyon ile gidilecek ikinci dashboardun ekli olduğu etiket seçilir. Etiket alanında yer alan dropdown da sadece yetki dahilindeki etiketler gelmektedir.
- 3. Gösterge Tabloları: Navigasyon ile gidilecek dashboardun seçildiği alandır. Etiket alanında seçilen etikette bulunan dashboardlar listelenir.

Navigasyon verilecek alanlar seçildikten sonra Kaydet ile navigasyon eklenmiş olur.

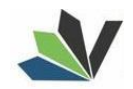

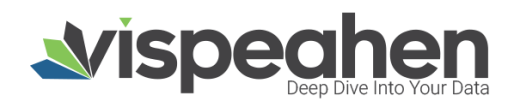

| Başlık ayarlanın C ( ) ( ) ( ) ( ) ( ) ( ) ( ) ( ) ( ) (                                           | Navigasyon         Navigasyon bir rapor dan başka bir rapora ilgili filtreleri de alarak gitmeyi sağlar         Kolonlar         year         sales         Etiketler       Özel         Gösterge<br>tablolari       Sales Dashboard         Koydet |
|----------------------------------------------------------------------------------------------------|----------------------------------------------------------------------------------------------------|
| Başlık ayarlanme C (= E) & D (E) (B)                                                               | Navigasyon X<br>Navigasyon bir rapor dan başka bir rapora ilgili filtreleri de alarak gitmeyi sağlar                                                                                                    |
| 609 205 60<br>123.14486<br>2021 470.532.51<br>2020 484.247.50<br>2023 123.14486<br>2022 609.205.60 | <ul> <li>Kolonlar</li> <li>year</li> <li>sales</li> <li>Etiketler</li> <li>Özel</li> <li>Gösterge<br/>tabloları</li> <li>Kaydet</li> </ul>                                                                                                    |
|                                                                                                    | Navigasyon Listesi Sales Dashboard                                                                                                    |

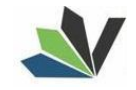

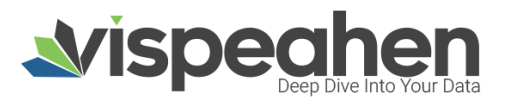

#### 4.3.2. Dashboard Ayarları

Dasboard alanında yapılabilecek tüm konfigürasyon bilgilerinin bulunduğu alandır.

| vispeahen                                                       |      |              |                 |            |  |
|-----------------------------------------------------------------|------|--------------|-----------------|------------|--|
| o I II C v Ł I                                                  |      |              | 6               |            |  |
| Başlık ayarlanmadı                                              |      | Baş          | lık ayarlanmadı |            |  |
|                                                                 | Ata  |              |                 | B B 🗶 🛶    |  |
| 470.532.51                                                      | year | cost_month   | ship_mode       | sales      |  |
| 00620200                                                        |      | 022 Temmuz   | Same Day        | 2.109,59   |  |
|                                                                 | 3    | 020 Şubat    | Same Day        | 25,16      |  |
|                                                                 | 3    | 020 Mayis    | Same Day        | 1.138,75   |  |
|                                                                 | 3    | 020 Şubat    | First Class     | 843,92     |  |
| 123.144.86 484.247.50                                           |      | 021 Mayis    | First Class     | 2.593,77   |  |
|                                                                 |      | 022 Kasım    | First Class     | 12.601,61  |  |
| 2021 470.552,51 2020 484.247,50 2023 123.144,86 2022 609.205,60 | 3    | 020 Eylül    | Second Class    | 19.940,31  |  |
|                                                                 | 3    | 022 Eylül    | Standard Class  | 48.707,93  |  |
|                                                                 |      | 000 All also | Clash Class     | 6.400.07 J |  |

| Rap                         | Rapor<br>orun tamamını etkileyecek g | Ayarları x<br>genel ayarları buradan yapabilirsin.                 |  |  |
|-----------------------------|--------------------------------------|--------------------------------------------------------------------|--|--|
| 1 2                         | Önbellek Modu (?)                    |                                                                    |  |  |
| — Te                        | ma                                   |                                                                    |  |  |
| 2 7                         | Aktif Tema                           | v                                                                  |  |  |
| — Ark                       | aplan Ayarları                       |                                                                    |  |  |
| <u>3 è.</u>                 | Arka plan rengi                      | Renk seçiciyi aç                                                   |  |  |
| 4 🖾                         | Arkaplan Resmi                       | Yükleme alanını aç                                                 |  |  |
| — Raj                       | por Detayları                        |                                                                    |  |  |
| 5 E                         | Başlık                               |                                                                    |  |  |
| 6 ≘                         | Açıklama                             |                                                                    |  |  |
| 7 ≘                         | Son Satırı Sil                       | Sil                                                                |  |  |
| 8 E Veri Yok Açıklaması (i) |                                      | Seçilen kriterlerde veri bulunamadı<br>Plugin görselleştirilemedi. |  |  |
| — Gri                       | d Ayarları                           |                                                                    |  |  |
| 9 ,                         | Toplu Tasarım Modu (?)               | Serbest Hareket Modu (?)                                           |  |  |
| 10 🖽                        | Pluginler Arası Boşluk:              | 6 Uygula                                                           |  |  |
| Gölge                       | e Ayarları:                          |                                                                    |  |  |
| 11 I                        | Yukarı/Aşağı:                        | 0                                                                  |  |  |
| <b>12</b> ⊢l                | Sağ/Sol:                             | 0                                                                  |  |  |
| <b>13</b> @                 | Bulanıklık:                          | 3                                                                  |  |  |
| 14 🔊                        | Yayılma:                             | 0                                                                  |  |  |
| 15 <u>\$</u> .              | Renk:                                | Renk seçiciyi aç                                                   |  |  |
| — Exc                       | el Seçenekleri                       |                                                                    |  |  |
| 16 🖻                        | Standart Excel (?)                   | Stillenmiş Excel (?)                                               |  |  |
| 17 🖻                        | Yeni Excel Yükle                     |                                                                    |  |  |

1. Önbellek Modu: Belirli zaman aralıklarında güncellenen veriler için grafik sorgularını önbelleğe almak için kullanılır. Böylece kullanıcıya hız ve performans kazandırır.

 Aktif Tema: İlgili dashboardda, default tema olarak belirlenen temadan farklı bir tema seçilmesine olanak sağlar.
 Arka Plan Rengi: İlgili dashboard arka planına renk

verilmek istendiğinde kullanılır. 4. Arka Plan Resmi: İlgili dashboard arka planına resim eklenmek istendiğinde kullanılır.

5. **Başlık:** Dashboard isminin yer aldığı alandır. Bu alanda değişiklik yapılıp kaydedildiğinde dashboard ismi değişir.

**6. Açıklama:** Dashboard özelinde açıklama girilmek istendiğinde bu alan kullanılır.

7. Son Satırı Sil: Dashboard ekranında fazladan kalan boşluğu silmek için kullanılır. Fazladan eklenen boşluk dashboard kaydedilirken silinmektedir.

8. Veri Yok Açıklaması: İlgili dashboard özelinde veri olmama durumunda kişiselleştirilebilir mesaj yazılmasına olanak tanır.

**9. Toplu Tasarım Modu:** Bu mod kullanıldığında, grafik başka grafiklerin arasına ya da üstüne gelecek şekilde sürüklebirak yapılamaz. **Serbest Hareket Modu**nda ise kulalnıcı grafiği var olan grafikler arasına, üzerine ekleyebilir. Eklenen grafikler boş olan ilk alana eklenir.

**10. Pluginler Arası Boşluk:** Dashboard ortamında grafikler arasında yer alan boşluğu belirtir. Kullanıcı grafikler arasında yer alan boşluğu artırabilir ya da azaltabilir.

**11. Yukarı/Aşağı:** Dashboardda yer alan tüm grafiklerde yukarı ve aşağıya gölge verilen alandır. Defaultta gölgesiz olarak gelmekte kullanıcı isterse değişiklik yapabilecektir.

**12. Sağ/Sol:** Dashboardda yer alan tüm grafiklerde sağ ve sola gölge verilen alandır. Defaultta gölgesiz olarak gelmekte kullanıcı isterse değişiklik yapabilecektir.

**13. Bulanıklık:** Gölge ayarlarından bulanıklık ayarının yapıldığı kısımdır.

**14. Yayılma:** Gölge ayarlarından yayılma ayarının yapıldığı kısımdır.

- 15. Renk: Dashboardda bulunan grafiklere verilen gölgeye renk vermek için kullanılır.
- 16. Standart Excel ile dashboard çıktı alınmak istendiğinde ekranda loading çıkmakta ve excel indirildiğinde eklenen koşulsal format gibi stil özellikleri yer almamaktadır. Stillenmiş Excel ise arka planda çalışarak indirme tamamlanana kadar kullanıcının yapacağı işlemlere devam etmesine olanak sağlar. Koşulsal Format gibi eklenen stil değişiklikleri excele yansır.
- 17. Yeni Excel Yükle: Belirli formatta inmesi gereken bir excel olma durumunda formatlı excelin yüklendiği kısımdır.

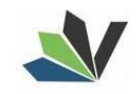

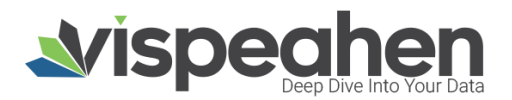

#### 4.3.3. Dashboard Kaydetme

Dashboard kaydetmek istendiğinde belirli etiketlere tanımlanmak istenirse öncelikle etiket seçilir.

| <b>≥vispeahen</b>                                                       |      |      |                |                      |                                                           | Etiket | iler 🕛          | ) |
|-------------------------------------------------------------------------|------|------|----------------|----------------------|-----------------------------------------------------------|--------|-----------------|---|
|                                                                         |      | 6    |                |                      | Etiket Atama                                              | ×      | \$              |   |
| Başlık ayarlanmadı                                                      | Ara  |      |                | Başlık ayarlanmadı   | Listeden etiketleri seçerek ön panelinize<br>atama yapın. | 6.0    | B 22 4          |   |
| 470 532 51                                                              | year |      | cost_month     | ship_mode            | Ara ۹                                                     |        |                 |   |
| 609.205,60                                                              |      | 2022 | Temmuz         | Same Day             | <ul> <li>Herkese Açık</li> <li>Tahminleme</li> </ul>      | 2.1    | 109,59          | l |
|                                                                         |      | 2020 | Şubat<br>Mayıs | Same Day<br>Same Day | <ul> <li>Banka Kredi Çalışması</li> </ul>                 | 1.1    | 25,16<br>138,75 |   |
|                                                                         |      | 2020 | Şubat          | First Class          | 🛑 Ulaşım                                                  | 8      | 343,92          |   |
|                                                                         |      | 2021 | Mayıs          | First Class          | <ul> <li>Alisveris Raporlari</li> </ul>                   | 2.5    | 593,77          |   |
|                                                                         |      | 2022 | Kasım          | First Class          | Etikat Olustur                                            | 12.6   | 501,61          |   |
| 123.144,86 484.247.50                                                   |      | 2020 | Eylül          | Second Class         | Liner orașta                                              | 19.9   | 940,31          |   |
|                                                                         |      | 2022 | Eylül          | Standard Class       |                                                           | 48.7   | 707,93          |   |
| ● 2021 470 522 51 ● 2020 484 247 50 ● 2022 123 144 86 ● 2022 600 205 60 |      | 2022 | Ağustos        | First Class          |                                                           | 6.1    | 122,37          |   |
|                                                                         |      | 2022 | Nisan          | Same Day             |                                                           | 1.0    | )54,10          |   |
|                                                                         |      | 2023 | Mart           | First Class          |                                                           | 20.4   | \$71,32         |   |

Eklenmek istenen etiketin üzerine tıklanarak seçilir.

#### **vispeahen**

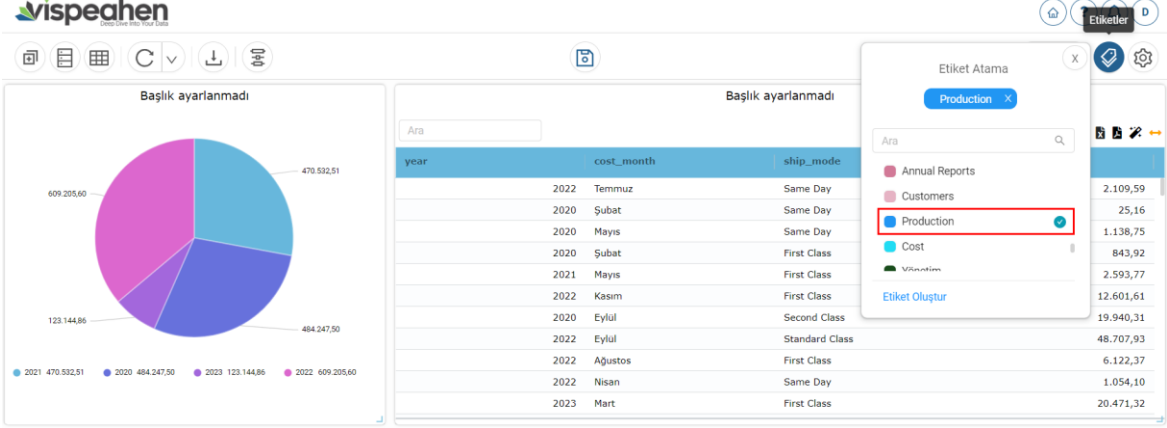

Seçilen etikete dashboardu kaydetmek için Kaydet ikonuna tıklanır ve çıkan alanda dashboarda verilmek istenen isim yazılır.

| <b>avispeahen</b>                                                |      |              |                    | (a) (?) (b) |
|------------------------------------------------------------------|------|--------------|--------------------|-------------|
| ∎ IIII C × 7 3                                                   |      | 1            |                    |             |
| Başlık ayarlanmadı                                               |      |              | Başlık ayarlanmadı |             |
|                                                                  | Ara  |              |                    | b 2 ↔       |
| 470.532,51                                                       | year | cost_month   | ship_mode          | sales       |
| 609.205,60                                                       |      | 2022 Temmuz  | Same Day           | 2.109,59    |
|                                                                  |      | 2020 Şubat   | Same Day           | 25,16       |
|                                                                  |      | 2020 Mayıs   | Same Day           | 1.138,75    |
|                                                                  |      | 2020 Şubat   | First Class        | 843,92      |
|                                                                  |      | 2021 Mayıs   | First Class        | 2.593,77    |
|                                                                  |      | 2022 Kasım   | First Class        | 12.601,61   |
| 123.144,86                                                       |      | 2020 Eylül   | Second Class       | 19.940,31   |
| 484.247,50                                                       |      | 2022 Eylül   | Standard Class     | 48.707,93   |
|                                                                  |      | 2022 Ağustos | First Class        | 6.122,37    |
| 2021 470.532,51 C2020 484.247,50 2023 123.144,86 2022 609.205,60 |      | 2022 Nisan   | Same Day           | 1.054,10    |
|                                                                  |      | 2023 Mart    | First Class        | 20.471,32   |

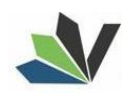

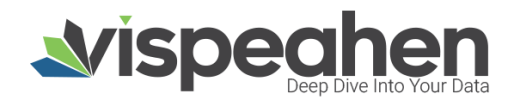

| <b>⊿</b> vispeahen                                                      |                                                          |                                                               |                            |
|-------------------------------------------------------------------------|----------------------------------------------------------|---------------------------------------------------------------|----------------------------|
|                                                                         | 6                                                        | £ • • •                                                       |                            |
| Başlık ayarlanmadı                                                      | Kaydet<br>Ara Raporuna bir başlık eklemeden kaydedemezsi | Başlık ayarlanmadı<br>sin. <b>B</b>                           | 6 % <del>-</del>           |
| 470 532,51                                                              | year Sales Dashboard Vazgeç Kayde                        | et Same Day 2.1                                               | 109,59                     |
|                                                                         | 2020 yuuu<br>2020 Mayss<br>2020 Şubat<br>2021 Mayss      | Same Day 1.1<br>First Class 8<br>First Class 2.5              | 138,75<br>343,92<br>593,77 |
| 123.144,86 484.247,50                                                   | 2022 Kasım<br>2020 Eylül<br>2022 Eylül                   | First Class. 12.6<br>Second Class 19.9<br>Standard Class 48.7 | ;01,61<br>)40,31<br>707,93 |
| ● 2021 470.552,51 ● 2020 484 247,50 ● 2023 123.144,86 ● 2022 609.205,60 | 2022 Ağustos<br>2022 Nisan<br>2023 Mart                  | First Class 6.1<br>Same Day 1.0<br>First Class 20.4           | .22,37<br>)54,10<br>471,32 |

Kaydet e tıklanarak dashboard kaydedilir.

Dashboard kaydedildikten sonra yapılacak değişiklikler için **Kaydet** ve **Farklı Kaydet** seçenekleri çıkar. Farklı Kaydet ile dashboardun farklı varyasyonları oluşturulabilir.

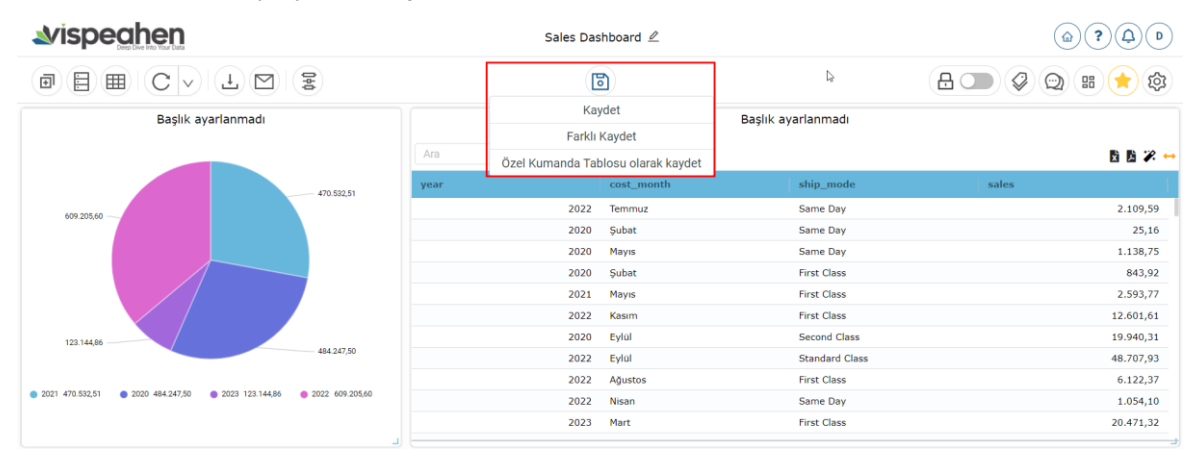

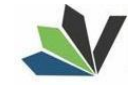

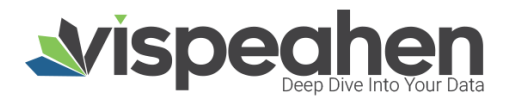

## 4. GRAFİKLER

| Görselleştirme için Görsel Listes | i ikonuna tıklanarak görseller eklenir. |
|-----------------------------------|-----------------------------------------|
|-----------------------------------|-----------------------------------------|

| Görsel List |                               |   |
|-------------|-------------------------------|---|
|             | Q Ara                         | x |
|             | KABARCIK GRAFİKLERİ           |   |
|             | Scatter Grafiği               |   |
|             | CHORD-SANKEY GRAFİKLERİ       |   |
|             |                               |   |
|             | Chord Diyagram Sankey Grafiği |   |
|             | SÜTUN GRAFİKLERI              |   |

#### 1. Scatter Grafiği

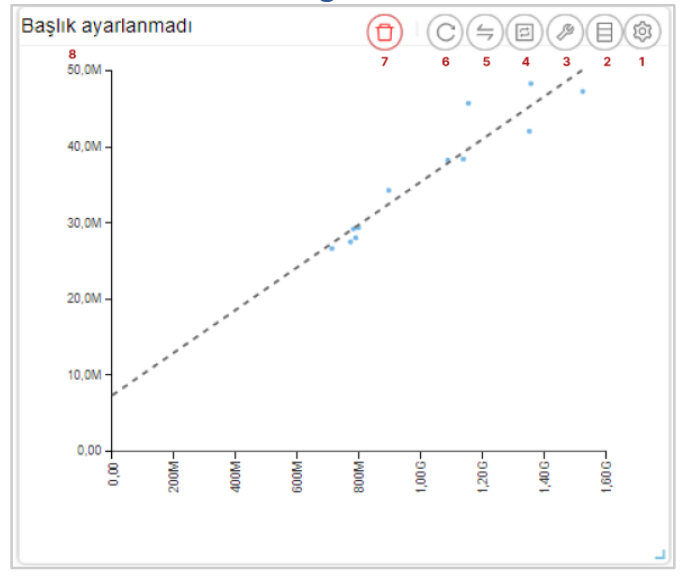

- 1. Araçları Aç/Kapat: Görsel ile ilgili düzenleme yapılan ikonların açıp kapatıldığı ikondur.
- 2. Veri: Kullanıcının kendi verileriyle görseli şekillendireceği alandır.
- 3. Ayarlar: Görselin renk/başlık gibi biçimsel özelliklerinin değiştirildiği alandır.
- 4. Etkileşim: Görselden diğer görsellere filtre verilen alandır.
- 5. Navigasyon: Görselden belirlenen parametreye göre navigasyon verilen alandır.
- 6. Yenile: Veri alanı ile grafiğin çalışması ve grafiğin yenilenmesini sağlar.
- **7. Kaldır:** Görseli silmek için kullanılan alandır. "Kaldır" ikonuna tıklandığında "Bu görseli silmek istiyor musunuz?" şeklinde uyarı çıkmaktadır.

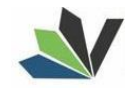

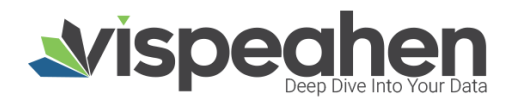

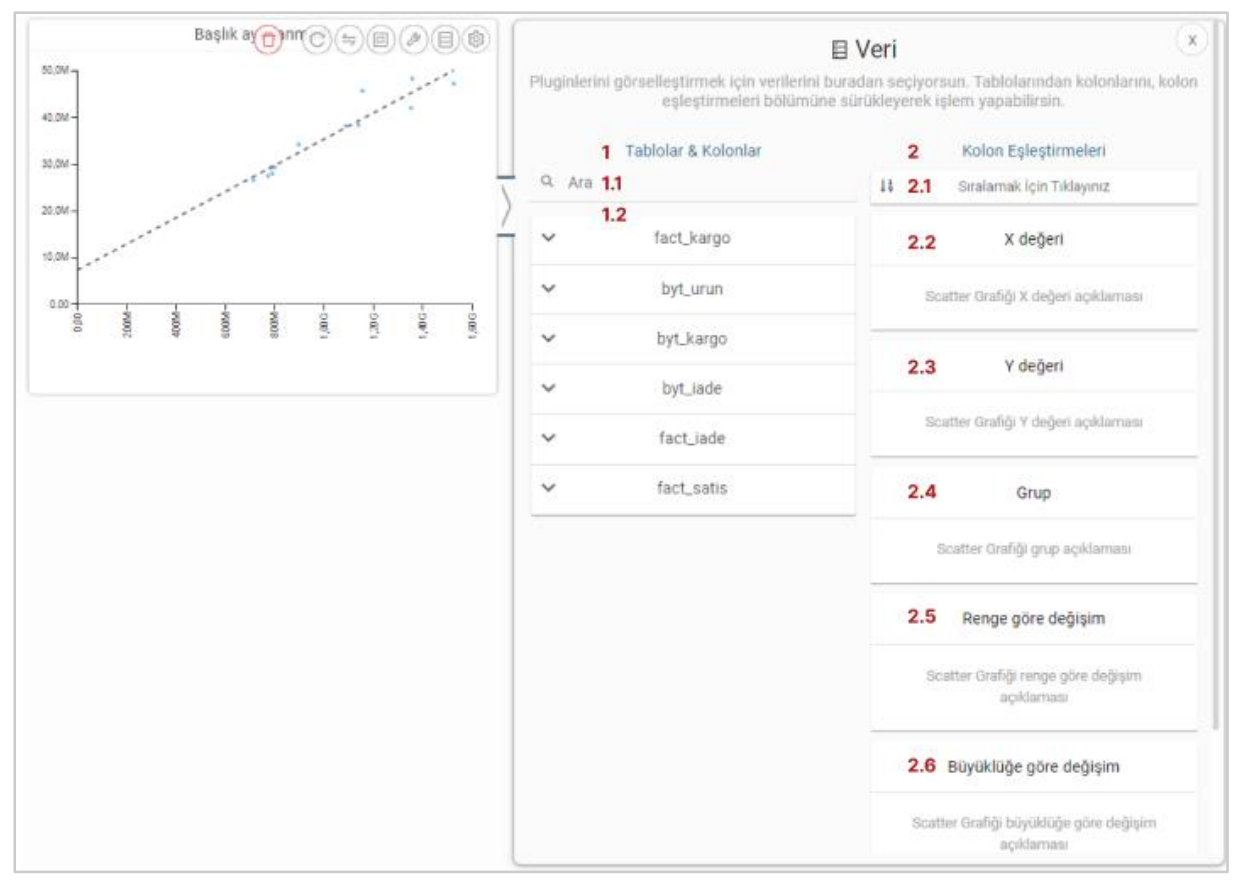

#### Not: Etkileşim-Navigasyon alanları grafiklerde ortak olduğundan ayrı başlıkta yer alacaktır.

#### 1. Tablolar & Kolonlar

Seçili modelde varolan tablo ve kolonların bulunduğu alandır.

Tablolar & Kolonlar bölümünde yer alan kolonlar, sağ tarafta bulunan bölümlere sürükle-bırak ile eklenir.

- 1.1. Ara: Tablo ve kolonların arandığı alandır.
- 1.2. Tablo Kolon Listesi: Seçili modelde yer alan tablo ve kolonların yer aldığı bölümdür.

#### 2. Kolon Eşleştirmeleri

- 2.1. Sıralama: Kolon verisinin artan/azalan şekilde sıralamasının yapıldığı alandır.
- 2.2.X Değeri: Grafiğin yatay alandaki sayısal değerin gösterileceği alandır.
- 2.3. Y Değeri: Grafiğin dikey alandaki sayısal değerin gösterileceği alandır.
- 2.4. Grup: Grafikte yer alan sayısal alanların kategorik olarak gruplanacağı veri alanıdır.
- 2.5. Renge Göre Değişim: Bu alandaki veriye göre renk değişikliğinin sağlanacağı alandır.
- 2.6. Büyüklüğe Göre Değişim: Bu alandaki veri değerine göre nokta boyutunun ayarlandığı alandır.

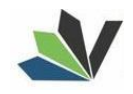

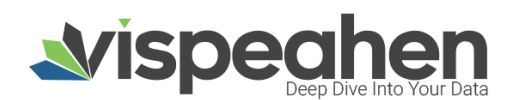

#### 1.2. Scatter Grafiŭi Avarlar Alanı

| Başlık ayarlanmadı |                   | Ayarlar<br>Bu ekranda, Scatter Grafiği plugininizi detaylıca kişiselleştirebilirsiniz. |                    |  |  |  |
|--------------------|-------------------|----------------------------------------------------------------------------------------|--------------------|--|--|--|
| 800x -             | - <b>1</b> — Gene | el Görünüm                                                                             |                    |  |  |  |
| 800x -             | 1.1 Tr            | En Büyük Nokta Boyutu                                                                  | 6                  |  |  |  |
|                    | 1.2 Tr            | En Küçük Nokta Boyutu                                                                  | 2                  |  |  |  |
| 400k -             | / 1.3 🔌           | Arkaplan Rengi                                                                         | Renk seçiciyi aç   |  |  |  |
| 200k -             | 1.4 <u>è.</u>     | Palet                                                                                  | Tema 1 V           |  |  |  |
| 0100<br>           | 2 Diğe            | ir                                                                                     |                    |  |  |  |
|                    | 2.1 Tr            | Başlık                                                                                 | Başlık ayarlanmadı |  |  |  |
|                    | 2.2 Tr            | Başlık hizası                                                                          | Sol V              |  |  |  |
|                    | 2.3 Tr            | Başlık Yazı Stilleri                                                                   | BI                 |  |  |  |
|                    | 2.4 Tr            | X Eksen Başlığı                                                                        |                    |  |  |  |
|                    | 2.5 Tr            | Y Eksen Başlığı                                                                        |                    |  |  |  |
|                    | 2.6 Ø             | Doğrusal Regresyon                                                                     |                    |  |  |  |
|                    | 2.7 Ø             | Sürükleyerek Seçim                                                                     |                    |  |  |  |

- 1. Genel Görünüm
- **1.1.En Büyük Nokta Boyutu:** Grafiği oluşturan noktalardan değeri en büyük olanın boyutunun ayarlandığı alandır.
- **1.2. En Küçük Nokta Boyutu:** Grafiği oluşturan noktalardan değeri en küçük olanın boyutunun ayarlandığı alandır.

**1.3. Arka Plan Rengi:** Grafiğe arka plan rengi verilen alandır. Paletten arka plan rengi seçilebilmektedir. **1.4. Palet** 

- 1.4.1. Tema: Grafik ön tanımlı temalar seçilerek görselleştirilir.
- 1.4.2. Palet: Grafik paletten seçilen renklere göre görselleştirilir.
- 2. Diğer
- 2.1. Başlık: Grafiğe başlık verilen alandır.
- 2.2. Başlık Hizası: Grafik başlığının sağ/orta/sol hizalamasının seçildiği alandır.
- 2.3. Başlık Yazı Stilleri: Grafik başlığının kalın/italik/altı çizili olmasının belirlendiği kısımdır.
- 2.4. X Eksen Başlığı: Grafiğin yatay alandaki başlığın düzenlendiği alandır.
- 2.5. Y Eksen Başlığı: Grafiğin dikey alandaki başlığın düzenlendiği alandır.
- 2.6. Doğrusal Regresyon: Grafikteki doğrusal çizginin eklenip eklenmeme durumu belirlenir.
- 2.7. Sürükleyerek Seçim: Grafik üzerindeki birden fazla noktanın alan olarak seçilme durumu belirlenir.

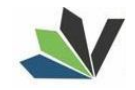

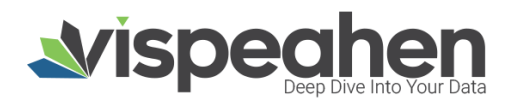

## 2. Chord Diagram

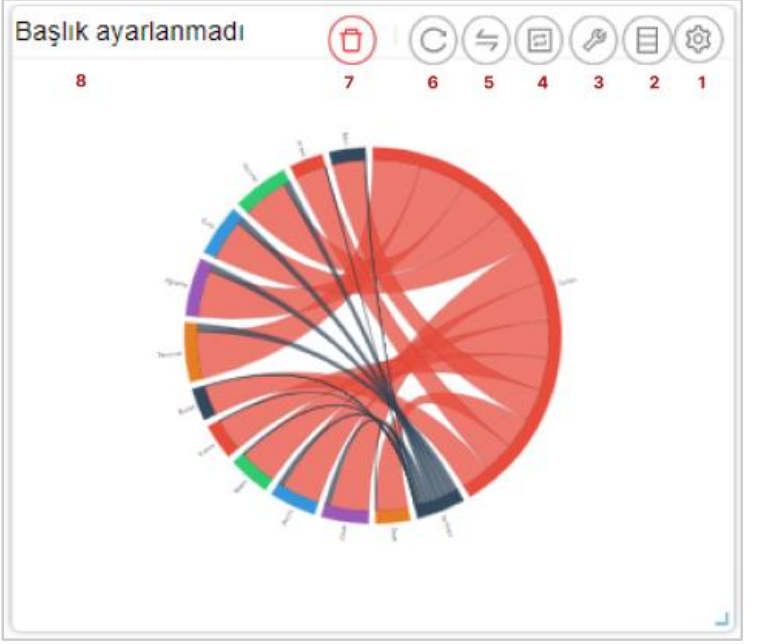

- 1. Araçları Aç/Kapat: Görsel ile ilgili düzenleme yapılan ikonların açıp kapatıldığı ikondur.
- 2. Veri: Kullanıcının kendi verileriyle görseli şekillendireceği alandır.
- 3. Ayarlar: Görselin renk/başlık gibi biçimsel özelliklerinin değiştirildiği alandır.
- 4. Etkileşim: Görselden diğer görsellere filtre verilen alandır.
- 5. Navigasyon: Görselden belirlenen parametreye göre navigasyon verilen alandır.
- 6. Yenile: Veri alanı ile grafiğin çalışması ve grafiğin yenilenmesini sağlar.
- **7. Kaldır:** Görseli silmek için kullanılan alandır. "Kaldır" ikonuna tıklandığında "Bu görseli silmek istiyor musunuz?" şeklinde uyarı çıkmaktadır.

Not: Etkileşim-Navigasyon alanları grafiklerde ortak olduğundan ayrı başlıkta yer alacaktır.

#### 2.1. Chord Diagram Veri Alan

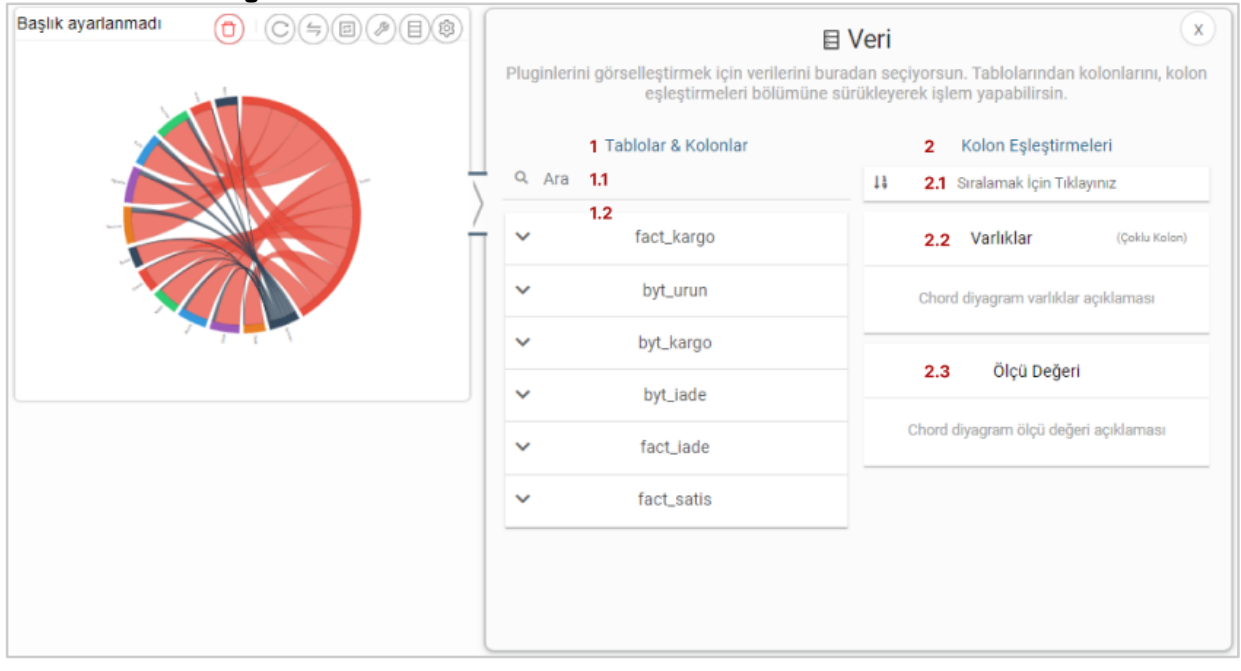

#### 1. Tablolar & Kolonlar

Seçili modelde var olan tablo ve kolonların bulunduğu alandır.

Tablolar & Kolonlar bölümünde yer alan kolonlar, sağ tarafta bulunan bölümlere sürükle-bırak ile eklenir.

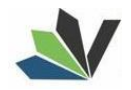

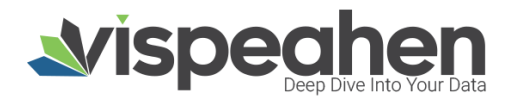

**1.1. Ara:** Tablo ve kolonların arandığı alandır.

**1.2. Tablo Kolon Listesi:** Seçili modelde yer alan tablo ve kolonların yer aldığı bölümdür.

#### 2. Kolon Eşleştirmeleri

- 2.1. Sıralama: Kolon verisinin artan/azalan şekilde sıralamasının yapıldığı alandır.
- **2.2. Varlıklar:** Grafiğin kategorik alana göre değişiminin görselleştirilmesi için en az iki kategorik verinin eklendiği alandır.
- 2.3. Ölçü Değeri: Grafiği şekillendirmek için kullanılacak sayısal verinin eklendiği alandır.

#### 2.2. Chord Diagram Avarlar Alanı

| Başlık ayarlanmadı | Ayarlar<br>Bu ekranda, Chord Diyagram plugininizi detaylıca kişiselleşt | (x)<br>tirebilirsiniz. |
|--------------------|-------------------------------------------------------------------------|------------------------|
|                    | 1 Genel Görünüm                                                         |                        |
|                    | - V 1.1 Arkaplan Rengi Renk see                                         | çiciyi aç              |
|                    | / 1.2 A Palet Tema 1 V                                                  | +                      |
|                    | 2 Diğer                                                                 |                        |
|                    | 2.1 Tr Başlık Başlık ayarlanmadı                                        |                        |
|                    | 2.2 Tr Başlık hizası Sol                                                |                        |
|                    | 2.3 Tr Başlık Yazı Stilleri B I                                         |                        |
|                    |                                                                         |                        |
|                    |                                                                         |                        |
|                    |                                                                         |                        |
|                    |                                                                         |                        |
|                    |                                                                         |                        |

#### 1. Genel Görünüm

**1.1. Arka Plan Rengi:** Grafiğe arka plan rengi verilen alandır. Paletten arka plan rengi seçilebilmektedir. **1.2. Palet** 

- 1.2.1. Tema: Grafik ön tanımlı temalar seçilerek görselleştirilir.
- 1.2.2. Palet: Grafik paletten seçilen renklere göre görselleştirilir.
- 2. Diğer
- 2.1. Başlık: Grafiğe başlık verilen alandır.
- 2.2. Başlık Hizası: Grafik başlığının sağ/orta/sol hizalamasının seçildiği alandır.
- 2.3. Başlık Yazı Stilleri: Grafik başlığının kalın/italik/altı çizili olmasının belirlendiği kısımdır.

#### 3. Sankey Grafiği

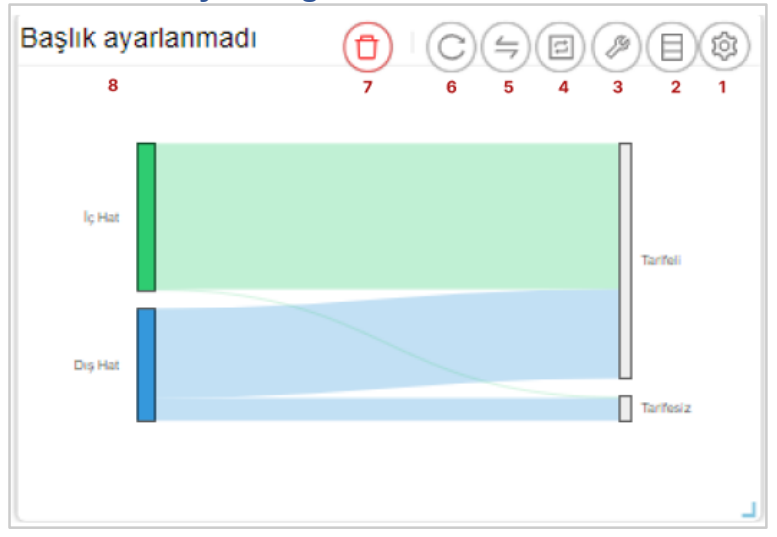

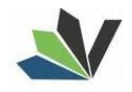

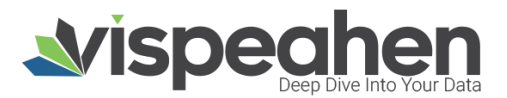

- 1. Araçları Aç/Kapat: Görsel ile ilgili düzenleme yapılan ikonların açıp kapatıldığı ikondur.
- 2. Veri: Kullanıcının kendi verileriyle görseli şekillendireceği alandır.
- 3. Ayarlar: Görselin renk/başlık gibi biçimsel özelliklerinin değiştirildiği alandır.
- 4. Etkileşim: Görselden diğer görsellere filtre verilen alandır.
- 5. Navigasyon: Görselden belirlenen parametreye göre navigasyon verilen alandır.
- 6. Yenile: Veri alanı ile grafiğin çalışması ve grafiğin yenilenmesini sağlar.
- 7. Kaldır: Görseli silmek için kullanılan alandır. "Kaldır" ikonuna tıklandığında "Bu görseli silmek istiyor musunuz?" şeklinde uyarı çıkmaktadır.

Not: Etkileşim-Navigasyon alanları grafiklerde ortak olduğundan ayrı başlıkta yer alacaktır.

#### 3.1. Sankey Grafiği Veri Alanı

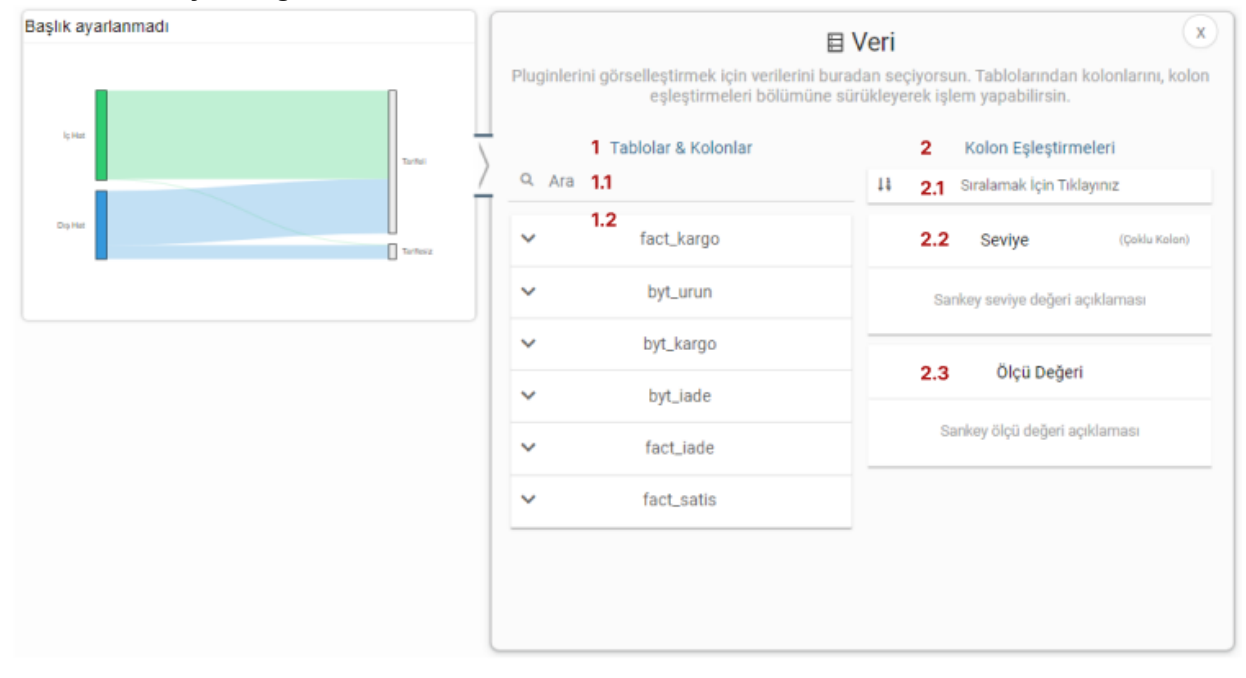

#### 1. Tablolar & Kolonlar

Seçili modelde var olan tablo ve kolonların bulunduğu alandır.

Tablolar & Kolonlar bölümünde yer alan kolonlar, sağ tarafta bulunan bölümlere sürükle-bırak ile eklenir.

- **1.1. Ara:** Tablo ve kolonların arandığı alandır.
- 1.2. Tablo Kolon Listesi: Seçili modelde yer alan tablo ve kolonların yer aldığı bölümdür.

#### 2. Kolon Eşleştirmeleri

- 2.1. Sıralama: Kolon verisinin artan/azalan şekilde sıralamasının yapıldığı alandır.
- **2.2. Seviye:** Grafiğin kategorik alana göre değişiminin görselleştirilmesi için en az iki kategorik verinin eklendiği alandır.
- 2.3. Ölçü Değeri: Grafiği şekillendirmek için kullanılacak sayısal verinin eklendiği alandır.

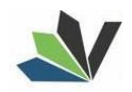

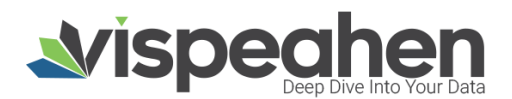

## 3.2. Sankey Grafiği Ayarlar Alanı

| Başlık ayarlanmadı |                   |                  | Bu ekranda, Sankey ;                 | Ayarlar<br>olugininizi detaylıcı | a kişiselleşti | ebilirsiniz.  | × |
|--------------------|-------------------|------------------|--------------------------------------|----------------------------------|----------------|---------------|---|
| Line               | □ 1<br>1.1<br>1.2 | Gene<br><u>ক</u> | l Görünüm<br>Arkaplan Rengi<br>Palet | Terna 1                          | Reni           | ı seçiciyi aç |   |
| _                  | 2<br>2.1<br>2.2   | Diğe<br>Tr<br>Tr | r<br>Başlık<br>Başlık hizası         | Başlık a<br>Sol                  | iyarlarimədi   |               |   |
|                    | 2.3               | Tr               | Başlık Yazı Stilleri                 | В                                | I              |               |   |
|                    |                   |                  |                                      |                                  |                |               |   |

1. Genel Görünüm

**1.1. Arka Plan Rengi:** Grafiğe arka plan rengi verilen alandır. Paletten arka plan rengi seçilebilmektedir.**1.2. Palet** 

- 1.2.1. Tema: Grafik ön tanımlı temalar seçilerek görselleştirilir.
- 1.2.2. Palet: Grafik paletten seçilen renklere göre görselleştirilir.
- 2. Diğer
- 2.1. Başlık: Grafiğe başlık verilen alandır.
- 2.2. Başlık Hizası: Grafik başlığının sağ/orta/sol hizalamasının seçildiği alandır.
- 2.3. Başlık Yazı Stilleri: Grafik başlığının kalın/italik/altı çizili olmasının belirlendiği kısımdır.

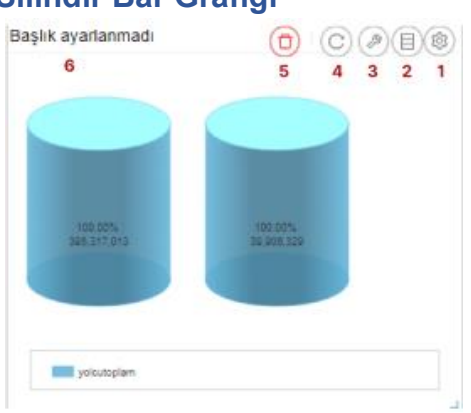

## 4. Silindir Bar Grafiği

- 1. Araçları Aç/Kapat: Görsel ile ilgili düzenleme yapılan ikonların açıp kapatıldığı ikondur.
- 2. Veri: Kullanıcının kendi verileriyle görseli şekillendireceği alandır.
- 3. Ayarlar: Görselin renk/başlık gibi biçimsel özelliklerinin değiştirildiği alandır.
- 4. Yenile: Veri alanı ile grafiğin çalışması ve grafiğin yenilenmesini sağlar.
- **5. Kaldır:** Görseli silmek için kullanılan alandır. "Kaldır" ikonuna tıklandığında "Bu görseli silmek istiyor musunuz?" şeklinde uyarı çıkmaktadır.

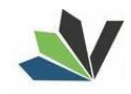

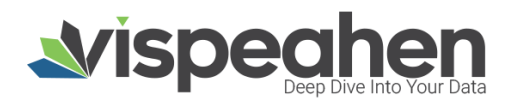

#### 4.1. Silindir Bar Grafiği Veri Alanı

| Başlık ayarlanmadı                        | Pluginle | rini görselleştirmek için verilerin<br>eşleştirmeleri bölümü | E Veri<br>ii buradan seçiyorsun. Tablolarından kolonlarır<br>ine sürükleyerek işlem yapabilirsin. | X<br>II, kolon |
|-------------------------------------------|----------|--------------------------------------------------------------|---------------------------------------------------------------------------------------------------|----------------|
|                                           |          | 1 Tablolar & Koloniar                                        | 2 Kolon Eşleştirmeleri                                                                            |                |
|                                           | • Q. Ara | 1.1                                                          | 11 2.1 Sıralamak İçin Tıklayınız                                                                  |                |
| 100.00% 100.00%<br>266.317,013 29.606.529 | ~        | 1.2 fact_kargo                                               | 2.2 Etiket                                                                                        |                |
| Terhol Terhoiz                            | ~        | byt_urun                                                     | Silindir bar etiket açıklaması                                                                    |                |
|                                           | ~        | byt_kargo                                                    |                                                                                                   | _              |
| possiguin                                 | ~        | byt_iade                                                     | 2.3 Değerler (Çoklu                                                                               | Kalan)         |
|                                           | ~        | fact_iade                                                    | Silindir bar değerler açıklaması                                                                  | _              |
|                                           | ~        | fact_satis                                                   |                                                                                                   |                |
|                                           |          |                                                              |                                                                                                   |                |
|                                           |          |                                                              |                                                                                                   |                |
|                                           |          |                                                              |                                                                                                   |                |

#### 1. Tablolar & Kolonlar

Seçili modelde var olan tablo ve kolonların bulunduğu alandır.

Tablolar & Kolonlar bölümünde yer alan kolonlar, sağ tarafta bulunan bölümlere sürükle-bırak ile eklenir.

- 1.1. Ara: Tablo ve kolonların arandığı alandır.
- 1.2. Tablo Kolon Listesi: Seçili modelde yer alan tablo ve kolonların yer aldığı bölümdür.

#### 2. Kolon Eşleştirmeleri

- 2.1. Sıralama: Kolon verisinin artan/azalan şekilde sıralamasının yapıldığı alandır.
- 2.2. Etiket: Grafiğin kategorik alana göre değişiminin görselleştirilmesi için verinin eklendiği alandır.
- 2.3. Değerler: Grafiği şekillendirmek için kullanılacak sayısal veri/verilerin eklendiği alandır.

#### 4.2. Silindir Bar Grafiği Ayarlar Alanı

| aşlık ayarlanmadı   |                       |          | Ayarlar<br>Bu ekranda, Silindir Bar plugininizi detaylıca kişiselleştirebilirsiniz. |          |                  |   |  |
|---------------------|-----------------------|----------|-------------------------------------------------------------------------------------|----------|------------------|---|--|
|                     |                       | 1— Diğ   | er<br>Başlık                                                                        | Başlık a | iyarlanmadı      |   |  |
| 100.00% 396.317,013 | 100.00%<br>39,608,329 | / 1.2 Tr | Başlık hizası                                                                       | Sol      |                  | V |  |
|                     |                       | 1.3 Tr   | Başlık Yazı Stilleri                                                                | в        | I                |   |  |
| Techni              | Technic               | 1.4 🛳    | Arkaplan Rengi                                                                      |          | Renk seçiciyi aç |   |  |
| ysicutoplam         |                       |          |                                                                                     |          |                  |   |  |
|                     |                       |          |                                                                                     |          |                  |   |  |
|                     |                       |          |                                                                                     |          |                  |   |  |
|                     |                       |          |                                                                                     |          |                  |   |  |
|                     |                       |          |                                                                                     |          |                  |   |  |

#### 1. Diğer

- 1.1. Başlık: Grafiğe başlık verilen alandır.
- **1.2. Başlık Hizası:** Grafik başlığının sağ/orta/sol hizalamasının seçildiği alandır.
- **1.3. Başlık Yazı Stilleri:** Grafik başlığının kalın/italik/altı çizili olmasının belirlendiği kısımdır.
- 1.4. Arka Plan Rengi: Grafiğe arka plan rengi verilen alandır. Paletten arka plan rengi seçilebilmektedir.

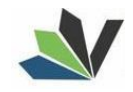

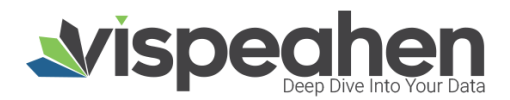

## 5. Piramid Grafiği

| 7       |             |   | 6           | 5      | 4        | 3        | 2       | 1    |
|---------|-------------|---|-------------|--------|----------|----------|---------|------|
| Aralık  | 502.385.200 |   |             | 773    | 510.096  |          |         |      |
| Ağustos | 488.440.780 |   |             |        |          | 1.       | 526.820 | ),11 |
| Ekim    | 493.789.318 |   |             |        | 1.1      | 39.291.8 | 28      |      |
| Eylül   | 478.800.672 |   |             |        |          | 1.353    | 454.028 | 8    |
| Haziran | 476.167.438 |   |             |        | 1.1      | 56.020.2 | 298     |      |
| Kasim   | 500.703.756 |   |             | 783    | 058.576  |          |         |      |
| Mart    | 479.405.830 |   | 799.425.910 |        |          |          |         |      |
| Mayıs   | 485.081.738 |   |             |        | 1.08     | 8.652.42 | 8       |      |
| Nisan   | 466.192.048 |   |             | 8      | 97.110.9 | 04       |         |      |
| Ocak    | 384.458.844 |   |             | 790    | 338.656  | )        |         |      |
| Temmuz  | 452.380.534 |   |             |        |          | 1.358    | 589.656 | 5    |
| Şubat   | 402.288.770 |   |             | 712.5  | 53.810   |          |         | _    |
| 1.000   | 0.000.000   | 0 |             | 1.000. | 000.000  |          | 2.000   | .00  |

- 1. Araçları Aç/Kapat: Görsel ile ilgili düzenleme yapılan ikonların açıp kapatıldığı ikondur.
- 2. Veri: Kullanıcının kendi verileriyle görseli şekillendireceği alandır.
- 3. Ayarlar: Görselin renk/başlık gibi biçimsel özelliklerinin değiştirildiği alandır.
- 4. Navigasyon: Görselden belirlenen parametreye göre navigasyon verilen alandır.
- 5. Yenile: Veri alanı ile grafiğin çalışması ve grafiğin yenilenmesini sağlar.
- 6. Kaldır: Görseli silmek için kullanılan alandır. "Kaldır" ikonuna tıklandığında "Bu görseli silmek istiyor musunuz?" şeklinde uyarı çıkmaktadır.

#### 5.1. Yaş Piramidi Veri Alanı

| aşlık a           | yarlanmadı                 |                           |          |                                                               | 目 Veri                       |                         | x                                                      |
|-------------------|----------------------------|---------------------------|----------|---------------------------------------------------------------|------------------------------|-------------------------|--------------------------------------------------------|
| Aralık<br>Ağustos | 502 365 200<br>488 440 760 | 773.510.098               | Pluginle | rini görselleştirmek için verilerini<br>eşleştirmeleri bölümü | i buradan se<br>ine sürükley | eçiyorsur<br>erek işler | ı. Tablolarından kolonlarını, kolor<br>m yapabilirsin. |
| Extil             | 478 800 672                | 1 253 454 028             |          | 1 Tablolar & Kolonlar                                         |                              | 2                       | Kolon Eşleştirmeleri                                   |
| Haziran           | 470.107.430                | 1.156.020.298             | 0.4      |                                                               |                              |                         |                                                        |
| Kasim             | 500 703 755                | 783.066.576               | - Ara    | 1.1                                                           | 11                           | 2.1                     | Sıralamak için Tiklayınız                              |
| Mart              | 479.405.830                | 789.425.910               | 7        | 10                                                            | _                            |                         |                                                        |
| Maya              | 485.081.738                | 1.088.052.428             | - ×      | 1.2 fact_kargo                                                |                              | 22                      | Kategori                                               |
| Nisan             | 400.102.048                | 807.110.004               |          |                                                               |                              |                         | -                                                      |
| Ocak              | 284.458.944                | 790.338.888               | ~        | × byt urun                                                    |                              |                         |                                                        |
| Subat             | 452.380.534                | 732 663 810               |          | bys_uron                                                      |                              | Yaş pira                | midi kategori değeri açıklaması                        |
| 1.000             | 402.200.000 0              | 1.000.000.000 2.000.000.0 | ~        | byt_kargo                                                     | _                            |                         |                                                        |
| karpotoplam       | bagaitoplam                | ~                         | byt jade |                                                               | 2.3                          | Ölçü Değeri 1           |                                                        |
|                   |                            |                           |          | fact inde                                                     |                              | Yaş pir                 | amidi ölçü değeri 1 açıklaması                         |
|                   |                            |                           | ~        | ract_lade                                                     |                              |                         |                                                        |
|                   |                            |                           | ~        | fact_satis                                                    |                              | 2.4                     | Ölçü Değeri 2                                          |
|                   |                            |                           |          |                                                               |                              | Yaş pir                 | amidi ölçü değeri 2 açıklaması                         |
|                   |                            |                           |          |                                                               |                              | 2.5                     | Saklı Alan (Çoklu Kolon)                               |
|                   |                            |                           |          |                                                               |                              |                         |                                                        |

#### 1. Tablolar & Kolonlar

Seçili modelde var olan tablo ve kolonların bulunduğu alandır.

Tablolar & Kolonlar bölümünde yer alan kolonlar, sağ tarafta bulunan bölümlere sürükle-bırak ile eklenir.

- **1.1. Ara:** Tablo ve kolonların arandığı alandır.
- 1.2. Tablo Kolon Listesi: Seçili modelde yer alan tablo ve kolonların yer aldığı bölümdür.

#### 2. Kolon Eşleştirmeleri

- 2.1. Sıralama: Kolon verisinin artan/azalan şekilde sıralamasının yapıldığı alandır.
- **2.2. Kategori:** Grafiğin kategorik alana göre değişiminin görselleştirilmesi için kategorik verinin eklendiği alandır.
- 2.3. Ölçü Değeri 1: Grafiğin sağında yer alan sayısal verinin eklendiği alandır.
- 2.4. Ölçü Değeri 2: Grafiğin solunda yer alan sayısal verinin eklendiği alandır.

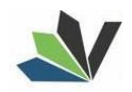

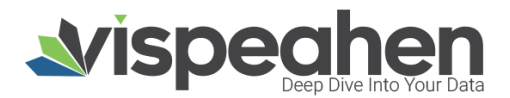

**2.5. Saklı Alan:** Grafikte gösterilmeyen default filtrede, formülde kullanılmak üzere verinin eklendiği alandır.

#### 5.2. Yaş Piramidi Ayarlar Alanı

| Başlık a        | yarlanmadı  |   |               |               |     |            |                      | Aya             | ırlar                                   | ×        |
|-----------------|-------------|---|---------------|---------------|-----|------------|----------------------|-----------------|-----------------------------------------|----------|
| Aralık          | 602.885.200 |   | 773.510.008   |               |     |            | Bu ekranda, Yaş Pira | amidi pluginini | izi detaylıca kişiselleştirebilirsiniz. |          |
| Ağustos<br>Ekin | 488.440.780 |   | 1.128.291     | 1.525.820.190 | 1   | Gene       | l Görünüm            |                 |                                         |          |
| Eylül           | 478.800.872 |   | 1.35          | 3.454.028     | L . |            |                      |                 |                                         |          |
| Haziran         | 478.187.435 |   | 1.158.020     | 298           | 4.4 | 4          | Arkaolan Bangi       |                 | Bank assisted as                        |          |
| Kasim           | 600.703.758 |   | 783.058.578   |               | 1.1 | <u>•</u> 1 | Alkapian Kenyi       |                 | Renk seçiciyi aç                        |          |
| Mart            | 470.405.830 |   | 700.425.010   | /             | 12  | ۵.         | Palet                |                 | Toma 1 V                                |          |
| Mayes           | 405.001.730 |   | 1.000.002.4   | 428           | 1.2 |            | 1 diot               |                 | tellia 1 🔹                              | <b>U</b> |
| Nisan           | 488.192.048 |   | 897.110.904   |               |     |            |                      |                 |                                         |          |
| Ocak            | 384,458,844 |   | 790.335.656   |               | 2   | Diõe       | -                    |                 |                                         |          |
| Terrmuz         | 452.380.534 |   | 1.35          | 8.589.658     | -   | onge       |                      |                 |                                         |          |
| Şubat           | 402.288.770 | _ | 712.553.810   |               |     |            |                      |                 |                                         |          |
| 1.000           | 000.000     | 0 | 1.000.000.000 | 2,000,000.0   | 2.1 | Tr         | Başlık               |                 | Başlık ayarlanmadı                      |          |
|                 | karpotoplam |   | bacadoplarm   |               | 2.2 | Tr         | Başlık hizası        |                 | Sol                                     |          |
|                 |             |   |               |               | 2.3 | Tτ         | Başlık Yazı Stilleri |                 | в І                                     |          |
|                 |             |   |               |               |     |            |                      |                 |                                         |          |
|                 |             |   |               |               |     |            |                      |                 |                                         |          |
|                 |             |   |               |               |     |            |                      |                 |                                         |          |
|                 |             |   |               |               |     |            |                      |                 |                                         |          |
|                 |             |   |               |               |     |            |                      |                 |                                         |          |
|                 |             |   |               |               |     |            |                      |                 |                                         |          |
|                 |             |   |               |               |     |            |                      |                 |                                         |          |
|                 |             |   |               |               | _   |            |                      |                 |                                         |          |

#### 1. Genel Görünüm

**1.1. Arka Plan Rengi:** Grafiğe arka plan rengi verilen alandır. Paletten arka plan rengi seçilebilmektedir.**1.2. Palet** 

- 1.2.1. Tema: Grafik ön tanımlı temalar seçilerek görselleştirilir.
- 1.2.2. Palet: Grafik paletten seçilen renklere göre görselleştirilir.
- 2. Diğer
- 2.1. Başlık: Grafiğe başlık verilen alandır.
- 2.2. Başlık Hizası: Grafik başlığının sağ/orta/sol hizalamasının seçildiği alandır.
- 2.3. Başlık Yazı Stilleri: Grafik başlığının kalın/italik/altı çizili olmasının belirlendiği kısımdır.

## 6. Çok Eksenli Grafik

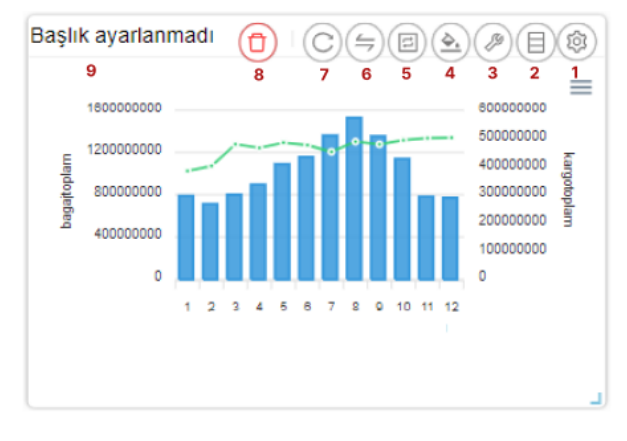

- 1. Araçları Aç/Kapat: Görsel ile ilgili düzenleme yapılan ikonların açıp kapatıldığı ikondur.
- 2. Veri: Kullanıcının kendi verileriyle görseli şekillendireceği alandır.
- 3. Ayarlar: Görselin renk/başlık gibi biçimsel özelliklerinin değiştirildiği alandır.
- 4. Koşulsal Formatlama: Grafik üzerinde tanımlanan belirli bir kural neticesinde verileri gözle daha kolay bir şekilde taramak için renksel ya da şekilsel biçimlendirmeler yapılan alandır.
- 5. Etkileşim: Görselden diğer görsellere filtre verilen alandır.
- 6. Navigasyon: Görselden belirlenen parametreye göre navigasyon verilen alandır.
- 7. Yenile: Veri alanı ile grafiğin çalışması ve grafiğin yenilenmesini sağlar.
- 8. Kaldır: Görseli silmek için kullanılan alandır. "Kaldır" ikonuna tıklandığında "Bu görseli silmek istiyor musunuz?" şeklinde uyarı çıkmaktadır.

**Not:** Koşulsal Formatlama-Etkileşim-Navigasyon alanları grafiklerde ortak olduğundan ayrı başlıkta yer alacaktır.

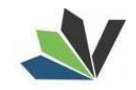

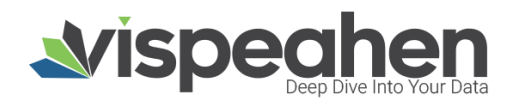

#### Çok Eksenli Grafik Veri Alanı

| Başlık ayarlanmadı                                              |                                                                        | E Veri                                                                                      |
|-----------------------------------------------------------------|------------------------------------------------------------------------|---------------------------------------------------------------------------------------------|
|                                                                 | Pluginlerini görselleştirmek için verilerini<br>eşleştirmeleri bölümür | buradan seçiyorsun. Tablolarından kolonlarını, kolon<br>re sürüldeyerek işlem yapabilirsin. |
|                                                                 | Ara 1.1                                                                | 2 Kölön Eşleştirmeleri<br>41 2.1 Sıralamak İçin Tiklayonz                                   |
| 0<br>1 2 3 4 5 5 7 8 8 70 11 12<br>• bagajiteplam • kargoteplam | <ul> <li>1.2 fact_kargo</li> </ul>                                     | 2.2 Kategori                                                                                |
|                                                                 | ← byt_urun                                                             | Çok Eksenli Grafik kategori açıklaması                                                      |
|                                                                 | ✓ byt_kargo                                                            | 2.2 Koloniar (Salumer)                                                                      |
|                                                                 | ✓ byt_iade                                                             | 2.3 KORUNAL                                                                                 |
|                                                                 | ✓ fact_iade                                                            | Çok Eksenli Oratik kolontarın açıklaması                                                    |
|                                                                 | ✓ fact_satis                                                           | 2.4 Çizgiler (Çuklu Kuron)                                                                  |
|                                                                 |                                                                        | Çok Eksenlî Orafîk çizgilerin açıklaması                                                    |
|                                                                 |                                                                        | 2.5 Renge Göre Değişim                                                                      |
|                                                                 |                                                                        | Çok Bosenli Grafik renge göre değişim<br>açıklaması                                         |
|                                                                 |                                                                        | 2.6 Sakk Alan (Setter Follow)                                                               |
|                                                                 |                                                                        | Çok Eksenli Grafik saldı aları açıklaması                                                   |
|                                                                 |                                                                        |                                                                                             |

#### 1. Tablolar & Kolonlar

Seçili modelde var olan tablo ve kolonların bulunduğu alandır.

Tablolar & Kolonlar bölümünde yer alan kolonlar, sağ tarafta bulunan bölümlere sürükle-bırak ile eklenir.

- **1.1. Ara:** Tablo ve kolonların arandığı alandır.
- 1.2. Tablo Kolon Listesi: Seçili modelde yer alan tablo ve kolonların yer aldığı bölümdür.

#### 2. Kolon Eşleştirmeleri

- 2.1. Sıralama: Kolon verisinin artan/azalan şekilde sıralamasının yapıldığı alandır.
- **2.2. Kategori:** Grafiğin kategorik alana göre değişiminin görselleştirilmesi için kategorik verinin eklendiği alandır.
- 2.3. Kolonlar: Grafikte çubuk (bar) olarak gösterilmek istenen sayısal verinin eklendiği alandır.
- 2.4. Çizgiler: Grafikte çizgi (line) olarak gösterilmek istenen sayısal verinin eklendiği alandır.
- 2.5. Renge Göre Değişim: Grafikte ilgili alandaki veriye göre çubuk/çizgi renklenir.
- **2.6. Saklı Alan:** Grafikte gösterilmeyen default filtrede, formülde kullanılmak üzere verinin eklendiği alandır.

#### 6.1. Çok Eksenli Grafik Ayarlar Alanı

| Başlık ayarlanmadı                          |                                        |                           |                                                | Avarlar 🛛 🗵                                    |
|---------------------------------------------|----------------------------------------|---------------------------|------------------------------------------------|------------------------------------------------|
|                                             |                                        | Gene                      | Bu ekranda, Çok Eksenli Grafik p<br>el Görünüm | lugininizi detaylıca kişiselleştirebilirsiniz. |
| 40000000<br>0<br>1 2 3 4 5 6 7 8 9 10 11 12 | ************************************** | <u>के</u><br>म            | Arkaplan Rengi<br>Eksen Tipi                   | Renk seçiciyi aç<br>Çoklu V                    |
| 🔵 bagajiopiam 🔵 kargotopiam                 | 1.3<br>1.4                             | R                         | Çizgi Değerini Göster<br>Bar Değerini Göster   |                                                |
|                                             | 1.5<br>1.6                             | ক<br>ক                    | Çizgi Değerini Renklendir<br>Palet             | Tema 1 V                                       |
|                                             | 1.7<br>1.8                             | н<br>I                    | Çizgi Kalınlığı<br>Nokta Boyutu                | 2                                              |
|                                             | 2                                      | Diğe                      | er                                             |                                                |
|                                             | 2.1                                    | $\mathrm{T}_{\mathrm{T}}$ | Başlık                                         | Başlık ayarlanmadı                             |
|                                             | 2.2                                    | Ττ                        | Başlık hizası                                  | Sol V                                          |
|                                             | 2.3                                    | Ττ                        | Başlık Yazı Stilleri                           | в І                                            |
|                                             | 2.4                                    | ø                         | Göstergeleri Göster                            |                                                |
|                                             | 3                                      | Yazı                      | Biçimlendirme                                  |                                                |
|                                             | 3.1                                    | ø                         | Koşulsal Formatlamayı Göster                   | •                                              |

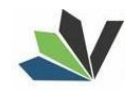

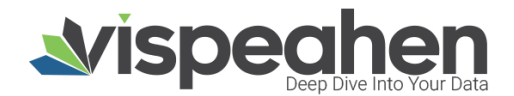

#### 1. Genel Görünüm

- 1.1. Arka Plan Rengi: Grafiğe arka plan rengi verilen alandır. Paletten arka plan rengi seçilebilmektedir.
- **1.2. Eksen Tipi:** Grafik eksenini tekli/çoklu/yığın şekilde görmek için seçilen alandır.
- 1.3. Çizgi Değerini Göster: Grafikte bu seçim yapıldıysa oluşan çizgi grafikte değerler görüntülenir.
- 1.4. Bar Değerini Göster: Grafikte bu seçim yapıldıysa oluşan çubuk (bar) grafikte değerler görüntülenir.
- **1.5. Çizgi Değerini Renklendir:** Grafikte bu seçim yapıldıysa çizgi değerleri, oluşturulan grafikteki çizgi renkleri ile aynı olacak şekilde ayarlanır.
- 1.6. Palet
  - 1.6.1. Tema: Grafik ön tanımlı temalar seçilerek görselleştirilir.
  - 1.6.2. Palet: Grafik paletten seçilen renklere göre görselleştirilir.
- 1.7. Çizgi Kalınlığı: Grafikte çizgi görselinin kalınlığının ayarlandığı alandır.
- 1.8. Nokta Boyutu: Grafikte çizgi görselinin değerinin gösterildiği nokta boyutunun ayarlandığı alandır.
- 2. Diğer
- 2.1. Başlık: Grafiğe başlık verilen alandır.
- 2.2. Başlık Hizası: Grafik başlığının sağ/orta/sol hizalamasının seçildiği alandır.
- 2.3. Başlık Yazı Stilleri: Grafik başlığının kalın/italik/altı çizili olmasının belirlendiği kısımdır.
- 2.4. Göstergeleri Göster: Grafikte bu seçim yapıldıysa göstergeler grafikte yer alır.
- 3. Yazı Biçimlendirme
- **3.1. Koşulsal Formatlamayı Göster:** Koşulsal formatlama varsa ve bu kısım seçildiyse koşullar grafikte gösterilir.

## 7. Filtre

| Başlık ayarlanmadı |             |
|--------------------|-------------|
| 7                  | 6 5 4 3 2 1 |
|                    | •           |
|                    |             |

- 1. Araçları Aç/Kapat: Görsel ile ilgili düzenleme yapılan ikonların açıp kapatıldığı ikondur.
- 2. Veri: Kullanıcının kendi verileriyle görseli şekillendireceği alandır.
- 3. Ayarlar: Görselin renk/başlık gibi biçimsel özelliklerinin değiştirildiği alandır.
- 4. Etkileşim: Görselden diğer görsellere filtre verilen alandır.
- 5. Yenile: Veri alanı ile grafiğin çalışması ve grafiğin yenilenmesini sağlar.
- 6. Kaldır: Görseli silmek için kullanılan alandır. "Kaldır" ikonuna tıklandığında "Bu görseli silmek istiyor musunuz?" şeklinde uyarı çıkmaktadır.

Not: Etkileşim alanı grafiklerde ortak olduğundan ayrı başlıkta yer alacaktır.

#### 7.1. Filtre Veri Alanı

| aşlık ayarlanmadı | Pluginlerini görsellegtirmek için verilerin     eşleştirmeleri bölümü | i buradan seçiyorsun. Tablolarından kolonlarını, kolon<br>ine sürükleyerek işlem yapabilirsin. |
|-------------------|-----------------------------------------------------------------------|------------------------------------------------------------------------------------------------|
|                   | 1 Tablolar & Koloniar<br>Q Ara 1.1                                    | 2 Kolon Eşleştirmeleri<br>14 2.1 Sıralamak icin Tiklavınız                                     |
|                   | v 1.2 fact_kargo                                                      | 2.2 Filtre                                                                                     |
|                   | ✓ byt_urun                                                            | Filtre, filtre açıklaması                                                                      |
|                   | ✓ byt_kargo                                                           |                                                                                                |
|                   | v byt_lade                                                            |                                                                                                |
|                   | ✓ fact_satis                                                          |                                                                                                |
|                   |                                                                       |                                                                                                |
|                   |                                                                       |                                                                                                |

#### 1. Tablolar & Kolonlar

Seçili modelde var olan tablo ve kolonların bulunduğu alandır.

Tablolar & Kolonlar bölümünde yer alan kolonlar, sağ tarafta bulunan bölümlere sürükle-bırak ile eklenir.

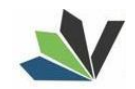

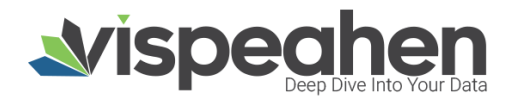

- **1.1. Ara:** Tablo ve kolonların arandığı alandır.
- 1.2. Tablo Kolon Listesi: Seçili modelde yer alan tablo ve kolonların yer aldığı bölümdür.

#### 2. Kolon Eşleştirmeleri

- 2.1. Sıralama: Kolon verisinin artan/azalan şekilde sıralamasının yapıldığı alandır.
- 2.2. Filtre: Grafikte yer alacak verinin ekleneceği alandır.

#### 7.2. Filtre Ayarlar Alanı

| Başlık ayarlarımadı | Ayarlar                                  |                                                |  |  |  |  |
|---------------------|------------------------------------------|------------------------------------------------|--|--|--|--|
|                     | Bu ekranda, Filtre j                     | ologininizi detaylıca kişiselleştirebiliminiz. |  |  |  |  |
|                     | 1 Genel Görünüm                          |                                                |  |  |  |  |
|                     | 1.1 💁 Arkaplan Rengi                     | Bienk seçiciyi aç                              |  |  |  |  |
|                     | 1.2 Tr Ok Rengi                          | Renk seçiciyi aç                               |  |  |  |  |
|                     | 1.3 Tr Metin Arka Plan Rengi             | Renk seçiciyi aç                               |  |  |  |  |
|                     | 1.4 Tr Filtre seçilmeden önce g<br>değer | jörünecek.                                     |  |  |  |  |
|                     | 1.5 Tr Yer Tutucu Rengi                  | Rénk seçiciyi aç                               |  |  |  |  |
|                     | 2 Diğer                                  |                                                |  |  |  |  |
|                     | 2.1 Tr Başlık                            | Başlık ayarlarımadı                            |  |  |  |  |
|                     | 2.2 Tr Başlık hizası                     | Sof V                                          |  |  |  |  |
|                     | 2.3 Tr Başlık Yazı Stilleri              | B Z                                            |  |  |  |  |
|                     | 2.4 go Coklu Seçim                       |                                                |  |  |  |  |

#### 1. Genel Görünüm

**1.1. Arka Plan Rengi:** Grafiğe arka plan rengi verilen alandır. Paletten arka plan rengi seçilebilmektedir. **1.2. Ok Rengi:** Grafik eksenini tekli/çoklu/yığın şekilde görmek için seçilen alandır.

1.3. Metin Arka Plan Rengi: Grafikte bu seçim yapıldıysa oluşan çizgi grafikte değerler görüntülenir.

- **1.4. Filtre Seçilmeden Önce Görünecek Değer:** Grafikte bu seçim yapıldıysa oluşan çubuk (bar) grafikte değerler görüntülenir.
- **1.5. Yer Tutucu Rengi:** Grafikte bu seçim yapıldıysa çizgi değerleri, oluşturulan grafikteki çizgi renkleri ile aynı olacak şekilde ayarlanır.
- 2. Diğer
- 2.1. Başlık: Grafiğe başlık verilen alandır.
- 2.2. Başlık Hizası: Grafik başlığının sağ/orta/sol hizalamasının seçildiği alandır.
- 2.3. Başlık Yazı Stilleri: Grafik başlığının kalın/italik/altı çizili olmasının belirlendiği kısımdır.
- 2.4. Çoklu Seçim: Grafik üzerinde çoklu seçim yapılabilme özelliğini aktif hale getirir.

#### 8. Seçim Kutucuğu Filtresi

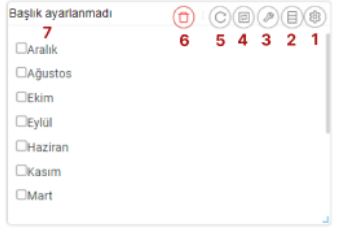

- **1.** Araçları Aç/Kapat: Görsel ile ilgili düzenleme yapılan ikonların açıp kapatıldığı ikondur.
- 2. Veri: Kullanıcının kendi verileriyle görseli şekillendireceği alandır.
- 3. Ayarlar: Görselin renk/başlık gibi biçimsel özelliklerinin değiştirildiği alandır.
- 4. Etkileşim: Görselden diğer görsellere filtre verilen alandır.
- 5. Yenile: Veri alanı ile grafiğin çalışması ve grafiğin yenilenmesini sağlar.
- 6. Kaldır: Görseli silmek için kullanılan alandır. "Kaldır" ikonuna tıklandığında "Bu görseli silmek istiyor musunuz?" şeklinde uyarı çıkmaktadır.

Not: Etkileşim alanı grafiklerde ortak olduğundan ayrı başlıkta yer alacaktır.

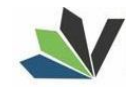

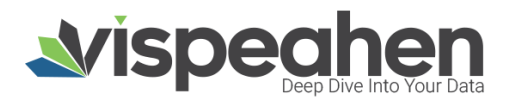

#### 8.1. Seçim Kutucuğu Filtre Veri Alanı

| Başlık ayarlanmadı  |                   | B                                                              | Veri                            | ×                                                         |
|---------------------|-------------------|----------------------------------------------------------------|---------------------------------|-----------------------------------------------------------|
| □Aralık<br>□Ağustos | Pluginlerini görs | elleştirmek için verilerini bura<br>eşleştirmeleri bölümüne si | adan seçiyors<br>ürükleyerek iş | un. Tablolarından kolonlarını, kolon<br>lem yapabilirsin. |
| DEkim               | 1 Tal             | iolar & Koloniar                                               | 2                               | Kolon Eşleştirmeleri                                      |
| Ceylul              | / Q. Ara 1.1      |                                                                | # 2.1                           | Sıralamak İçin Tiklayınız                                 |
| Haziran     Kasım   | v 1.2             | fact_kargo                                                     | 2.                              | 2 Filtre                                                  |
| □Mart               | ~                 | byt_urun                                                       | Seçim                           | ı kutucuğu filtresi filtre açıklaması                     |
|                     | ~                 | byt_kargo                                                      |                                 |                                                           |
|                     | ~                 | byt_iade                                                       |                                 |                                                           |
|                     | ~                 | fact_iade                                                      |                                 |                                                           |
|                     | ~                 | fact_satis                                                     |                                 |                                                           |
|                     |                   |                                                                |                                 |                                                           |
|                     |                   |                                                                |                                 |                                                           |

Seçili modelde var olan tablo ve kolonların bulunduğu alandır.

Tablolar & Kolonlar bölümünde yer alan kolonlar, sağ tarafta bulunan bölümlere sürükle-bırak ile eklenir.

- **1.1. Ara:** Tablo ve kolonların arandığı alandır.
- 1.2. Tablo Kolon Listesi: Seçili modelde yer alan tablo ve kolonların yer aldığı bölümdür.

#### 2. Kolon Eşleştirmeleri

- 2.1. Sıralama: Kolon verisinin artan/azalan şekilde sıralamasının yapıldığı alandır.
- 2.2. Filtre: Grafikte yer alacak verinin ekleneceği alandır.

#### 8.2. Seçim Kutucuğu Filtre Ayarlar Alanı

| Başlık ayarlanmadı |     |                        |        | Ava                                 | rlar    |        |                                  | x |
|--------------------|-----|------------------------|--------|-------------------------------------|---------|--------|----------------------------------|---|
| □Aralık            |     | E                      | Bu el  | rranda, Seçim Kutucuğu Filtresi plu | gininiz | i deta | ıylıca kişiselleştirebilirsiniz. |   |
| □Ağustos           | 1   | 6.00                   | o el C | actionice.                          |         |        |                                  |   |
| Ekim               |     | GEI                    | iler e | or an ann                           |         |        |                                  |   |
| Eylül /            | 1.1 | $\underline{\Phi}_{i}$ | A      | irkaplan Rengi                      |         |        | Renk seçiciyi eç                 |   |
| Haziran            |     |                        |        |                                     |         |        |                                  |   |
| CKasim             | 2   | Diğ                    | )er    |                                     |         |        |                                  |   |
| □Mart              | 2.1 | Tr                     | E      | laşlık                              | Başlık  | ayarlı | anmadi                           |   |
|                    | 2.2 | Tr                     | E      | laşlık hizası                       | Sol     |        |                                  |   |
|                    | 2.3 | Tr                     | E      | laşlık Yazı Stilleri                | в       |        | Ι                                |   |
|                    |     |                        |        |                                     |         |        |                                  |   |
|                    |     |                        |        |                                     |         |        |                                  |   |
|                    |     |                        |        |                                     |         |        |                                  |   |
|                    |     |                        |        |                                     |         |        |                                  |   |
|                    |     |                        |        |                                     |         |        |                                  |   |
|                    |     |                        |        |                                     |         |        |                                  |   |
|                    |     |                        |        |                                     |         |        |                                  |   |
|                    |     |                        |        |                                     |         |        |                                  |   |

#### 1. Genel Görünüm

1.1. Arka Plan Rengi: Grafiğe arka plan rengi verilen alandır. Paletten arka plan rengi seçilebilmektedir.

- 2. Diğer
- 2.1. Başlık: Grafiğe başlık verilen alandır.
- 2.2. Başlık Hizası: Grafik başlığının sağ/orta/sol hizalamasının seçildiği alandır.
- 2.3. Başlık Yazı Stilleri: Grafik başlığının kalın/italik/altı çizili olmasının belirlendiği kısımdır.

#### 9. Radio Buton Filtresi

| Başlık ayarlanmadı       |             |
|--------------------------|-------------|
| 7<br>○Aralık<br>○Ağustos | 6 5 4 3 2 1 |
| OEkim<br>OEylül          |             |
| OHaziran<br>OKasım       |             |
| OMart<br>OMayıs          | I           |
| ONisan                   |             |

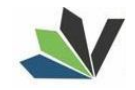

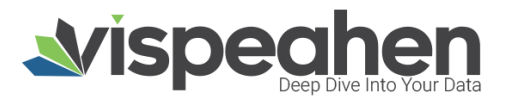

- 1. Araçları Aç/Kapat: Görsel ile ilgili düzenleme yapılan ikonların açıp kapatıldığı ikondur.
- 2. Veri: Kullanıcının kendi verileriyle görseli şekillendireceği alandır.
- 3. Ayarlar: Görselin renk/başlık gibi biçimsel özelliklerinin değiştirildiği alandır.
- 4. Etkileşim: Görselden diğer görsellere filtre verilen alandır.
- 5. Yenile: Veri alanı ile grafiğin çalışması ve grafiğin yenilenmesini sağlar.
- 6. Kaldır: Görseli silmek için kullanılan alandır. "Kaldır" ikonuna tıklandığında "Bu görseli silmek istiyor musunuz?" şeklinde uyarı çıkmaktadır.

Not: Etkileşim alanı grafiklerde ortak olduğundan ayrı başlıkta yer alacaktır.

#### 9.1. Radio Buton Filtre Veri Alanı

| Başlık ayarlanmadı  |                                                                 | 🗉 Veri 🔍 🗵                                                                                         |
|---------------------|-----------------------------------------------------------------|----------------------------------------------------------------------------------------------------|
| □Aralık<br>□Ağustos | Pluginlerini görselleştirmek için verile<br>eşleştirmeleri bölü | rini buradan seçiyorsun. Tablolarından kolonlarını, kolon<br>müne sürükleyerek işlem yapabilirsin. |
| Ekim                | Tablolar & Koloniar                                             | 2 Kolon Eşleştirmeleri                                                                             |
| Eylül               | / 9. Ara 1.1                                                    | 4 2.1 Sıralamak İçin Tiklayınız                                                                    |
| Haziran     Kasım   | 1.2 fact_kargo                                                  | 2.2 Filtre                                                                                         |
| □Mart               | ✓ byt_urun                                                      | Seçim kutucuğu filtresi filtre açıklaması                                                          |
|                     | ✓ byt_kargo                                                     |                                                                                                    |
|                     | ✓ byt_jade                                                      |                                                                                                    |
|                     | ✓ fact_iade                                                     |                                                                                                    |
|                     | ✓ fact_satis                                                    |                                                                                                    |
|                     |                                                                 |                                                                                                    |
|                     |                                                                 |                                                                                                    |
| 1. I apioi          | ar & noioniar                                                   |                                                                                                    |

Seçili modelde var olan tablo ve kolonların bulunduğu alandır.

Tablolar & Kolonlar bölümünde ver alan kolonlar, sağ tarafta bulunan bölümlere sürükle-bırak ile eklenir.

- **1.1. Ara:** Tablo ve kolonların arandığı alandır.
- 1.2. Tablo Kolon Listesi: Seçili modelde yer alan tablo ve kolonların yer aldığı bölümdür.
  - 2. Kolon Eşleştirmeleri
- 2.1. Sıralama: Kolon verisinin artan/azalan şekilde sıralamasının yapıldığı alandır.
- 2.2. Filtre: Grafikte ver alacak verinin ekleneceği alandır.

#### 9.2. Radio Buton Filtre Ayarlar Alanı

| Başlık ayarlanmadı           |                                   | Ayarlar                                              |
|------------------------------|-----------------------------------|------------------------------------------------------|
| OAralık<br>OAğustos<br>OEkim | Bu ekranda, Radio Button Filtr    | resi plugininizi detaylıca kişiselleştirebilirsiniz. |
| OHaziran<br>OKasim<br>OMart  | ) 1.1 💁 Arkaplan Rengi<br>2 Diğer | Renk seçiciyi aç                                     |
| Onlisan<br>-                 | 2.1 Ty Baqlik                     | Başlık ayarlanmadı                                   |
|                              | 2.3 Tr Başlık Yazı Stilleri       | BI                                                   |
|                              |                                   |                                                      |
|                              |                                   |                                                      |
|                              |                                   |                                                      |

- 1. Genel Görünüm
- 1.1. Arka Plan Rengi: Grafiğe arka plan rengi verilen alandır. Paletten arka plan rengi seçilebilmektedir. 2. Diăer
- - 2.1. Başlık: Grafiğe başlık verilen alandır.
  - 2.2. Başlık Hizası: Grafik başlığının sağ/orta/sol hizalamasının seçildiği alandır.
  - 2.3. Başlık Yazı Stilleri: Grafik başlığının kalın/italik/altı çizili olmasının belirlendiği kısımdır.

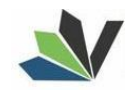

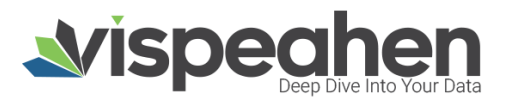

## **10. Bubble Harita**

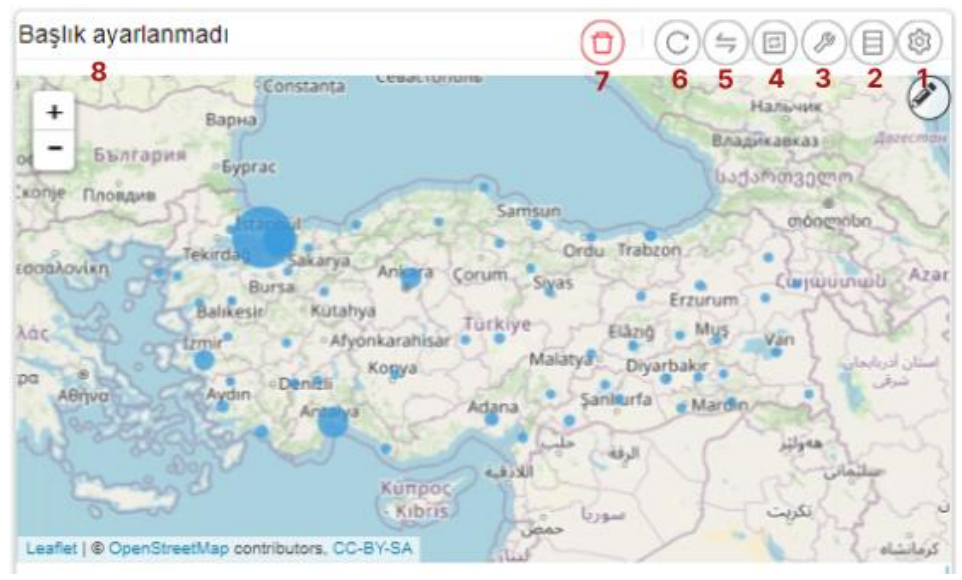

- 1. Araçları Aç/Kapat: Görsel ile ilgili düzenleme yapılan ikonların açıp kapatıldığı ikondur.
- 2. Veri: Kullanıcının kendi verileriyle görseli şekillendireceği alandır.
- 3. Ayarlar: Görselin renk/başlık gibi biçimsel özelliklerinin değiştirildiği alandır.
- 4. Etkileşim: Görselden diğer görsellere filtre verilen alandır.
- 5. Navigasyon: Görselden belirlenen parametreye göre navigasyon verilen alandır.
- 6. Yenile: Veri alanı ile grafiğin çalışması ve grafiğin yenilenmesini sağlar.
- **7. Kaldır:** Görseli silmek için kullanılan alandır. "Kaldır" ikonuna tıklandığında "Bu görseli silmek istiyor musunuz?" şeklinde uyarı çıkmaktadır.

Not: Etkileşim, Navigation alanı grafiklerde ortak olduğundan ayrı başlıkta yer alacaktır.

#### 10.1. Bubble Harita Veri Alanı

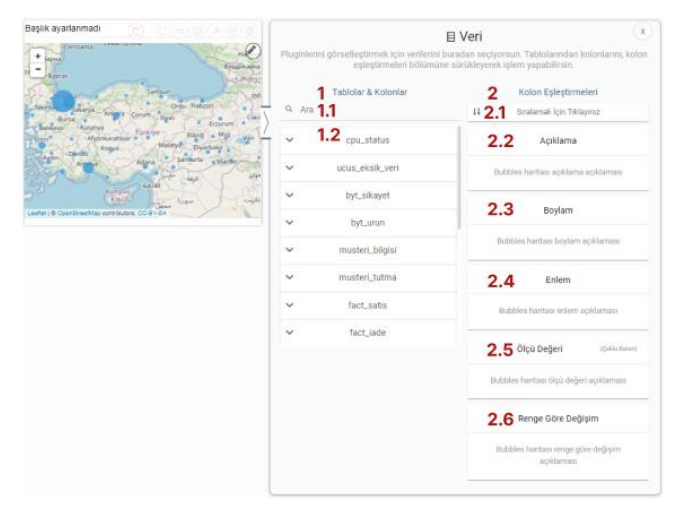

#### 1. Tablolar & Kolonlar

Seçili modelde var olan tablo ve kolonların bulunduğu alandır.

Tablolar & Kolonlar bölümünde yer alan kolonlar, sağ tarafta bulunan bölümlere sürükle-bırak ile eklenir.

- 1.1. Ara: Tablo ve kolonların arandığı alandır.
- 1.2. Tablo Kolon Listesi: Seçili modelde yer alan tablo ve kolonların yer aldığı bölümdür.

#### 2. Kolon Eşleştirmeleri

2.1. Sıralama: Kolon verisinin artan/azalan şekilde sıralamasının yapıldığı alandır.

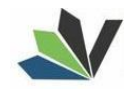

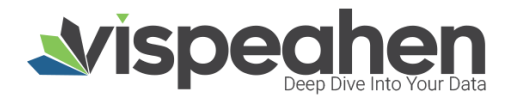

- 2.2. Açıklama: Girilen enlem ve boylamın kesiştiği yer ismidir.
- 2.3. Boylam: Haritada gösterilecek alanların boylam bilgisinin yer aldığı veri alanıdır.
- 2.4. Enlem: Haritada gösterilecek alanların enlem bilgisinin yer aldığı veri alanıdır.
- **2.5. Ölçü Değeri:** Grafiği şekillendirmek için kullanılacak sayısal verinin eklendiği alandır.
- 2.6. Renge Göre Değişim: Bu alandaki veriye göre renk değişikliğinin sağlanacağı alandır.

| Başlık ayarlanmadı<br>( tanıtara                                      | Bu ekranda, Bubbl           | Ayarlar<br>Bu ekranda, Bubbles Haritası plugininizi detaylıca kişiselleştirebilirsiniz. |   |  |  |  |  |
|-----------------------------------------------------------------------|-----------------------------|-----------------------------------------------------------------------------------------|---|--|--|--|--|
| - typest Simun                                                        | Marta 1 Genel Görünüm       |                                                                                         |   |  |  |  |  |
| Texendi Lakarya Crus Trabeon<br>Bursa Animra Corum Sigas              | 2 <b>1.1</b> ≗ Palet        | Tema 1 🗸                                                                                | + |  |  |  |  |
| Banaesia Rutatiya Turkiye Elang Mus<br>Uma Alydokaratikar Elang Mus   | 1.2 Tr En Küçük Bubble      | Yançapı 3                                                                               |   |  |  |  |  |
| Artim Dentits Kogye Maarya Diyachake<br>Artim Artana Sanikerfe Martin | 1.3 Tr En Büyük Bubble      | Yançapı 20                                                                              |   |  |  |  |  |
| the tap                                                               | 🗧 1.4 💁 Çizgi Kalınlığı     | 0                                                                                       |   |  |  |  |  |
|                                                                       | 1.5 Tr Opaklik              | 0.75                                                                                    |   |  |  |  |  |
| Leafet ( & OpenStreetMap contributors, CO-51/SA                       | 2 Harita Döşemesi           | 2 Harita Döşemesi                                                                       |   |  |  |  |  |
|                                                                       | 2.1 🖓 Harita Döşemesi       | Varsayıları                                                                             |   |  |  |  |  |
|                                                                       | 2.2 💁 Harita Altlığı Seçi   | mi Open Street Map Tile-                                                                |   |  |  |  |  |
|                                                                       | 2.3 Tr Yakın Noktaları Ay   | nrt Et 🗾                                                                                |   |  |  |  |  |
|                                                                       | 2.4 S Göstergeleri Göst     | er 🖂                                                                                    |   |  |  |  |  |
|                                                                       | 2.5 Tr Gösterge Konumu      | Aşağı                                                                                   |   |  |  |  |  |
|                                                                       | 3 Diğer                     |                                                                                         |   |  |  |  |  |
|                                                                       | 3.1 Tr Başlık               | Başlık ayarlanmadı                                                                      |   |  |  |  |  |
|                                                                       | 3.2 Tr Başlık hizası        | Sol                                                                                     |   |  |  |  |  |
|                                                                       | 3.3 Tr Başlık Yazı Stilleri | BI                                                                                      |   |  |  |  |  |

#### 10.2. Bubble Harita Ayarlar Alanı

#### 1. Genel Görünüm

- 1.1. Palet: Haritada yer alan bubble'lar paletten seçilen renklere göre görselleştirilir.
- **1.2. En Küçük Bubble Yarıçapı:** Haritada yer alan en küçük değere sahip bubble için belirlenen boyuttur.
- **1.3. En Büyük Bubble Yarıçapı:** Haritada yer alan en büyük değere sahip bubble için belirlenen boyuttur.
- 1.4. Çizgi Kalınlığı: Haritada yer alan bubble'ın dış çizgisinin kalınlığının belirlendiği kısımdır.
- 1.5. Opaklık: Haritada yer alan bubble'ların saydamlığının belirlendiği kısımdır.

#### 2. Harita Döşeme

- 2.1. Harita Döşeme: Harita görünümü ile ilgili seçimin yapıldığı kısımdır.
- 2.2. Harita Altlığı Seçimi: Haritada altlık olarak kullanılacak harita altlığını seçebilmeyi sağlar.
- **2.3. Yakın Noktaları Ayırt Et:** Haritada yer alan değere göre büyük bubble içinde kalan küçük bubble'ların ayırt edilebilmesini sağlar.
- 2.4. Göstergeleri Göster: Haritada bu seçim yapıldıysa göstergeler grafikte yer alır.
- 2.5. Gösterge Konumu: Haritada yer alan göstergenin konumunu belirlemeyi sağlar.
- 3. Diğer
  - 3.1. Başlık: Haritaya başlık verilen alandır.
  - 3.2. Başlık Hizası: Harita başlığının sağ/orta/sol hizalamasının seçildiği alandır.
  - 3.3. Başlık Yazı Stilleri: Harita başlığının kalın/italik/altı çizili olmasının belirlendiği kısımdır.

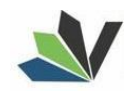

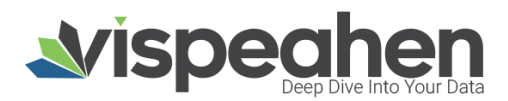

## 11. Choropleth Map

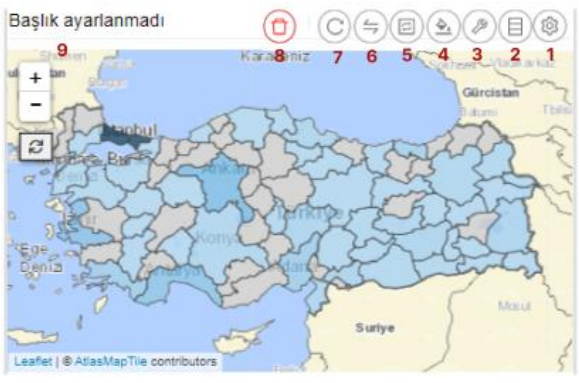

- 1. Araçları Aç/Kapat: Görsel ile ilgili düzenleme yapılan ikonların açıp kapatıldığı ikondur.
- 2. Veri: Kullanıcının kendi verileriyle görseli şekillendireceği alandır.
- 3. Ayarlar: Görselin renk/başlık gibi biçimsel özelliklerinin değiştirildiği alandır.
- 4. Koşulsal Formatlama: Grafik üzerinde tanımlanan belirli bir kural neticesinde verileri gözle daha kolay bir şekilde taramak için renksel ya da şekilsel biçimlendirmeler yapılan alandır.
- 5. Etkileşim: Görselden diğer görsellere filtre verilen alandır.
- 6. Navigasyon: Görselden belirlenen parametreye göre navigasyon verilen alandır.
- 7. Yenile: Veri alanı ile grafiğin çalışması ve grafiğin yenilenmesini sağlar.
- 8. Kaldır: Görseli silmek için kullanılan alandır. "Kaldır" ikonuna tıklandığında "Bu görseli silmek istiyor musunuz?" şeklinde uyarı çıkmaktadır.

**Not:** Etkileşim, Navigation, Koşulsal Formatlama alanları grafiklerde ortak olduğundan ayrı başlıkta yer alacaktır.

#### 11.1. Choropleth Map Veri Alanı

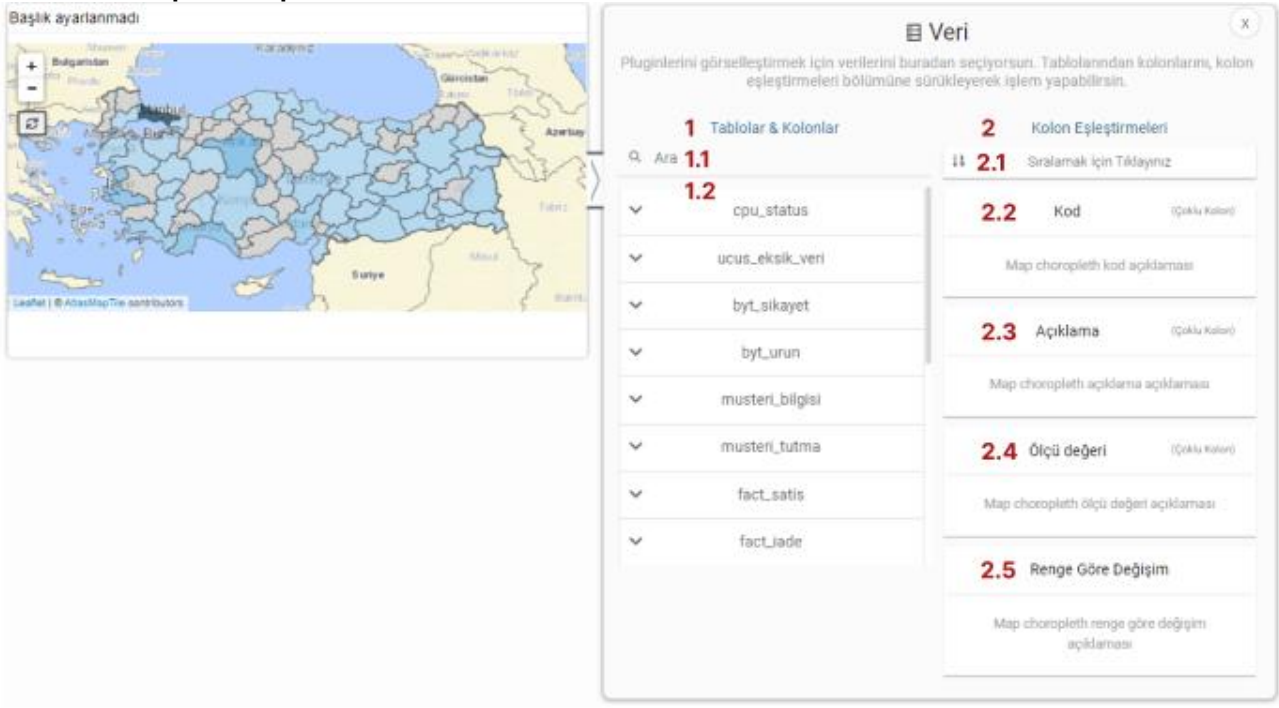

#### 1. Tablolar & Kolonlar

Seçili modelde var olan tablo ve kolonların bulunduğu alandır.

Tablolar & Kolonlar bölümünde yer alan kolonlar, sağ tarafta bulunan bölümlere sürükle-bırak ile eklenir.

- 1.1. Ara: Tablo ve kolonların arandığı alandır.
- 1.2. Tablo Kolon Listesi: Seçili modelde yer alan tablo ve kolonların yer aldığı bölümdür.

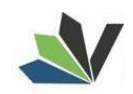

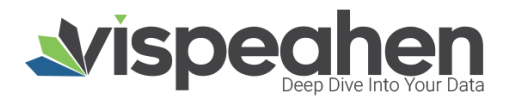

#### Kolon Eslestirmeleri 2.

- 2.1. Sıralama: Kolon verisinin artan/azalan şekilde sıralamasının yapıldığı alandır.
- 2.2. Kod: Grafikte yer alan ve topojson ile eşleşecek kod alanıdır. (Plaka, ilçe kodu gibi)
- 2.3. Açıklama: Girilen kod değerine karşılık gelen yer ismidir. (Örneğin kod alanına plakalar eklenirse açıklama alanına eşleşmesi için şehir ismi eklenmelidir)
- 2.4. Ölçü Değeri: Grafiği şekillendirmek için kullanılacak sayısal verinin eklendiği alandır.
- 2.5. Renge Göre Değişim: Bu alandaki veriye göre renk değişikliğinin sağlanacağı alandır.

#### Başlık ayarlanmadı Ayarlar 1 -1.1 Topojson Türkler He 1.2 Tr Feature Code 1.3 Tr Feature Desc NAM 2 Genel Görünüm 2.1 Tr Renk Ölçek Tipi Doğrusa 22 I Opaklik 2.3 Ø Göstergeleri Göster 2.4 Tr Gösterge Konumu Seçim Asab 2.5 Tr Cizgi Kalınlığı 2.6 A Boş Veri Rengi 2.7 🔩 Seçim Rengi 2.8 A Palet Terna 1 2.9 9 Harita Döşemesi Default 2.10 Harita Altlığı Seçimi Atlas Map Tik 2.11 Tr Baskk Başlık eyarlarımad 2.12Tr Başlık hizası Sol 2.13Tr Başlık Yazı Stilleri BI 2.14# Kogulsal Formatlamay: Göster 3

#### 11.2. Choropleth Map Ayarlar Alanı

#### 1. Genel Görünüm

1.1. Topojson: Coğrafi haritanın şekillenmesi için coğrafi verinin yer aldığı ve ilgili topojson'ın kullanıcı tarafından seçildiği kısımdır. (Organizasyon bünyesinde kullanılan topojson varsa eklenerek grafik üzerinde görselleştirilebilir)

1.2. Feature Code: Topojson'da yer alan ve veri alanındaki kod ile eşleşecek alandır. (Örneğin; topojson olarak Türkiye İller topojson'ı seçildiği varsayılırsa Feature Code plaka olacaktır)

1.3. Feature Description: Topojson'da yer alan kod alanına karşılık açıklama bilgisinin seçildiği alandır.

(Örneğin; topojson olarak Türkiye İller topojson'ı seçildiği varsayılırsa Feature Description il adı olacaktır)

## 2. Genel Görünüm

- 2.1. Renk Ölçek Tipi: Ölçeklendirmenin verinin en küçük en büyük değer aralığında ya da verinin en küçük – en büyük yüzdeliği aralığında yapılacağının belirlendiği alandır.
- 2.2. Opaklık: Harita saydamlığının belirlendiği kısımdır.
- 2.3. Göstergeleri Göster: Haritada bu seçim yapıldıysa göstergeler grafikte yer alır.
- 2.4. Gösterge Konumu: Haritada yer alan göstergenin konumunu belirlemeyi sağlar.
- 2.5. Çizgi Kalınlığı: Haritada ver alan bölgeler üzerine gelindiğinde bölge çerçeve kalınlığının belirlendiği alandır.
- 2.6. Boş Veri Rengi: Harita üzerinde boş veri varsa renginin seçildiği alandır.
- 2.7. Seçim Rengi: Harita üzerinde seçim yapılan alan renginin seçildiği kısımdır.
- 2.8. Palet: Harita paletten seçilen renklere göre görselleştirilir.
- 2.9. Harita Döşeme: Harita görünümü ile ilgili seçimin yapıldığı kısımdır.
- 2.10. Harita Altlığı Seçimi: Haritada altlık olarak kullanılacak harita altlığını seçebilmeyi sağlar.
- 2.11. Başlık: Haritaya başlık verilen alandır.

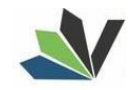

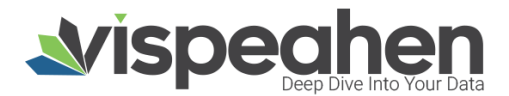

2.12. Başlık Hizası: Harita başlığının sağ/orta/sol hizalamasının seçildiği alandır.

**2.13. Başlık Yazı Stilleri:** Harita başlığının kalın/italik/altı çizili olmasının belirlendiği kısımdır.

**2.14. Koşulsal Formatlamayı Göster:** Koşulsal formatlama varsa ve bu kısım seçildiyse koşullar grafikte gösterilir.

## 12. Cluster Harita

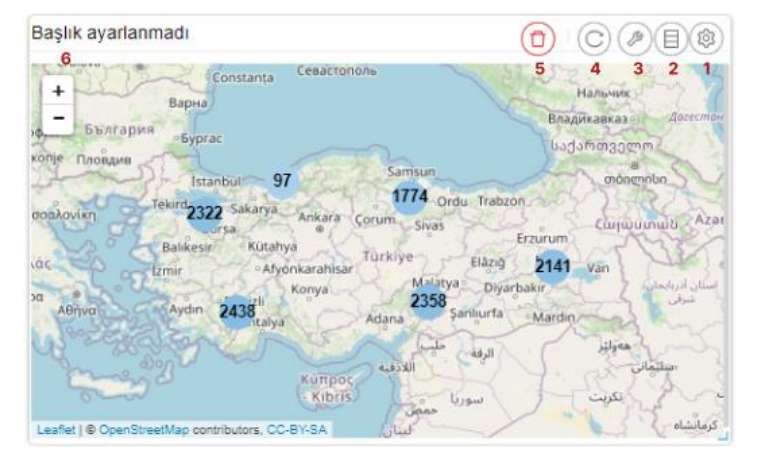

- 1. Araçları Aç/Kapat: Görsel ile ilgili düzenleme yapılan ikonların açıp kapatıldığı ikondur.
- 2. Veri: Kullanıcının kendi verileriyle görseli şekillendireceği alandır.
- 3. Ayarlar: Görselin renk/başlık gibi biçimsel özelliklerinin değiştirildiği alandır.
- 4. Yenile: Veri alanı ile grafiğin çalışması ve grafiğin yenilenmesini sağlar.
- 5. Kaldır: Görseli silmek için kullanılan alandır. "Kaldır" ikonuna tıklandığında "Bu görseli silmek istiyor musunuz?" şeklinde uyarı çıkmaktadır.

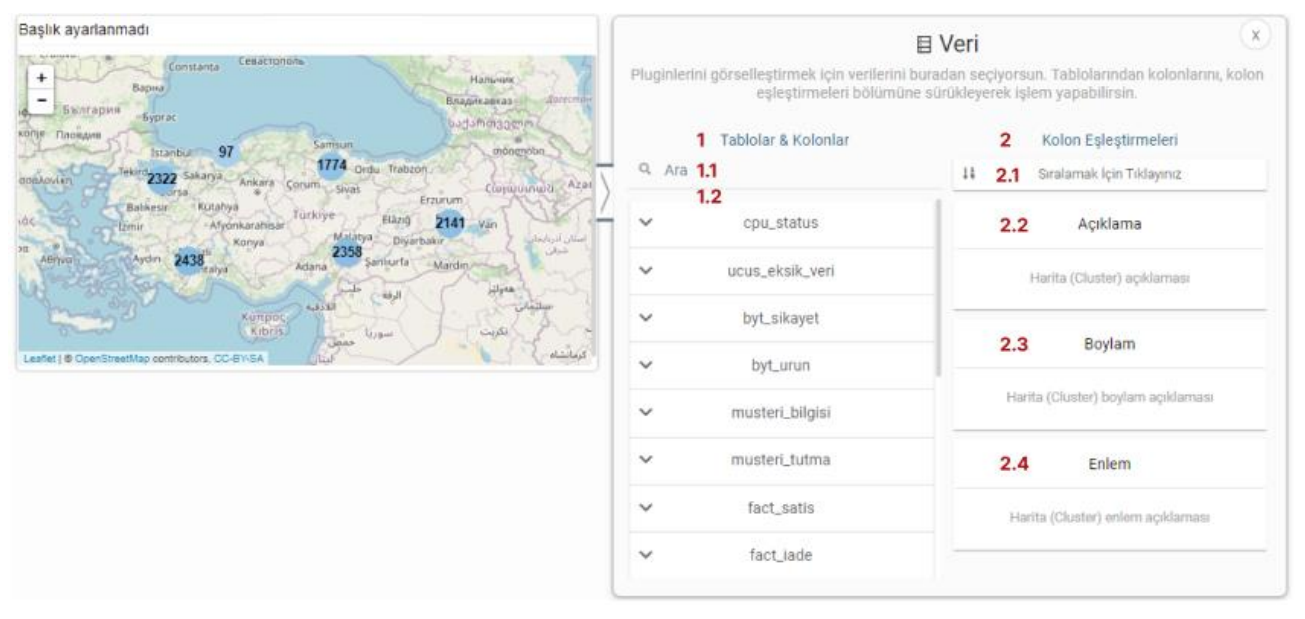

#### 12.1. Cluster Map Veri Alanı

#### 1. Tablolar & Kolonlar

Seçili modelde var olan tablo ve kolonların bulunduğu alandır.

Tablolar & Kolonlar bölümünde yer alan kolonlar, sağ tarafta bulunan bölümlere sürükle-bırak ile eklenir.

- **1.1. Ara:** Tablo ve kolonların arandığı alandır.
- 1.2. Tablo Kolon Listesi: Seçili modelde yer alan tablo ve kolonların yer aldığı bölümdür.

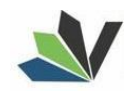

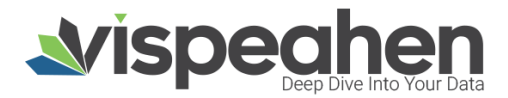

#### 2. Kolon Eşleştirmeleri

- 2.1. Sıralama: Kolon verisinin artan/azalan şekilde sıralamasının yapıldığı alandır.
- **2.2. Açıklama:** Girilen kod değerine karşılık gelen yer ismidir. (Örneğin kod alanına plakalar eklenirse açıklama alanına eşleşmesi için şehir ismi eklenmelidir)
- 2.3. Boylam: Haritada gösterilecek alanların boylam bilgisinin yer aldığı veri alanıdır.
- 2.4. Enlem: Haritada gösterilecek alanların enlem bilgisinin yer aldığı veri alanıdır.

#### 12.2. Cluster Map Ayarlar Alanı

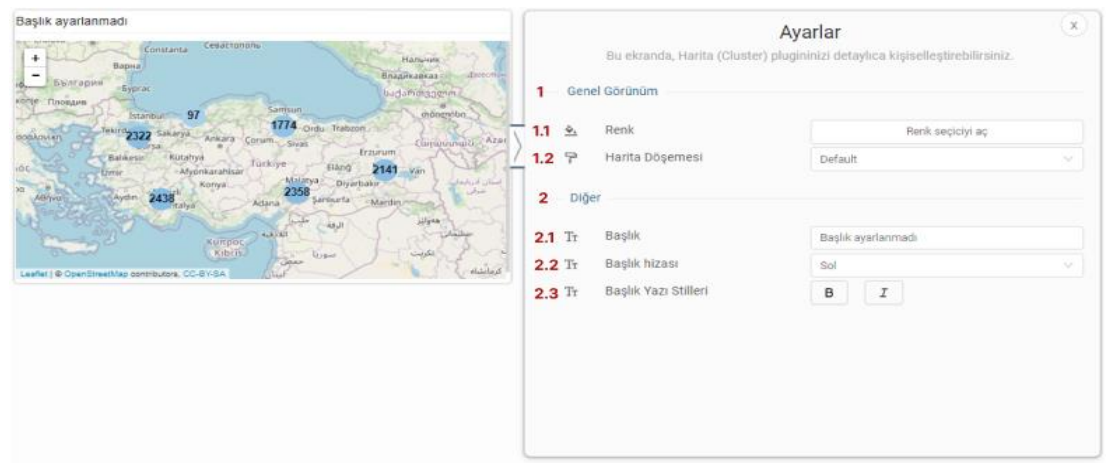

- 1. Genel Görünüm
  - 1.1. Renk: Haritada yer alan cluster bubble'ların renk değişikliğinin yapıldığı kısımdır.
  - 1.2. Harita Döşeme: Harita görünümü ile ilgili seçimin yapıldığı kısımdır.)
- 2. Diğer
  - 2.1. Başlık: Haritaya başlık verilen alandır.
  - 2.2. Başlık Hizası: Harita başlığının sağ/orta/sol hizalamasının seçildiği alandır.
  - 2.3. Başlık Yazı Stilleri: Harita başlığının kalın/italik/altı çizili olmasının belirlendiği kısımdır.

## 13. Heatmap Harita

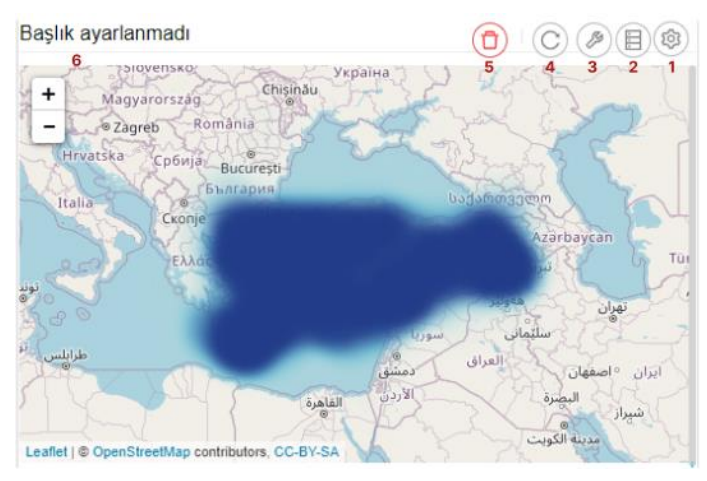

- 1. Araçları Aç/Kapat: Görsel ile ilgili düzenleme yapılan ikonların açıp kapatıldığı ikondur.
- 2. Veri: Kullanıcının kendi verileriyle görseli şekillendireceği alandır.
- 3. Ayarlar: Görselin renk/başlık gibi biçimsel özelliklerinin değiştirildiği alandır.
- 4. Yenile: Veri alanı ile grafiğin çalışması ve grafiğin yenilenmesini sağlar.
- **5. Kaldır:** Görseli silmek için kullanılan alandır. "Kaldır" ikonuna tıklandığında "Bu görseli silmek istiyor musunuz?" şeklinde uyarı çıkmaktadır.

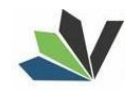

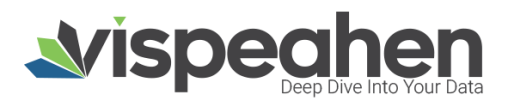

#### 13.1. Heatmap Harita Veri Alanı

| Başlık ayarlanmadı                                                                                                    | B                                                                                                    | Veri                                                                                                    |
|----------------------------------------------------------------------------------------------------|----------------------------------------------------------------------------------------------------|----------------------------------------------------------------------------------------------------|
| Version<br>Version<br>Ver | Pluginlerini görseileştirmek için verilerini bur<br>eşleştirmeleri bölümüne si<br>1 Tablolar & Kolonlar | ıdan seçiyorsun. Tablolarından kolonlarını, kolon<br>irükleyerek iştem yapabilirsin.<br>2 Kolon Eşleştirmeleri |
| Azərbaycan                                                                                                    | 1.2                                                                                                    | 2.1 Sinalamax (ciri hiviayiniz                                                                                 |
| Alan Alan                                                                                                    | ✓ Dimension_Takim_Kodu                                                                                  | 2.2 Boylam                                                                                                    |
| - سلیمان سور<br>ایران السفیان (مانق) مسئل عالیت (۱۹۱۹)                                                                                                    | ✓ Firma_Bilgileri                                                                                       | Harita (Heatmap) boylam açıklaması                                                                             |
| and the state                                                                                                    | ✓ Lisans_Fact_Analiz                                                                                    |                                                                                                    |
| Leafer   © OpenStreetMap combinities, DC-BY-SA                                                                                                    | ✓ Bakim_Analizi                                                                                         | 2.3 Enlem                                                                                                    |
|                                                                                                    | ✓ Lisans_Dim_Analizi                                                                                    | Harita (Heatmap) enlem açıklaması                                                                              |
|                                                                                                    | ✓ Kalite_Kontrolu                                                                                       | 2.4 Ölçü Değeri                                                                                                |
|                                                                                                    | ✓ DIM_ZAMAN                                                                                             | Harita (Heatmap) ölçü değeri açıklaması                                                                        |
|                                                                                                    | ✓ Zaman                                                                                                 |                                                                                                    |
|                                                                                                    |                                                                                                    |                                                                                                    |

#### 1. Tablolar & Kolonlar

Seçili modelde var olan tablo ve kolonların bulunduğu alandır.

Tablolar & Kolonlar bölümünde yer alan kolonlar, sağ tarafta bulunan bölümlere sürükle-bırak ile eklenir.

- 1.1. Ara: Tablo ve kolonların arandığı alandır.
- 1.2. Tablo Kolon Listesi: Seçili modelde yer alan tablo ve kolonların yer aldığı bölümdür.
- 2. Kolon Eşleştirmeleri
- 2.1. Sıralama: Kolon verisinin artan/azalan şekilde sıralamasının yapıldığı alandır.
- 2.2. Boylam: Haritada gösterilecek alanların boylam bilgisinin yer aldığı veri alanıdır.
- 2.3. Enlem: Haritada gösterilecek alanların enlem bilgisinin yer aldığı veri alanıdır.
- 2.4. Ölçü Değeri: Grafiği şekillendirmek için kullanılacak sayısal verinin eklendiği alandır.

#### 13.2. Heatmap Harita Ayarlar Alanı

| Başik ayarlanmadı<br>+ Urayı veririya Brinda<br>- Sayet Roman<br>Invertise Categori Asuanti                                                                                                    | Ayarlar<br>Bu ekranda, Harita (Heatmap) plugminizi detaylica kirjiselleştirebilininiz<br>Genel Görünüm |                     |          |  |  |
|----------------------------------------------------------------------------------------------------|----------------------------------------------------------------------------------------------------|---------------------|----------|--|--|
|                                                                                                    | 1.1 💁 Palet                                                                                            | Tema 3 🗸            | $\oplus$ |  |  |
|                                                                                                    | 1.2 H Yoğunluk                                                                                         | 8                   |          |  |  |
| (min made in the second second s | 1.3 P Harita Döşemesi                                                                                  | Default             |          |  |  |
|                                                                                                    | Z tailet                                                                                               |                     |          |  |  |
| Leader   & Openitivaenthan construction. CC #V 6A                                                                                                    | 2.1 Tr Başlık                                                                                          | Başlık ayarlarımadı |          |  |  |
|                                                                                                    | 2.2 Tr Başlık hizası                                                                                   | Sol                 |          |  |  |
|                                                                                                    | 2.3 Tr Başlık Yazı Stilleri                                                                            | в                   |          |  |  |
|                                                                                                    |                                                                                                    |                     |          |  |  |

#### 1. Genel Görünüm

- 1.1. Palet: Grafik paletten seçilen renklere göre görselleştirilir.
- 1.2. Yoğunluk: Harita üzerindeki yoğunluk dağılımını yakınlaştırıp uzaklaştırmak için kullanılan alandır.
- **1.3. Harita Döşeme:** Harita görünümü ile ilgili seçimin yapıldığı kısımdır.

#### 2. Diğer

- 2.1. Başlık: Haritaya başlık verilen alandır.
- 2.2. Başlık Hizası: Harita başlığının sağ/orta/sol hizalamasının seçildiği alandır.
- 2.3. Başlık Yazı Stilleri: Harita başlığının kalın/italik/altı çizili olmasının belirlendiği kısımdır.

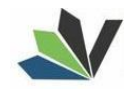

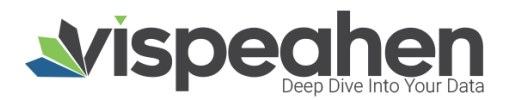

## 14. Oklu Türkiye Haritası

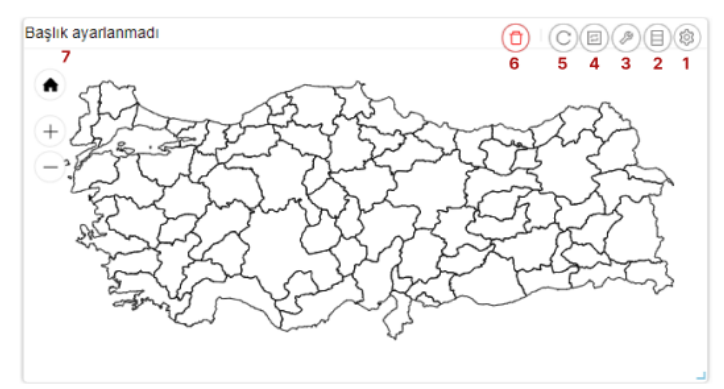

- 1. Araçları Aç/Kapat: Görsel ile ilgili düzenleme yapılan ikonların açıp kapatıldığı ikondur.
- 2. Veri: Kullanıcının kendi verileriyle görseli şekillendireceği alandır.
- 3. Ayarlar: Görselin renk/başlık gibi biçimsel özelliklerinin değiştirildiği alandır.
- 4. Etkileşim: Görselden diğer görsellere filtre verilen alandır.
- 5. Yenile: Veri alanı ile grafiğin çalışması ve grafiğin yenilenmesini sağlar.
- **6. Kaldır:** Görseli silmek için kullanılan alandır. "Kaldır" ikonuna tıklandığında "Bu görseli silmek istiyor musunuz?" şeklinde uyarı çıkmaktadır.

Not: Etkileşim grafiklerde ortak olduğundan ayrı başlıkta yer alacaktır.

#### 14.1. Oklu Türkiye Haritası Veri Alanı

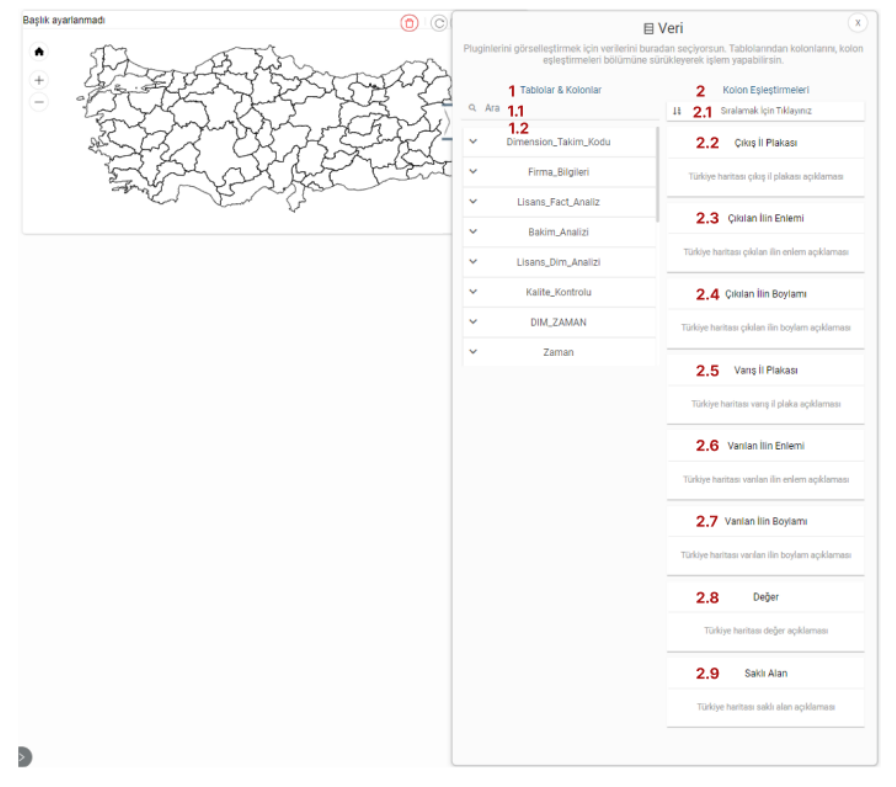

#### 1. Tablolar & Kolonlar

Seçili modelde var olan tablo ve kolonların bulunduğu alandır.

Tablolar & Kolonlar bölümünde yer alan kolonlar, sağ tarafta bulunan bölümlere sürükle-bırak ile eklenir.

- 1.1. Ara: Tablo ve kolonların arandığı alandır.
- 1.2. Tablo Kolon Listesi: Seçili modelde yer alan tablo ve kolonların yer aldığı bölümdür.

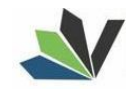

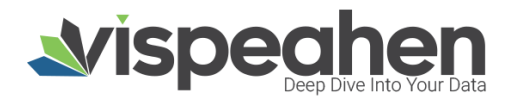

#### 2. Kolon Eşleştirmeleri

- 2.1.Sıralama: Kolon verisinin artan/azalan şekilde sıralamasının yapıldığı alandır.
- **2.2.Çıkış İl Plakası:** Haritada bir ilden başka ile gidiş oklarla gösterilmektedir. Çıkış il plakası okun başlangıç yerinin gösterildiği ilin plaka alanıdır.
- 2.3. Çıkış İlin Enlemi: Haritada gösterilecek okun başlangıç ilinin enlem bilgisinin yer aldığı veri alanıdır.
- **2.4.Çıkış İlin Boylamı:** Haritada gösterilecek okun başlangıç ilinin boylam bilgisinin yer aldığı veri alanıdır.
- **2.5.Varış İl Plakası:** Haritada bir ilden başka ile gidiş oklarla gösterilmektedir. Varış il plakası okun bitiş yerinin gösterildiği ilin plaka alanıdır.
- 2.6. Varış İlin Enlemi: Haritada gösterilecek okun bitiş ilinin enlem bilgisinin yer aldığı veri alanıdır.
- 2.7. Varış İlin Boylamı: Haritada gösterilecek okun bitiş ilinin boylam bilgisinin yer aldığı veri alanıdır
- 2.8. Değer: Haritayı şekillendirmek için kullanılacak sayısal verinin eklendiği alandır.
- 2.9. Saklı Alan: Grafikte gösterilmeyen default filtrede, formülde kullanılmak üzere verinin eklendiği alandır

#### 14.2. Oklu Türkiye Haritası Ayarlar Alanı

| Başlık ayarlanmadı                                                                                                    |        | A                                | yarlar                                       | × |
|----------------------------------------------------------------------------------------------------|--------|----------------------------------|----------------------------------------------|---|
| · m                                                                                                    |        | Bu ekranda, Türkiye Haritası plu | gininizi detaylıca kişiselleştirebilirsiniz. |   |
| + A THE A CALLER AND A CALLER AND A                                                                                                    | 1 Ger  | nel Görünüm                      |                                              |   |
|                                                                                                    | 1.1 🗟  | Temalar                          | Yok                                          |   |
|                                                                                                    | 2 Di   | jer                              |                                              |   |
| The state the service of the service of the service | 2.1 Tr | Başlık                           | Başlık ayarlanmadı                           |   |
| en en G                                                                                                    | 2.2Tr  | Başlık hizası                    | Sol                                          |   |
|                                                                                                    | 2.3Tr  | Başlık Yazı Stilleri             | ВІ                                           |   |
|                                                                                                    |        |                                  |                                              |   |
|                                                                                                    |        |                                  |                                              |   |
|                                                                                                    |        |                                  |                                              |   |
|                                                                                                    |        |                                  |                                              |   |
|                                                                                                    |        |                                  |                                              |   |
|                                                                                                    |        |                                  |                                              |   |

#### 1. Genel Görünüm

- 1.1. Tema: Harita ön tanımlı temalar seçilerek görselleştirilir.
- 2. Diğer
  - 2.1. Başlık: Haritaya başlık verilen alandır.
  - 2.2. Başlık Hizası: Harita başlığının sağ/orta/sol hizalamasının seçildiği alandır.
  - 2.3. Başlık Yazı Stilleri: Harita başlığının kalın/italik/altı çizili olmasının belirlendiği kısımdır.

## 15. Türkiye Haritası

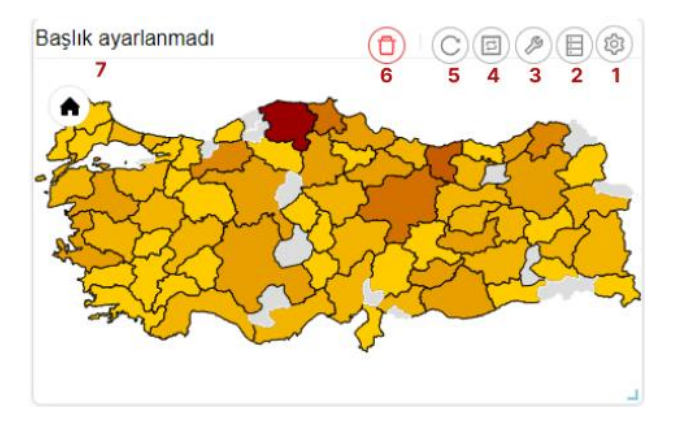

- 1. Araçları Aç/Kapat: Görsel ile ilgili düzenleme yapılan ikonların açıp kapatıldığı ikondur.
- 2. Veri: Kullanıcının kendi verileriyle görseli şekillendireceği alandır.
- 3. Ayarlar: Görselin renk/başlık gibi biçimsel özelliklerinin değiştirildiği alandır.
- 4. Etkileşim: Görselden diğer görsellere filtre verilen alandır.
- 5. Yenile: Veri alanı ile grafiğin çalışması ve grafiğin yenilenmesini sağlar.

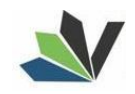

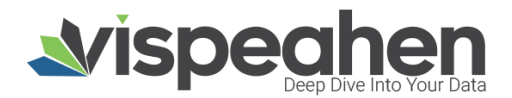

6. Kaldır: Görseli silmek için kullanılan alandır. "Kaldır" ikonuna tıklandığında "Bu görseli silmek istiyor musunuz?" şeklinde uyarı çıkmaktadır.

Not: Etkileşim grafiklerde ortak olduğundan ayrı başlıkta yer alacaktır.

| Başlık ayarlanmadı | Pluginlerini görselleştirmek için verilerini   | E Veri X                                           |
|--------------------|------------------------------------------------|----------------------------------------------------|
|                    | eşleştirmeleri bölümü<br>1 Tabiolar & Kolonlar | Colon Eşleştirmeleri     Sıralamak için Tiklayınız |
| ALL ALL A          | 1.2<br>v ucus                                  | 2.2 Değer                                          |
|                    | ✓ byt_lade                                     | Türkiye haritası değer açıklaması                  |
|                    | ✓ fact_iade                                    |                                                    |
|                    | ✓ fact_satis                                   | 2.3 Şehir Kimilgi                                  |
|                    | ✓ byt_urun                                     | Türkiye haritası şehir kimliği açıldaması          |
|                    | ✓ il_ilçe_mahalle                              | 2.4 Şehir Adı                                      |
|                    | ✓ ankara_mahalle_ilce                          | Türkiye haritası şehir adı açıklaması              |
|                    | ✓ tablotest                                    | <b>0 F</b>                                         |
|                    |                                                | Z.3 liçe Kimliği                                   |
|                    |                                                | runoye nantası ilçe limirgi açıklaması             |

#### 15.1. Türkiye Haritası Veri Alanı

#### 1. Tablolar & Kolonlar

Seçili modelde var olan tablo ve kolonların bulunduğu alandır.

Tablolar & Kolonlar bölümünde yer alan kolonlar, sağ tarafta bulunan bölümlere sürükle-bırak ile eklenir.

- 1.1. Ara: Tablo ve kolonların arandığı alandır.
- 1.2. Tablo Kolon Listesi: Seçili modelde yer alan tablo ve kolonların yer aldığı bölümdür.

#### Kolon Eşleştirmeleri

- 2.1. Sıralama: Kolon verisinin artan/azalan şekilde sıralamasının yapıldığı alandır.
- 2.2. Değer: Haritayı şekillendirmek için kullanılacak sayısal verinin eklendiği alandır.
- 2.3. Şehir Kimliği: Haritanın görselleştirileceği il kodu (plaka) bilgisinin yer aldığı alandır.
- 2.4. Şehir Adı: Haritanın görselleştirileceği il adı bilgisinin yer aldığı alandır.
- 2.5. İlçe Kimliği: Haritada görselleştirilen illere karşılık gelen ilçe kodu bilgisinin yer aldığı alandır

#### 15.2. Türkiye Haritası Ayarlar Alanı

| Başlık ayarlanmadı | <b>1</b> — Ge      | Bu ekranda, T<br><b>nel Görünüm</b> | Ayarlar<br>ürkiye Haritası plugininizi detaylıca kişiselleştirebili | rsiniz. |
|--------------------|--------------------|-------------------------------------|---------------------------------------------------------------------|---------|
| Elin Andre Carlo   | 1.1 🦻              | Temalar                             | Yok                                                                 |         |
|                    | 2- Di<br>2.1 Tr    | ğer<br>Başlık                       | Başlık ayarlanmadı                                                  |         |
|                    | 2.2Tr              | Başlık hizası                       | Başlık hizalamasını seçin                                           |         |
|                    | 2.3Tr              | Başlık Yazı St                      | illeri B I                                                          |         |
|                    | <mark>2.4</mark> ∞ | Çoklu Seçim                         |                                                                     |         |
|                    |                    |                                     |                                                                     |         |

#### 1. Genel Görünüm

- 1.1. Tema: Harita ön tanımlı temalar seçilerek görselleştirilir.
- 1.2. Seçim Rengi: Harita üzerinde seçim yapılan alan renginin seçildiği kısımdır
- 2. Diğer
  - 2.1. Başlık: Haritaya başlık verilen alandır.
  - 2.2. Başlık Hizası: Harita başlığının sağ/orta/sol hizalamasının seçildiği alandır.
  - 2.3. Başlık Yazı Stilleri: Harita başlığının kalın/italik/altı çizili olmasının belirlendiği kısımdır.
  - 2.4. Çoklu Seçim: Harita üzerinde çoklu seçim yapılabilme özelliğini aktif hale getirir.

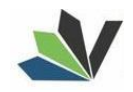

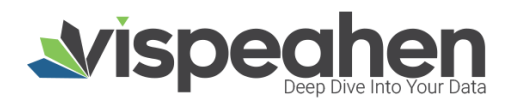

## 16. Dünya Haritası

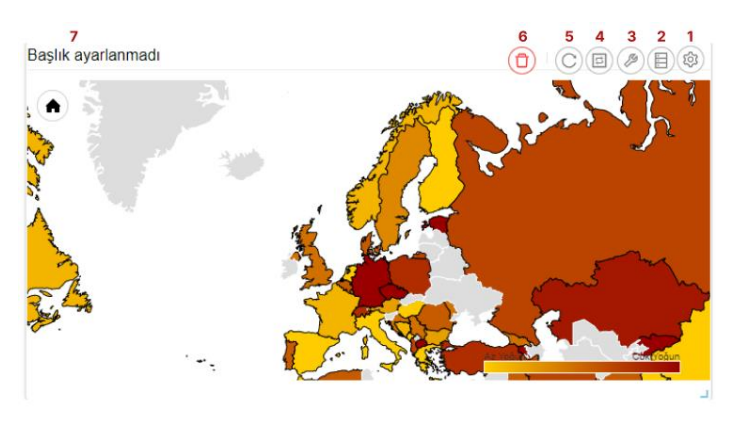

- 1. Araçları Aç/Kapat: Görsel ile ilgili düzenleme yapılan ikonların açıp kapatıldığı ikondur.
- 2. Veri: Kullanıcının kendi verileriyle görseli şekillendireceği alandır.
- 3. Ayarlar: Görselin renk/başlık gibi biçimsel özelliklerinin değiştirildiği alandır.
- 4. Etkileşim: Görselden diğer görsellere filtre verilen alandır.
- 5. Yenile: Veri alanı ile grafiğin çalışması ve grafiğin yenilenmesini sağlar.
- **6. Kaldır:** Görseli silmek için kullanılan alandır. "Kaldır" ikonuna tıklandığında "Bu görseli silmek istiyor musunuz?" şeklinde uyarı çıkmaktadır.

Not: Etkileşim grafiklerde ortak olduğundan ayrı başlıkta yer alacaktır.

#### 16.1. Dünya Haritası Veri Alanı

| Başlık ayarlanmadı | B                                                                               | Veri                                                                               |
|--------------------|---------------------------------------------------------------------------------|------------------------------------------------------------------------------------|
|                    | Pluginlerini görselleştirmek için verilerini bura<br>eşleştirmeleri bölümüne sü | dan seçiyorsun. Tablolarından kolonlarını, kolon<br>rükleyerek işlem yapabilirsin. |
|                    | 1 Tablolar & Kolonlar                                                           | 2 Kolon Eşleştirmeleri                                                             |
|                    | 4. Ara 1.1                                                                      | 14 2.1 Sıralamak İçin Tıklayınız                                                   |
|                    | 1.2                                                                             |                                                                                    |
|                    | ✓ Dimension_Takim_Kodu                                                          | 2.2 Değer                                                                          |
|                    | ✓ Firma_Bilgileri                                                               | Dünya haritası değer açıklaması                                                    |
|                    | <ul> <li>Lisans_Fact_Analiz</li> </ul>                                          | -                                                                                  |
|                    | ✓ Bakim_Analizi                                                                 | 2.3 Ülke Kodu                                                                      |
|                    | ✓ Lisans_Dim_Analizi                                                            | Dünya haritası ülke kodu açıklaması                                                |
|                    | ✓ Kalite_Kontrolu                                                               | 2.4 Ülke Adı                                                                       |
|                    | V DIM_ZAMAN                                                                     | Dünya haritası ülke adı açıklaması                                                 |
|                    | ✓ Zaman                                                                         |                                                                                    |
|                    |                                                                                 | 2.5 Şehir Kimliği                                                                  |
|                    |                                                                                 | Dünya haritası şehir kimliği açıklaması                                            |
|                    |                                                                                 |                                                                                    |

#### 1. Tablolar & Kolonlar

Seçili modelde var olan tablo ve kolonların bulunduğu alandır.

Tablolar & Kolonlar bölümünde yer alan kolonlar, sağ tarafta bulunan bölümlere sürükle-bırak ile eklenir.

- 1.1. Ara: Tablo ve kolonların arandığı alandır.
- 1.2. Tablo Kolon Listesi: Seçili modelde yer alan tablo ve kolonların yer aldığı bölümdür.

#### Kolon Eşleştirmeleri

- **2.1. Sıralama:** Kolon verisinin artan/azalan şekilde sıralamasının yapıldığı alandır.
- 2.2. Değer: Haritayı şekillendirmek için kullanılacak sayısal verinin eklendiği alandır.
- 2.3. Ülke Kodu: Haritanın görselleştirileceği ülkeye ilişkin kod bilgisinin yer aldığı alandır.
- 2.4. Ülke Adı: Haritanın görselleştirileceği ülke adı bilgisinin yer aldığı alandır.
- **2.5. Şehir Kimliği:** Haritada görselleştirilen ülkelere karşılık gelen şehirlere ilişkin kod bilgisinin yer aldığı alandır.

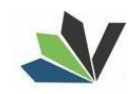

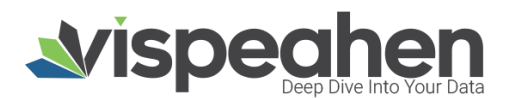

#### 16.2. Dünya Haritası Ayarlar Alanı

| Başlık ayarlanmadı |     | Gene     | Ayarlar<br>Bu ekranda, Dünya Haritası plugininizi detaylıca idşiselleştirebilirsiniz.<br>enel Görünüm |                    | x |
|--------------------|-----|----------|----------------------------------------------------------------------------------------------------|--------------------|---|
|                    | 1.1 | 7        | Temalar                                                                                               | Yok                |   |
|                    | 1.2 | <u> </u> | Seçim Rengi                                                                                           | Renk seçiciyi aç   |   |
|                    | 1.3 | Tr       | Filtre Limiti                                                                                         |                    |   |
|                    | 2   | Diğe     | f                                                                                                    |                    |   |
|                    | 2.1 | Tr       | Başlık                                                                                                | Başlık ayarlanmadı |   |
|                    | 2.2 | Tr       | Başlık hizası                                                                                         | Sol                |   |
|                    | 2.3 | Тт       | Başlık Yazı Stilleri                                                                                  | ВІ                 |   |
|                    | 2.4 | Ø        | Çoklu Seçim                                                                                           | <b>v</b>           |   |
|                    |     |          |                                                                                                    |                    |   |
|                    |     |          |                                                                                                    |                    |   |

#### 1. Genel Görünüm

- 1.1. Tema: Harita ön tanımlı temalar seçilerek görselleştirilir.
- 1.1. Seçim Rengi: Harita üzerinde seçim yapılan alan renginin seçildiği kısımdır.
- 2. Diğer
  - 2.1. Başlık: Haritaya başlık verilen alandır.
  - 2.2. Başlık Hizası: Harita başlığının sağ/orta/sol hizalamasının seçildiği alandır.
  - 2.3. Başlık Yazı Stilleri: Harita başlığının kalın/italik/altı çizili olmasının belirlendiği kısımdır.
  - 2.4. Çoklu Seçim: Harita üzerinde çoklu seçim yapılabilme özelliğini aktif hale getirir.

#### **17. Measure Tile**

| Baş | 8<br>Slik aya | rlanmad | 7<br>1 | 6<br>(C) | 5<br>(=) | <b>4</b> | 3<br>Ø | 2 | 1<br>\$ |
|-----|---------------|---------|--------|----------|----------|----------|--------|---|---------|
|     |               | 12      | 2378   | 822      | 238      | 30       |        |   |         |
|     |               |         |        |          |          |          |        |   |         |

- 1. Araçları Aç/Kapat: Görsel ile ilgili düzenleme yapılan ikonların açıp kapatıldığı ikondur.
- 2. Veri: Kullanıcının kendi verileriyle görseli şekillendireceği alandır.
- 3. Ayarlar: Görselin renk/başlık gibi biçimsel özelliklerinin değiştirildiği alandır.
- 4. Koşulsal Formatlama: Grafik üzerinde tanımlanan belirli bir kural neticesinde verileri gözle daha kolay bir şekilde taramak için renksel biçimlendirmeler yapılan alandır
- 5. Navigasyon: Görselden belirlenen parametreye göre navigasyon verilen alandır
- 6. Yenile: Veri alanı ile grafiğin çalışması ve grafiğin yenilenmesini sağlar.
- **7. Kaldır:** Görseli silmek için kullanılan alandır. "Kaldır" ikonuna tıklandığında "Bu görseli silmek istiyor musunuz?" şeklinde uyarı çıkmaktadır.

Not: Navigasyon grafiklerde ortak olduğundan ayrı başlıkta yer alacaktır.

#### 17.1. Measure Tile Veri Alanı

| Başlık ayarlanmadı 👩 🔿 🖨 🖉 🗐 💿 |                                                                           | 🗉 Veri 🔍 🗴                                                                                |
|--------------------------------|---------------------------------------------------------------------------|-------------------------------------------------------------------------------------------|
| 12378822380                    | Pluginlerini görselleştirmek için verilerini b<br>eşleştirmeleri bölümüne | uradan seçiyorsun. Tablolarından kolonlarını, kolon<br>e sürükleyerek işlem yapabilirsin. |
|                                | 1 Tablolar & Kolonlar                                                     | 2 Kolon Eşleştirmeleri                                                                    |
|                                | 9. Ara <b>1.1</b>                                                         | 14 2.1 Sıralamak İçin Tıklayınız                                                          |
|                                | ✓ Dimension_Takim_Kodu                                                    | 2.2 Ölçü Değeri                                                                           |
|                                | ✓ Firma_Bilgileri                                                         | Performans döşeme ölçü değeri açıklaması                                                  |
|                                | ✓ Lisans_Fact_Analiz                                                      |                                                                                           |
|                                | ✓ Bakim_Analizi                                                           | 2.3 Saklı Alan (Çoklu Kolon)                                                              |
|                                | ✓ Lisans_Dim_Analizi                                                      | Performans döşeme saklı alan açıklaması                                                   |
|                                | ✓ Kalite_Kontrolu                                                         |                                                                                           |
|                                | V DIM_ZAMAN                                                               |                                                                                           |
|                                | ✓ Zaman                                                                   |                                                                                           |
|                                |                                                                           |                                                                                           |

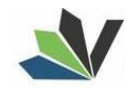

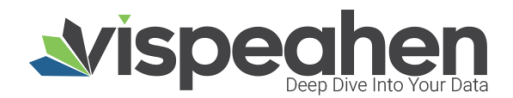

#### 1. Tablolar & Kolonlar

Seçili modelde var olan tablo ve kolonların bulunduğu alandır.

Tablolar & Kolonlar bölümünde yer alan kolonlar, sağ tarafta bulunan bölümlere sürükle-bırak ile eklenir.

- 1.1. Ara: Tablo ve kolonların arandığı alandır.
- 1.2. Tablo Kolon Listesi: Seçili modelde yer alan tablo ve kolonların yer aldığı bölümdür.

#### Kolon Eşleştirmeleri

- 2.1. Sıralama: Kolon verisinin artan/azalan şekilde sıralamasının yapıldığı alandır.
- 2.2. Ölçü Değeri: Grafiği şekillendirmek için kullanılacak sayısal verinin eklendiği alandır.
- **2.6. Saklı Alan:** Grafikte gösterilmeyen default filtrede, formülde kullanılmak üzere verinin eklendiği alandır.

#### 17.2. Measure Tile Ayarlar Alanı

| Başlık ayarlanmadı |                    | Δva                           | rlar 🗴                                      |
|--------------------|--------------------|-------------------------------|---------------------------------------------|
| 12378822380        | Bu ekra            | anda, Performans Döşeme plugi | ininizi detaylıca kişiselleştirebilirsiniz. |
|                    | -1- Yazı Biçiml    | endirme                       |                                             |
|                    | 1.1 Tr Boyu        | ut                            | 26                                          |
|                    | 1.2 # Yazı         | Тірі                          | Font Stili 🗸 🗸                              |
|                    | 1.3 💁 Renk         | k (                           | Renk seçiciyi aç                            |
|                    | 2 Görsel Ekle      | 2                             |                                             |
|                    | 2.1 앱 İkon         |                               | ikon seçiciyi aç                            |
|                    | 2.2 🖻 Resi         | m mi?                         |                                             |
|                    | 3 Genel Görü       | inüm                          |                                             |
|                    | 3.1 Tr Başl        | ik                            | Başlık ayarlanmadı                          |
|                    | 3.2 Tr Başl        | ık hizası                     | Sol v                                       |
|                    | 3.3 Tr Başl        | ık Yazı Stilleri              | BI                                          |
|                    | <b>3.4</b> ♠. Arka | plan Rengi                    | Renk seçiciyi aç                            |
|                    | 3.5 A Anim         | nasyon                        | 0                                           |

#### 1. Yazı Biçimlendirme

- 1.1. Boyut: Measure Tile yazı boyutunun girildiği alandır.
- 1.2. Yazı Tipi: Measure Tile yazı font değişikliğinin yapıldığı alandır.
- 1.3. Renk: Measure Tile yazı renginin değiştirilebildiği alandır.

#### 2. Görsel Ekle

- 2.2. ikon: Measure Tile'a var olan ikonlardan eklenmek istendiğinde kullanılan alandır.
- 2.2. Resim Mi?: Measure Tile'a resim eklenmek istendiğinde kullanılan alandır.

| Τт | Resim yükle   | Gözat | Dosya seçilmedi |
|----|---------------|-------|-----------------|
| Ä  | Resim Kaynağı |       |                 |
| ↔  | Genişlik      | 50    |                 |
| 1  | Yükseklik     | 50    |                 |

Resim alanı işaretlendiğinde yukarıda yer alan seçenekler çıkmaktadır.

- **Resim Yükle:** Measure Tile'a bilgisayar üzerinde bulunan resim eklenmek istendiğinde "Gözat" tıklanarak belirlenen resim eklenir.
- **Resim Kaynağı:** Eklenecek resim herhangi bir internet sitesindeyse ilgili alana gerekli url bilgisi eklenir.
- Genişlik: Eklenecek resme verilecek genişlik alanıdır.

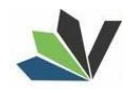

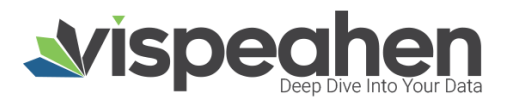

• Yükseklik: Eklenecek resme verilecek yükseklik alanıdır.

#### 3. Genel Görünüm

- 3.1. Başlık: Grafiğe başlık verilen alandır.
- 3.2. Başlık Hizası: Grafik başlığının sağ/orta/sol hizalamasının seçildiği alandır.
- 3.3. Başlık Yazı Stilleri: Grafik başlığının kalın/italik/altı çizili olmasının belirlendiği kısımdır.
- 3.4. Arka Plan Rengi: Grafiğe arka plan rengi verilen alandır. Paletten arka plan rengi seçilebilmektedir.
- **3.5. Animasyon:** Measure Tile ile görselleştirilen verinin ekrana getirilme süresinin girildiği alandır.

#### 18. Bayrak

| Başlık ayarlanmadı | Ō | (C) | Ø |   | <b>(</b> |
|--------------------|---|-----|---|---|----------|
| 6                  | 5 | 4   | 3 | 2 | 1        |
|                    |   |     |   |   |          |
|                    |   |     |   |   |          |
|                    |   |     |   |   |          |
|                    |   |     |   |   |          |
|                    |   |     |   |   |          |

- 1. Araçları Aç/Kapat: Görsel ile ilgili düzenleme yapılan ikonların açıp kapatıldığı ikondur.
- 2. Veri: Kullanıcının kendi verileriyle görseli şekillendireceği alandır.
- 3. Ayarlar: Görselin renk/başlık gibi biçimsel özelliklerinin değiştirildiği alandır.
- 4. Yenile: Veri alanı ile grafiğin çalışması ve grafiğin yenilenmesini sağlar.
- 5. Kaldır: Görseli silmek için kullanılan alandır. "Kaldır" ikonuna tıklandığında "Bu görseli silmek istiyor musunuz?" şeklinde uyarı çıkmaktadır.

#### 18.1. Bayrak Veri Alanı

| Başlık ayarlanmadı | Pluginlerini görselleştirmek için verilerini b<br>eşleştirmeleri bölümüne | E Veri x<br>uradan seçiyorsun. Tablolarından kolonlarını, kolon<br>e sürükleyerek işlem yapabilirsin. |
|--------------------|---------------------------------------------------------------------------|----------------------------------------------------------------------------------------------------|
|                    | 1 Tablolar & Kolonlar                                                     | 2 Kolon Eşleştirmeleri                                                                                |
|                    | 9. Ara <b>1.1</b>                                                         | 18 2.1 Sıralamak İçin Tıklayınız                                                                      |
|                    | <ul> <li>► Dimension_Takim_Kodu</li> </ul>                                | 2.2 Ülke ID (Çoklu Kolon)                                                                             |
|                    | ✓ Firma_Bilgileri                                                         | Bayrak plugini ülke ID değeri açıklaması                                                              |
|                    | ✓ Lisans_Fact_Analiz                                                      |                                                                                                    |
|                    | ✓ Bakim_Analizi                                                           |                                                                                                    |
|                    | ✓ Lisans_Dim_Analizi                                                      |                                                                                                    |
|                    | ✓ Kalite_Kontrolu                                                         |                                                                                                    |
|                    | ✓ DIM_ZAMAN                                                               |                                                                                                    |
|                    | ✓ Zaman                                                                   |                                                                                                    |

#### 1. Tablolar & Kolonlar

Seçili modelde var olan tablo ve kolonların bulunduğu alandır.

Tablolar & Kolonlar bölümünde yer alan kolonlar, sağ tarafta bulunan bölümlere sürükle-bırak ile eklenir.

- 1.1. Ara: Tablo ve kolonların arandığı alandır.
- 1.2. Tablo Kolon Listesi: Seçili modelde yer alan tablo ve kolonların yer aldığı bölümdür.

#### Kolon Eşleştirmeleri

- 2.1. Sıralama: Kolon verisinin artan/azalan şekilde sıralamasının yapıldığı alandır.
- **2.2. Ülke ID:** Grafiği şekillenmesi için ülke kodlarının eklendiği alandır. Eklenen ülke kodunun bayrağı görüntülenmektedir.

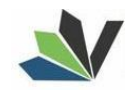

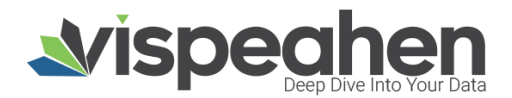

#### 18.2. Bayrak Ayarlar Alanı

| Başlık ayarlanmadı | - <u>L</u>           | Ayarlar                                      | Ģ               |
|--------------------|----------------------|----------------------------------------------|-----------------|
|                    | Buekrar              | ıda, Bayrak plugininizi detaylıca kişiseller | tirebilirsiniz. |
|                    | 1 Diğer              |                                              |                 |
|                    | 1.1 Tr Başlık        | Başlık ayarlanmad                            |                 |
|                    | 1.2 Tr Başlık hizası | Başlık, hizalamasın                          | seçin           |
|                    | 1.3 Tr Başlık Yazı S | tilleri B I                                  |                 |
|                    |                      |                                              |                 |
|                    |                      |                                              |                 |
|                    |                      |                                              |                 |
|                    |                      |                                              |                 |

#### 1. Diğer

- **1.1. Başlık:** Grafiğe başlık verilen alandır.
- 1.2. Başlık Hizası: Grafik başlığının sağ/orta/sol hizalamasının seçildiği alandır.
- 1.3. Başlık Yazı Stilleri: Grafik başlığının kalın/italik/altı çizili olmasının belirlendiği kısımdır.

#### 19.I-Frame

|              |           | Başlık ayarlarımadı |                 | (1)        | (C) | 1      |   |
|--------------|-----------|---------------------|-----------------|------------|-----|--------|---|
| hier eacher  |           | 5                   |                 | 4          | 3   | 2      | 1 |
|              | HOME      | Demo Request        | Plans & Pricing | Contact Us |     | at the | 9 |
|              |           |                     |                 |            |     |        |   |
|              |           |                     |                 |            |     |        | ł |
|              |           |                     |                 |            |     |        |   |
|              |           |                     |                 |            |     |        |   |
| Find the rea | l power i | n your data.        |                 |            |     |        |   |
| Drive better | results v | yith data-driv      | en experien     | ces.       |     |        |   |
|              | (         |                     |                 | 🗩 Lets O   | hat | 1      |   |
|              |           |                     |                 |            |     |        |   |

- 1. Araçları Aç/Kapat: Görsel ile ilgili düzenleme yapılan ikonların açıp kapatıldığı ikondur.
- 2. Ayarlar: Görselin renk/başlık gibi biçimsel özelliklerinin değiştirildiği alandır
- 3. Yenile: Veri alanı ile grafiğin çalışması ve grafiğin yenilenmesini sağlar.
- **4. Kaldır:** Görseli silmek için kullanılan alandır. "Kaldır" ikonuna tıklandığında "Bu görseli silmek istiyor musunuz?" şeklinde uyarı çıkmaktadır.

#### 19.1. I-Frame Veri Alanı

I-Frame veri alanı bulunmamaktadır.

#### 19.2. I-Frame Ayarlar Alanı

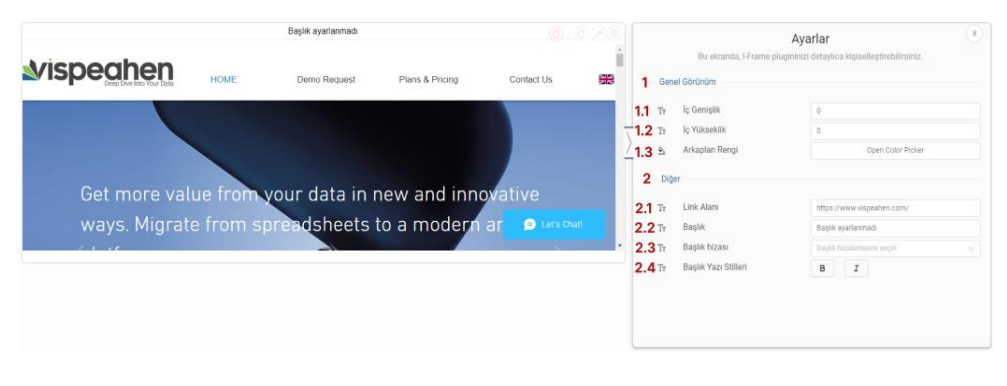

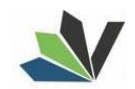

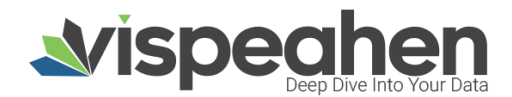

#### 1. Genel Görünüm

- **1.1. İç Genişlik:** Grafikte gösterilen url'deki görselin genişlik bilgisinin ayarlandığı alandır.
- **1.2.** İç Yükseklik: Grafikte gösterilen url'deki görselin yükseklik bilgisinin ayarlandığı alandır.
- 2. Diğer
  - 2.1. Link Alanı: Grafikte gösterilecek görselin link bilgisinin yer aldığı kısımdır.
  - 2.2. Başlık: Grafiğe başlık verilen alandır.
  - 2.3. Başlık Hizası: Grafik başlığının sağ/orta/sol hizalamasının seçildiği alandır.
  - 2.4. Başlık Yazı Stilleri: Grafik başlığının kalın/italik/altı çizili olmasının belirlendiği kısımdır.

#### 20.Resim

| Henüz resim eklenmedi. |
|------------------------|
|                        |
|                        |
|                        |

- 1. Araçları Aç/Kapat: Görsel ile ilgili düzenleme yapılan ikonların açıp kapatıldığı ikondur.
- 2. Ayarlar: Görselin renk/başlık gibi biçimsel özelliklerinin değiştirildiği alandır
- 3. Yenile: Veri alanı ile grafiğin çalışması ve grafiğin yenilenmesini sağlar.
- 4. Kaldır: Görseli silmek için kullanılan alandır. "Kaldır" ikonuna tıklandığında "Bu görseli silmek istiyor musunuz?" şeklinde uyarı çıkmaktadır.

#### 20.1. Resim Ayarlar Alanı

| Henüz resim eklenmedi. | Bu ekranda, Resim pluginini<br>-1 Genel Görünüm | yarlar x              |
|------------------------|-------------------------------------------------|-----------------------|
|                        | 1.1 Tr Bağlantı<br>1.2 Tr Resim yükle           | Gözat Dosya seçilmedi |
|                        |                                                 |                       |
|                        |                                                 |                       |

#### 1. Genel Görünüm

- **1.1. Bağlantı:** Grafikte gösterilecek resim herhangi bir internet sitesindeyse ilgili alana gerekli url bilgisi eklenir.
- **1.2. Resim Yükle:** Grafiğe bilgisayar üzerinde bulunan resim eklenmek istendiğinde "Gözat" tıklanarak belirlenen resim eklenir.

#### 21.Başlık

| Image: Constraint of the second second se |
|----------------------------------------------------------------------------------------------------|
|                                                                                                    |

1. Araçları Aç/Kapat: Görsel ile ilgili düzenleme yapılan ikonların açıp kapatıldığı ikondur.

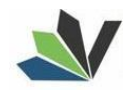

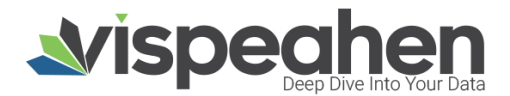

- 2. Ayarlar: Görselin renk/başlık gibi biçimsel özelliklerinin değiştirildiği alandır
- **3. Yenile:** Veri alanı ile grafiğin çalışması ve grafiğin yenilenmesini sağlar.
- 4. Kaldır: Görseli silmek için kullanılan alandır. "Kaldır" ikonuna tıklandığında "Bu görseli silmek istiyor musunuz?" şeklinde uyarı çıkmaktadır.

#### 21.1. Başlık Ayarlar Alanı

| 1 Yazı | Biçimlendirme                                                                   |                                                                                                    |                                                                                                    |                                                                                                    |                                                                                                    |
|--------|---------------------------------------------------------------------------------|----------------------------------------------------------------------------------------------------|----------------------------------------------------------------------------------------------------|----------------------------------------------------------------------------------------------------|----------------------------------------------------------------------------------------------------|
|        |                                                                                 |                                                                                                    |                                                                                                    |                                                                                                    |                                                                                                    |
| 1.1 Tr | Başlık                                                                          | Başlık                                                                                                    | ayarlann                                                                                                    | nədi                                                                                                    |                                                                                                    |
| 1.2 Tr | Font Boyutu                                                                     | 16                                                                                                    |                                                                                                    |                                                                                                    |                                                                                                    |
| 1.3 Tr | Başlık Yazı Stilleri                                                            | в                                                                                                    | I                                                                                                    |                                                                                                    |                                                                                                    |
| 1.4 💁  | Arkaplan Rengi                                                                  |                                                                                                    |                                                                                                    | Renk seçiciyi aç                                                                                                    |                                                                                                    |
| 1.5 🛎  | Font Rengi                                                                      |                                                                                                    |                                                                                                    | Renk seçiciyi aç                                                                                                    |                                                                                                    |
| 1.6 Tr | Link Alanı                                                                      |                                                                                                    |                                                                                                    |                                                                                                    |                                                                                                    |
| 1.7 #  | Yazı Tipi                                                                       | Open S                                                                                                    | atis                                                                                                    |                                                                                                    |                                                                                                    |
|        | 1.1 If<br>1.2 Tr<br>1.3 Tr<br>1.4 <u>\$</u><br>1.5 <u>\$</u><br>1.6 Tr<br>1.7 # | 1.1         1         Degram           1.2         Tr         Font Boyutu           1.3         Tr         Başlık Yazı Stilleri           1.4         &         Arkaplan Rengi           1.5         &         Font Rengi           1.6         Tr         Link Alanı           1.7         # Yazı Tipi | 1.1         11         Dagin         Dagin         Dagin           1.2         Tr         Font Boyutu         16           1.3         Tr         Başlık Yazı Stilleri         B           1.4         Arkaplan Rengi         16           1.5         Arkaplan Rengi         16           1.5         Font Rengi         16           1.6         Tr         Link Alanı           1.7         ¥         Yazı Tipi         Open S | I.1     Tr     Dagain     Dagain     Dagain       I.2     Tr     Font Boyutu     16       I.3     Tr     Başlık Yazı Stilleri     B     I       I.4     Arkaplan Rengi     I     I       I.5     Font Rengi     I     I       I.6     Tr     Link Alanı     I       I.7     #     Yazı Tipi     Open Sans | I.1     Tr     Deginin     Deginin       I.2     Tr     Font Boyutu     16       I.3     Tr     Başlık Yazı Stilleri     B       I.4     Arkaplan Rengi     Renk seçicilyi aç       I.5     Font Rengi     Renk seçicilyi aç       I.6     Tr     Link Alanı       I.7     ¥ Yazı Tipi     Open Satis |

#### 1. Genel Görünüm

- 1.1. Başlık: Grafiğe başlık verilen alandır.
- 1.2. Font Boyutu: Grafik yazı boyutunun girildiği alandır.
- 1.3. Başlık Yazı Stilleri: Grafik başlığının kalın/italik/altı çizili olmasının belirlendiği kısımdır.
- 1.4. Arka Plan Rengi: Grafiğe arka plan rengi verilen alandır. Paletten arka plan rengi seçilebilmektedir.
- 1.5. Font Rengi: Grafik yazı renginin girildiği alandır.
- 1.6. Link Alanı: Başlık grafiği üzerine tıklandığında gidilecek sayfanın link bilgisinin yer aldığı kısımdır.
- **1.7. Yazı Tipi:** Grafik yazı font değişikliğinin yapıldığı alandır.

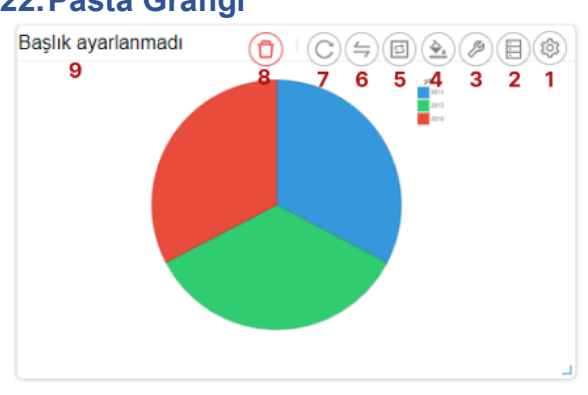

22. Pasta Grafiği

- 1. Araçları Aç/Kapat: Görsel ile ilgili düzenleme yapılan ikonların açıp kapatıldığı ikondur.
- 2. Veri: Kullanıcının kendi verileriyle görseli şekillendireceği alandır.
- 3. Ayarlar: Görselin renk/başlık gibi biçimsel özelliklerinin değiştirildiği alandır.
- 4. Koşulsal Formatlama: Grafik üzerinde tanımlanan belirli bir kural neticesinde verileri gözle daha kolay bir şekilde taramak için renksel biçimlendirmeler yapılan alandır
- 5. Etkileşim: Görselden diğer görsellere filtre verilen alandır.
- 6. Navigasyon: Görselden belirlenen parametreye göre navigasyon verilen alandır.
- 7. Yenile: Veri alanı ile grafiğin çalışması ve grafiğin yenilenmesini sağlar.
- 8. Kaldır: Görseli silmek için kullanılan alandır. "Kaldır" ikonuna tıklandığında "Bu görseli silmek istiyor musunuz?" şeklinde uyarı çıkmaktadır.

Not: Koşulsal Formatlama, Etkileşim ve Navigasyon grafiklerde ortak olduğundan ayrı başlıkta yer alacaktır.

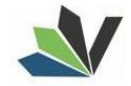

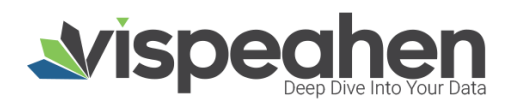

#### 22.1. Pasta Grafiği Veri Alanı

| Başlık ayarlanmadı | Pluginlerini görselleştirmek için verilerin | E Veri X                             |
|--------------------|---------------------------------------------|--------------------------------------|
|                    | eşleştirmeleri bölümü                       | ane sürükleyerek işlem yapabilirsin. |
|                    | 1.2                                         | 14 Z. Sıralamak için i klayınız      |
|                    | ✓ fact_kargo                                | 2.2 Kategori                         |
|                    | ✓ byt_urun                                  | Pasta grafiği kategori açıklaması    |
|                    | ✓ byt_kargo                                 | 0 0 Öleü değeri                      |
|                    | ✓ byt_iade                                  |                                      |
|                    | ✓ fact_lade                                 | Sunburst seviye değeri açıklaması    |
|                    | ✓ fact_satis                                |                                      |
|                    |                                             |                                      |
|                    |                                             |                                      |
|                    |                                             |                                      |

#### 1. Tablolar & Kolonlar

Seçili modelde var olan tablo ve kolonların bulunduğu alandır.

Tablolar & Kolonlar bölümünde yer alan kolonlar, sağ tarafta bulunan bölümlere sürükle-bırak ile eklenir.

- 1.1. Ara: Tablo ve kolonların arandığı alandır.
- 1.2. Tablo Kolon Listesi: Seçili modelde yer alan tablo ve kolonların yer aldığı bölümdür.

#### 2. Kolon Eşleştirmeleri

- 2.1. Sıralama: Kolon verisinin artan/azalan şekilde sıralamasının yapıldığı alandır.
- **2.2. Kategori:** Grafiğin kategorik alana göre değişiminin görselleştirilmesi için kategorik verinin eklendiği alandır.
- 2.3. Ölçü Değeri: Grafiği şekillendirmek için kullanılacak sayısal verinin eklendiği alandır.

| Başlık ayarlanmadı | Bu e<br>1 Genel Görün | Aya<br>kranda, Pasta Grafiği pluginin<br>üm | rlar xizi detaylıca kişiselleştirebilirsiniz. |   |
|--------------------|-----------------------|---------------------------------------------|-----------------------------------------------|---|
|                    | <b>1.1</b> Tr lç Yar  | içap                                        | 0                                             |   |
|                    | 1.2 ▲ Palet           |                                             | Tema 1 🗸                                      | Ð |
|                    | <b>1.3</b> ♣ Arkap    | lan Rengi                                   | Renk seçiciyi aç                              |   |
|                    | 2 Diğer               |                                             |                                               |   |
|                    | 2.1 Tr Başlık         | (                                           | Başlık ayarlanmadı                            |   |
|                    | 2.2 Tr Başlık         | hizası                                      | Sol v                                         |   |
|                    | 2.3 Tr Başlık         | Yazı Stilleri                               | BI                                            |   |
|                    | 2.4 Tr Ölçün          | n Gösterimi                                 | Ölçüm Gösterimi 🗸 🗸                           |   |
|                    | 2.5 Ø Göste           | rgeleri Göster                              |                                               |   |
|                    | 2.6 Ø Ölçün<br>Göste  | nleri Oklar İle Grafiğin Dışında<br>r       |                                               |   |
|                    | 2.7 Ø Ölçün<br>Üzerir | nleri Pasta Dilimlerinin<br>nde Göster      |                                               |   |
|                    | 2.8 Ø Koşul           | sal Formatlamayı Göster                     |                                               |   |

#### 22.2. Pasta Grafiği Ayarlar Alanı

#### 1. Genel Görünüm

**1.1. İç Yarıçap:** Grafikte merkezden (iç yarıçap) itibariyle ne kadar boş olacağının belirlendiği kısımdır. **1.2. Palet** 

- 1.2.1. Tema: Grafik ön tanımlı temalar seçilerek görselleştirilir.
- 1.2.2. Palet: Grafik paletten seçilen renklere göre görselleştirilir.
- 1.3. Arka Plan Rengi: Grafiğe arka plan rengi verilen alandır. Paletten arka plan rengi seçilebilmektedir.

#### 2. Diğer

2.1. Başlık: Grafiğe başlık verilen alandır.

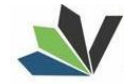

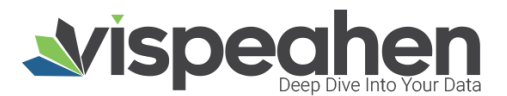

- 2.2. Başlık Hizası: Grafik başlığının sağ/orta/sol hizalamasının seçildiği alandır.
- 2.3. Başlık Yazı Stilleri: Grafik başlığının kalın/italik/altı çizili olmasının belirlendiği kısımdır.
- 2.4. Ölçüm Gösterimi: Grafikte görselleştirilen sayısal alanların gösterim biçiminin (sayısal/yüzde/sayısal-yüzde) seçildiği alandır.
- 2.5. Göstergeleri Göster: Grafikte bu seçim yapıldıysa göstergeler grafikte yer alır.
- **2.6. Ölçümleri Oklar ile Grafiğin Dışında Göster:** Grafikte görselleştirilen sayısal alanların grafik dilimlerinden okla gösterilmesi için kullanılır.
- **2.7. Ölçümleri Pasta Dilimlerinin Üzerinde Göster:** Grafikte görselleştirilen sayısal alanların grafik dilimlerinin üzerinde gösterilmesi için kullanılır.
- **2.8. Koşulsal Formatlamayı Göster:** Koşulsal formatlama varsa ve bu kısım seçildiyse koşullar grafikte gösterilir.

## 23. Radyal İlerleme

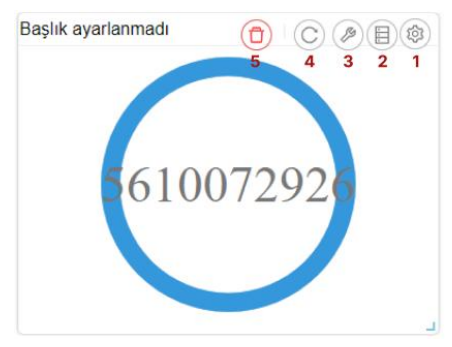

- 1. Araçları Aç/Kapat: Görsel ile ilgili düzenleme yapılan ikonların açıp kapatıldığı ikondur.
- 2. Veri: Kullanıcının kendi verileriyle görseli şekillendireceği alandır.
- 3. Ayarlar: Görselin renk/başlık gibi biçimsel özelliklerinin değiştirildiği alandır.
- 4. Yenile: Veri alanı ile grafiğin çalışması ve grafiğin yenilenmesini sağlar.
- 5. Kaldır: Görseli silmek için kullanılan alandır. "Kaldır" ikonuna tıklandığında "Bu görseli silmek istiyor musunuz?" şeklinde uyarı çıkmaktadır.

| Başlık ayarlanmadı | Pluginlerin        | ni görselleştirmek için verilerini<br>eşleştirmeleri bölümü | Uveri x<br>buradan seçiyorsun. Tablolarından kolonlarını, kolon<br>ne sürükleyerek işlem yapabilirsin. |
|--------------------|--------------------|-------------------------------------------------------------|----------------------------------------------------------------------------------------------------|
| 610072926          | ⟩ <sub>Q Ara</sub> | 1 Tablolar & Kolonlar<br>1.1                                | 2 Kolon Eşleştirmeleri<br>14 2.1 Sıralamak İçin Tüklayınız                                             |
|                    | ~                  | 1.2<br>fact_kargo                                           | 2.2 Ölçü Değeri                                                                                        |
|                    | ~                  | byt_urun                                                    | Radyal ilerleme yuvarlatılmış köşeler                                                                  |
|                    | ~                  | byt_kargo                                                   | açınıdıradı                                                                                            |
|                    | ~                  | byt_iade                                                    | 2.3 Hedef                                                                                              |
|                    | ~                  | fact_iade                                                   | Radyal ilerleme Hedef değeri açıklaması                                                                |
|                    | ~                  | fact_satis                                                  | 2.4 Saklı Alan                                                                                         |
|                    |                    |                                                             | Radyal ilerleme saklı alan açıklaması                                                                  |
|                    |                    |                                                             |                                                                                                    |

#### 23.1. Radyal İlerleme Grafiği Veri Alanı

#### 1. Tablolar & Kolonlar

Seçili modelde var olan tablo ve kolonların bulunduğu alandır.

Tablolar & Kolonlar bölümünde yer alan kolonlar, sağ tarafta bulunan bölümlere sürükle-bırak ile eklenir.

- 1.1. Ara: Tablo ve kolonların arandığı alandır.
- 1.2. Tablo Kolon Listesi: Seçili modelde yer alan tablo ve kolonların yer aldığı bölümdür.

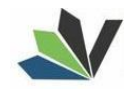

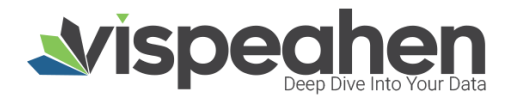

#### 2. Kolon Eşleştirmeleri

- **2.1. Sıralama:** Kolon verisinin artan/azalan şekilde sıralamasının yapıldığı alandır.
- 2.2. Ölçü Değeri: Grafiği şekillendirmek için kullanılacak sayısal verinin eklendiği alandır.
- **2.3. Hedef:** Grafikte hedef olarak gösterilen sayısal alandır. Grafiğin şekillendirilmesi için ölçü değerinden büyük sayısal değerdir.
- **2.4. Saklı Alan:** Grafikte gösterilmeyen default filtrede, formülde kullanılmak üzere verinin eklendiği alandır.

#### 23.2. Radyal İlerleme Grafiği Ayarlar Alanı

| Başlık ayarlanmadı |                             |           | Aya                                | arlar X                                   |
|--------------------|-----------------------------|-----------|------------------------------------|-------------------------------------------|
|                    |                             |           | Bu ekranda, radyal ilerleme plugin | inizi detaylıca kişiselleştirebilirsiniz. |
|                    | - 1                         | Yazı B    | liçimlendirme                      |                                           |
| 6100               | )7292 <b>6</b> <u>/</u> 1.1 | #         | Yazı Tipi                          | Open Sans 🗸                               |
|                    | 1.2                         | Ττ        | Başlık                             | Başlık ayarlanmadı                        |
|                    | 1.3                         | Ττ        | Başlık hizası                      | Sol v                                     |
|                    | 1.4                         | Ττ        | Başlık Yazı Stilleri               | B                                         |
|                    | 2                           | Genel     | Görünüm                            |                                           |
|                    | 2.1                         | 7         | Palet                              | Tema 1 v                                  |
|                    | 2.2                         | <u>è,</u> | Arkaplan Rengi                     | Renk seçiciyi aç                          |
|                    | 2.3                         | Ττ        | Maksimum değer                     | 1                                         |
|                    | 2.4                         | Τr        | Süre                               | 1000                                      |
|                    | 3                           | Diğer     | ·                                  |                                           |
|                    | 3.1                         | ø         | Hata gösterme                      |                                           |
|                    | 3.2                         | ø         | Yuvarlatılmış köşeler              |                                           |

#### 1. Yazı Biçimlendirme

1.1. Yazı Tipi: Grafik yazı font değişikliğinin yapıldığı alandır.

- 1.2. Başlık: Grafiğe başlık verilen alandır.
- 1.3. Başlık Hizası: Grafik başlığının sağ/orta/sol hizalamasının seçildiği alandır.
- **1.4. Başlık Yazı Stilleri:** Grafik başlığının kalın/italik/altı çizili olmasının belirlendiği kısımdır.

#### 2. Genel Görünüm

2.1. Palet

- 2.1.1. Tema: Grafik ön tanımlı temalar seçilerek görselleştirilir.
- 2.1.2. Palet: Grafik paletten seçilen renklere göre görselleştirilir.
- 2.2. Arka Plan Rengi: Grafiğe arka plan rengi verilen alandır. Paletten arka plan rengi seçilebilmektedir.
- 2.3. Süre: Grafikte görselleştirilen verinin ekrana getirilme süresinin girildiği alandır.
- 3. Diğer
  - **3.1. Yuvarlatılmış Köşeler:** Grafikte yer alan renklendirilmiş alanın köşelerinin yuvarlak hale dönüştürülmesini sağlayan seçenektir.

#### 24. Sunburst

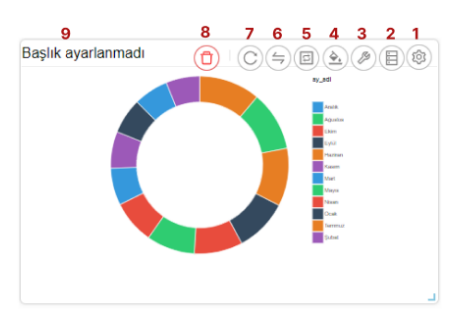

- 1. Araçları Aç/Kapat: Görsel ile ilgili düzenleme yapılan ikonların açıp kapatıldığı ikondur.
- 2. Veri: Kullanıcının kendi verileriyle görseli şekillendireceği alandır.
- 3. Ayarlar: Görselin renk/başlık gibi biçimsel özelliklerinin değiştirildiği alandır.

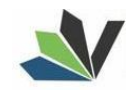

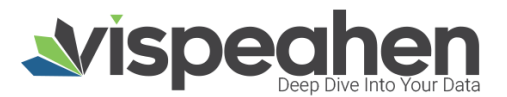

- 4. Koşulsal Formatlama: Grafik üzerinde tanımlanan belirli bir kural neticesinde verileri gözle daha kolay bir şekilde taramak için renksel biçimlendirmeler yapılan alandır
- 5. Etkileşim: Görselden diğer görsellere filtre verilen alandır.
- 6. Navigasyon: Görselden belirlenen parametreye göre navigasyon verilen alandır.
- 7. Yenile: Veri alanı ile grafiğin çalışması ve grafiğin yenilenmesini sağlar.
- 8. Kaldır: Görseli silmek için kullanılan alandır. "Kaldır" ikonuna tıklandığında "Bu görseli silmek istiyor musunuz?" şeklinde uyarı çıkmaktadır.

Not: Koşulsal Formatlama, Etkileşim ve Navigasyon grafiklerde ortak olduğundan ayrı başlıkta yer alacaktır.

#### 24.1. Sunburst Grafiği Veri Alanı

| Başlık ayarlanmadı                                                                                                    |                                                                    | 🗉 Veri 🔍 🗴                                                                                      |
|----------------------------------------------------------------------------------------------------|--------------------------------------------------------------------|-------------------------------------------------------------------------------------------------|
| E CONTRACTOR OF CONTRACTOR OF | Pluginlerini görselleştirmek için verileri<br>eşleştirmeleri bölüm | ni buradan seçiyorsun. Tablolarından kolonlarını, kolon<br>üne sürükleyerek işlem yapabilirsin. |
| See See                                                                                                    | Tablolar & Kolonlar                                                | 2 Kolon Eşleştirmeleri                                                                          |
|                                                                                                    | / Q Ara 1.1                                                        | 11 2.1 Sıralamak İçin Tıklayınız                                                                |
|                                                                                                    | 1.2<br>✓ fact_kargo                                                | 2.2 Seviye (Çoklu Kolon)                                                                        |
|                                                                                                    | ✓ byt_urun                                                         | Sunburst seviye değeri açıklaması                                                               |
|                                                                                                    | ✓ byt_kargo                                                        |                                                                                                 |
|                                                                                                    | ✓ byt_iade                                                         | 2.3 Olçu Degen                                                                                  |
|                                                                                                    | ✓ fact_lade                                                        | Sunburst ölçü değeri açıklaması                                                                 |
|                                                                                                    | ✓ fact_satis                                                       |                                                                                                 |
|                                                                                                    |                                                                    |                                                                                                 |
|                                                                                                    |                                                                    |                                                                                                 |
|                                                                                                    |                                                                    |                                                                                                 |

#### 1. Tablolar & Kolonlar

Seçili modelde var olan tablo ve kolonların bulunduğu alandır.

Tablolar & Kolonlar bölümünde yer alan kolonlar, sağ tarafta bulunan bölümlere sürükle-bırak ile eklenir.

- **1.1. Ara:** Tablo ve kolonların arandığı alandır.
- **1.2. Tablo Kolon Listesi:** Seçili modelde yer alan tablo ve kolonların yer aldığı bölümdür.

#### 2. Kolon Eşleştirmeleri

- 2.1. Sıralama: Kolon verisinin artan/azalan şekilde sıralamasının yapıldığı alandır.
- **2.2. Seviye:** Grafiğin kategorik alana göre değişiminin görselleştirilmesi için kullanılan alandır. (Birden fazla kategorik alan gösterimi iç içe geçmiş halkalar şeklinde gösterilmektedir)
- 2.3. Ölçü Değeri: Grafiği şekillendirmek için kullanılacak sayısal verinin eklendiği alandır.

#### 24.2. Sunburst Grafiği Ayarlar Alanı

| Başlık ayarlanmadı | A<br>Bu ekranda, sunburst plugini<br>J Genel Görünüm | yarlar x           |
|--------------------|------------------------------------------------------|--------------------|
|                    | ) 1.1 S. Arkaplan Rengi                              | Renk seçiciyi aç   |
|                    | 2 Diğer<br>2.1 Tr Başlık                             | Başlık ayarlanmadı |
|                    | 2.2 Tr Başlık hizası                                 | Sol v              |
|                    | 2.3 Tr Başlık Yazı Stilleri                          | ВІ                 |
|                    | 2.4 Ø Koşulsal Formatlamayı Göster                   |                    |
|                    | 2.5 Ø Göstergeleri Göster                            |                    |

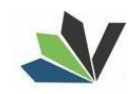

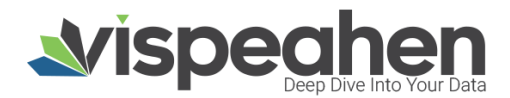

#### 1. Genel Görünüm

**1.1. Arka Plan Rengi:** Grafiğe arka plan rengi verilen alandır. Paletten arka plan rengi seçilebilmektedir. **1.2. Palet** 

- **1.2.1.** Tema: Grafik ön tanımlı temalar seçilerek görselleştirilir.
- 1.2.2. Palet: Grafik paletten seçilen renklere göre görselleştirilir.
- 2. Diğer
  - 2.1. Başlık: Grafiğe başlık verilen alandır.
  - 2.2. Başlık Hizası: Grafik başlığının sağ/orta/sol hizalamasının seçildiği alandır.
  - 2.3. Başlık Yazı Stilleri: Grafik başlığının kalın/italik/altı çizili olmasının belirlendiği kısımdır.
  - **2.4. Koşulsal Formatlamayı Göster:** Koşulsal formatlama varsa ve bu kısım seçildiyse koşullar grafikte gösterilir.
  - 2.5. Göstergeleri Göster: Grafikte bu seçim yapıldıysa göstergeler grafikte yer alır.

## 25. Sıvı Ölçek

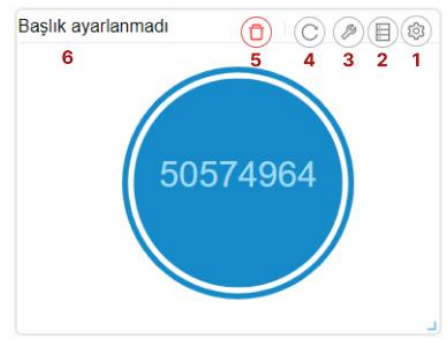

- 1. Araçları Aç/Kapat: Görsel ile ilgili düzenleme yapılan ikonların açıp kapatıldığı ikondur.
- 2. Veri: Kullanıcının kendi verileriyle görseli şekillendireceği alandır.
- 3. Ayarlar: Görselin renk/başlık gibi biçimsel özelliklerinin değiştirildiği alandır.
- 4. Yenile: Veri alanı ile grafiğin çalışması ve grafiğin yenilenmesini sağlar.
- 5. Kaldır: Görseli silmek için kullanılan alandır. "Kaldır" ikonuna tıklandığında "Bu görseli silmek istiyor musunuz?" şeklinde uyarı çıkmaktadır.

|          | Pluginlerin | ıi görselleştirmek için verilerin<br>eşleştirmeleri bölümü | E Veri<br>ii buradan seçiyorsu<br>ine sürükleyerek işl | ın. Tablolarından kolonlarını, kolor<br>em yapabilirsin. |
|----------|-------------|------------------------------------------------------------|--------------------------------------------------------|----------------------------------------------------------|
| 50574964 |             | Tablolar & Koloniar                                        | 2<br># 2.1                                             | Kolon Eşleştirmeleri<br>Sıralamak İçin Tıklayınız        |
|          | ~           | 1.2<br>fact_kargo                                          | 2.2                                                    | Ölçü Değeri                                              |
|          | ~           | byt_urun                                                   | Siv                                                    | Ölçek ölçü değeri açıklaması                             |
|          | ~           | byt_kargo                                                  |                                                        | Hadaf daðar                                              |
|          | ~           | byt_iade                                                   | 2.0                                                    | i neder deger                                            |
|          | ~           | fact_lade                                                  | Sivi                                                   | Ölçek hedef değer açıklaması                             |
|          | ~           | fact_satis                                                 | 2.4                                                    | Saklı Alan                                               |
|          |             |                                                            | Sin                                                    | ı ölçek saklı alan açıklaması                            |

#### 25.1. Sıvı Ölçek Grafiği Veri Alanı

1. Tablolar & Kolonlar

Seçili modelde var olan tablo ve kolonların bulunduğu alandır.

Tablolar & Kolonlar bölümünde yer alan kolonlar, sağ tarafta bulunan bölümlere sürükle-bırak ile eklenir.

- 1.1. Ara: Tablo ve kolonların arandığı alandır.
- 1.2. Tablo Kolon Listesi: Seçili modelde yer alan tablo ve kolonların yer aldığı bölümdür.

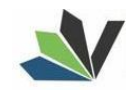

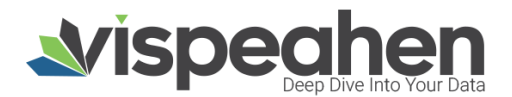

#### 2. Kolon Eşleştirmeleri

- **2.1. Sıralama:** Kolon verisinin artan/azalan şekilde sıralamasının yapıldığı alandır.
- 2.2. Ölçü Değeri: Grafiği şekillendirmek için kullanılacak sayısal verinin eklendiği alandır.
- **2.3. Hedef:** Grafikte hedef olarak gösterilen sayısal alandır. Grafikte hedef olarak belirlenen sayısal veriden küçük olan ölçü değeri eklendiğinde hedef değere göre sıvı ölçeğin bulunduğu hiza belirlenir.
- 2.4. Saklı Alan: Grafikte gösterilmeyen default filtrede, formülde kullanılmak üzere verinin eklendiği alandır.

#### 25.2. Sıvı Ölçek Grafiği Ayarlar Alanı

| Başlık ayarlanmadı |                            | Ay                               | arlar ×                                |
|--------------------|----------------------------|----------------------------------|----------------------------------------|
|                    |                            | Bu ekranda, Sıvı Ölçek pluginini | zi detaylıca kişiselleştirebilirsiniz. |
|                    | Gene                       | l Görünüm                        |                                        |
| 50574964           | $\rangle_{1.1 \text{ Tr}}$ | Çember Kalınlığı                 | 0.05                                   |
|                    | 1.2 Tr                     | Yazı Pozisyonu (Dikey)           | 0.5                                    |
|                    | 1.3 Tr                     | Minimum Değer                    | 0                                      |
|                    | 1.4 Tr                     | Dalga Yüksekliği                 | 0.05                                   |
|                    | 1.5 Tr                     | Çember Doldurma Boşluğu          | 0.05                                   |
|                    | 1.6 Tr                     | Dalga Sayısı                     | 1                                      |
|                    | 2 Diğe                     | r                                |                                        |
|                    |                            | Real I                           |                                        |
|                    | 2.1 Tr                     | Başlık                           | Başlık ayarlanmadı                     |
|                    | 2.2 Tr                     | Başlık hizası                    | Sol 🗸                                  |
|                    | 2.3 Tr                     | Başlık Yazı Stilleri             | ВІ                                     |
|                    | 2.4 Tr                     | Dalga Yükselme Süresi            | 1000                                   |
|                    | 2.5 Tr                     | Dalga Animasyon Süresi           | 10000                                  |
|                    | <b>2.6</b> Ø               | Dalga Yükseklik Boyutlandırması  |                                        |
|                    | 2.7 Ø                      | Çember Doldurma Boşluğu          |                                        |
|                    | <b>2.8</b> Ø               | Yüzdeli Göster                   |                                        |
|                    |                            |                                  |                                        |

#### 1. Genel Görünüm

- **1.1. Çember Kalınlığı:** Grafik dış çember kalınlığının belirlendiği alandır.
- **1.2. Yazı Pozisyonu (Dikey):** Grafik üzerinde sayısal değer gösterilmektedir. Sayısal değerin grafik üzerinde dikey olarak nerede gösterileceğinin belirlendiği alandır.
- 1.3. Minimum Değer:
- 1.4. Dalga Yüksekliği:
- **1.5. Çember Doldurma Boşluğu:** Grafikte çember ile dalga arasındaki boşluk boyutunun girildiği alandır.
- 1.6. Dalga Sayısı:

#### 2. Diğer

- 2.1. Başlık: Grafiğe başlık verilen alandır.
- 2.2. Başlık Hizası: Grafik başlığının sağ/orta/sol hizalamasının seçildiği alandır.
- 2.3. Başlık Yazı Stilleri: Grafik başlığının kalın/italik/altı çizili olmasının belirlendiği kısımdır.
- 2.4. Dalga Yükselme Süresi: Dalganın yükselme süresinin girilmesi gereken alandır.
- 2.5. Dalga Animasyon Süresi: Animasyon süresi olarak girilen sürede dalga hareketi yenilenmektedir.
- 2.6. Dalga Yükseklik Boyutlandırması:
- 2.7. Çember Doldurma Boşluğu: Çember ile dalga arasındaki boşluk bilgisinin girildiği alandır.
- 2.8. Yüzdeli Göster: Grafikteki sayısal değerin yüzdelik olarak gösterilme seçeneğidir.

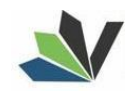

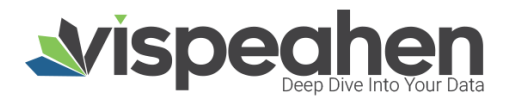

## 26.Radar

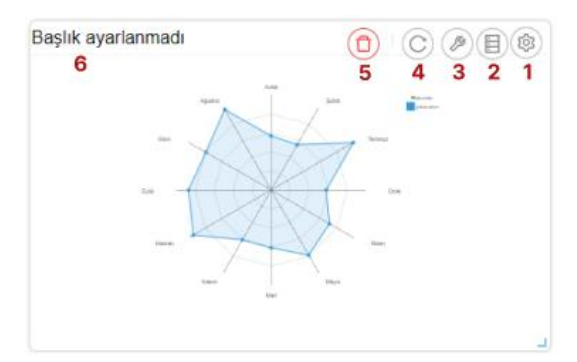

- 1. Araçları Aç/Kapat: Görsel ile ilgili düzenleme yapılan ikonların açıp kapatıldığı ikondur.
- 2. Veri: Kullanıcının kendi verileriyle görseli şekillendireceği alandır.
- 3. Ayarlar: Görselin renk/başlık gibi biçimsel özelliklerinin değiştirildiği alandır.
- 4. Yenile: Veri alanı ile grafiğin çalışması ve grafiğin yenilenmesini sağlar.
- 5. Kaldır: Görseli silmek için kullanılan alandır. "Kaldır" ikonuna tıklandığında "Bu görseli silmek istiyor musunuz?" şeklinde uyarı çıkmaktadır.

#### 26.1. Radar Grafiği Veri Alanı

| Başlık ayarlanmadı                                                                                                    |                                                                     | ≣ Veri ×                                                                                        |
|----------------------------------------------------------------------------------------------------|---------------------------------------------------------------------|-------------------------------------------------------------------------------------------------|
| AND NOT THE AND NOT THE AND NO | Pluginlerini görselleştirmek için verilerir<br>eşleştirmeleri bölüm | ıl buradan seçiyorsun. Tablolarından kolonlarını, kolon<br>üne sürükleyerek işlem yapabilirsin. |
|                                                                                                    | Tablolar & Kolonlar                                                 | 2 Kolon Eşleştirmeleri                                                                          |
| 60 Ca                                                                                                    | / <u>Q Ara 1.1</u>                                                  | 11 2.1 Sıralamak İçin Tiklayınız                                                                |
|                                                                                                    | ↓ fact_kargo                                                        | 2.2 Kategori                                                                                    |
| and the second second se                                                                                                    | ✓ byt_urun                                                          | Radar kategori açıklaması                                                                       |
|                                                                                                    | ✓ byt_kargo                                                         | 2 3 Ölcü Değeri (Coklu Kolon)                                                                   |
|                                                                                                    | ✓ byt_lade                                                          | 2.3 olya begen                                                                                  |
|                                                                                                    | ✓ fact_iade                                                         | Radar ölçü değeri açıklaması                                                                    |
|                                                                                                    | ✓ fact_satis                                                        |                                                                                                 |
|                                                                                                    |                                                                     |                                                                                                 |
|                                                                                                    |                                                                     |                                                                                                 |
|                                                                                                    |                                                                     |                                                                                                 |

#### 1. I abiolar & Koloniar

Seçili modelde var olan tablo ve kolonların bulunduğu alandır.

Tablolar & Kolonlar bölümünde yer alan kolonlar, sağ tarafta bulunan bölümlere sürükle-bırak ile eklenir.

- **1.1. Ara:** Tablo ve kolonların arandığı alandır.
- 1.2. Tablo Kolon Listesi: Seçili modelde yer alan tablo ve kolonların yer aldığı bölümdür.

#### 2. Kolon Eşleştirmeleri

- 2.1. Sıralama: Kolon verisinin artan/azalan şekilde sıralamasının yapıldığı alandır.
- **2.2. Kategori**: Grafiğin kategorik alana göre değişiminin görselleştirilmesi için kategorik verinin eklendiği alandır.
- 2.3. Ölçü Değeri: Grafiği şekillendirmek için kullanılacak sayısal verinin eklendiği alandır.

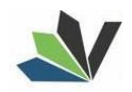

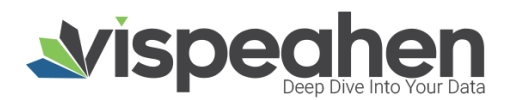

#### 26.2. Radar Grafiği Ayarlar Alanı

| Başlık ayarlanmadı |     |           | A<br>Bu ekranda, Radar pluginini          | yarlar<br>zi detaylıca | a kişise | elleştirebilirsiniz. | x       |
|--------------------|-----|-----------|-------------------------------------------|------------------------|----------|----------------------|---------|
|                    | 1   | Genel     | Görünüm                                   |                        |          |                      |         |
| · · · · ·          | 1.1 | Γτ        | Boyut<br>Girilebilecek en küçük değer 200 | 400                    |          |                      |         |
|                    | 1.2 | Гт        | Seviyeler                                 | 5                      |          |                      |         |
| Same I Back<br>Sam | 1.3 | Γτ        | Nokta Boyutu                              | 4                      |          |                      |         |
|                    | 1.4 | Гт        | Opaklığı Doldur                           | 0.15                   |          |                      |         |
|                    | 1.5 | Гт        | Dış Çizgi Opaklığı                        | 1                      |          |                      |         |
|                    | 1.6 | ۵.        | Palet                                     | Tema                   | - V      |                      | $(\pm)$ |
|                    | 2   | Diğer     |                                           |                        |          |                      |         |
|                    | 2.1 | Гт        | Başlık                                    | Başlık                 | ayarlan  | madi                 |         |
|                    | 2.2 | Γτ        | Başlık hizası                             | Sol                    |          |                      |         |
|                    | 2.3 | Гт        | Başlık Yazı Stilleri                      | в                      | I        |                      |         |
|                    | 2.4 | <u>Þ.</u> | Arkaplan Rengi                            |                        |          | Renk seçiciyi aç     |         |
|                    | 2.5 | Ø         | Göstergeleri Göster                       | <b>•</b>               |          |                      |         |
|                    | 2.6 | Ø         | Birbirinden Ayrı Ölçek                    |                        |          |                      |         |

- 1. Genel Görünüm
  - **1.1. Boyut:** Grafik boyutunun ayarlandığı alandır.
  - **1.2. Seviyeler:** Grafikte gösterilen yuvarlak çizgi (seviye) sayısının kaç tane olacağının belirlendiği alandır.
  - **1.3. Nokta Boyutu:** Grafik üzerinde gösterilen değerin eksen ile birleştiği yerdeki nokta boyutunun belirlendiği alandır.
  - 1.4. Opaklığı Doldur: Grafik içinde yer alan bölgenin saydamlık değerinin girildiği alandır.
  - 1.5. Dış Çizgi Opaklığı: Grafik dış çizgisinin saydamlık değerinin girildiği alandır.
  - 1.6. Palet
    - **1.6.1.** Tema: Grafik ön tanımlı temalar seçilerek görselleştirilir.
    - 1.6.2. Palet: Grafik paletten seçilen renklere göre görselleştirilir.
- 2. Diğer
  - 2.1. Başlık: Grafiğe başlık verilen alandır.
  - 2.2. Başlık Hizası: Grafik başlığının sağ/orta/sol hizalamasının seçildiği alandır.
  - 2.3. Başlık Yazı Stilleri: Grafik başlığının kalın/italik/altı çizili olmasının belirlendiği kısımdır.
  - 2.4. Arka Plan Rengi: Grafiğe arka plan rengi verilen alandır. Paletten arka plan rengi seçilebilmektedir.
  - 2.5. Göstergeleri Göster: Grafikte bu seçim yapıldıysa göstergeler grafikte yer alır.
  - **2.6. Birbirinden Ayrı Ölçek:** Birden fazla ölçüm değeri mevcutsa her ölçüm değeri için ölçeklendirmenin yapılabileceğinin belirlendiği alandır.

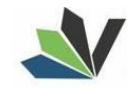

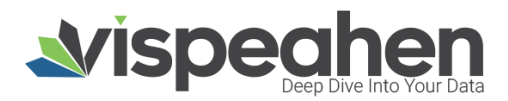

## 27. Pivot Tablo

| Başlık a         | iyarlanmadı |                 |
|------------------|-------------|-----------------|
| ¢ 🖻 <sup>9</sup> |             | 8 7 6 5 4 3 2 1 |
| ay adi           | kargotoplam |                 |
| Ağustos          | 488440780   |                 |
| Aralık           | 502385200   |                 |
| Ekim             | 493789318   |                 |
| Eylül            | 478800672   |                 |
| Haziran          | 476167436   |                 |
| Kasım            | 500703756   |                 |
| Mart             | 479405830   |                 |
| Mayıs            | 485081738   |                 |
| Nisan            | 466192048   |                 |
|                  | 204450044   | 1               |

- 1. Araçları Aç/Kapat: Görsel ile ilgili düzenleme yapılan ikonların açıp kapatıldığı ikondur.
- 2. Veri: Kullanıcının kendi verileriyle görseli şekillendireceği alandır.
- 3. Ayarlar: Görselin renk/başlık gibi biçimsel özelliklerinin değiştirildiği alandır.
- 4. Koşulsal Formatlama: Grafik üzerinde tanımlanan belirli bir kural neticesinde verileri gözle daha kolay bir şekilde taramak için renksel biçimlendirmeler yapılan alandır
- 5. Etkileşim: Görselden diğer görsellere filtre verilen alandır.
- 6. Navigasyon: Görselden belirlenen parametreye göre navigasyon verilen alandır.
- 7. Yenile: Veri alanı ile grafiğin çalışması ve grafiğin yenilenmesini sağlar.
- 8. Kaldır: Görseli silmek için kullanılan alandır. "Kaldır" ikonuna tıklandığında "Bu görseli silmek istiyor musunuz?" şeklinde uyarı çıkmaktadır.

Not: Koşulsal Formatlama, Etkileşim ve Navigasyon grafiklerde ortak olduğundan ayrı başlıkta yer alacaktır.

#### 27.1. Pivot Tablo Grafiği Veri Alanı

| Image: Second Second |
|----------------------------------------------------------------------------------------------------|
| Ağustov         480440780           Aralak         552395200           Ekiw         4403799318           Eyisi         478800572           Hazikas         47616/1436                                                                                                    |
| Availa         502365200           Exite         4493769318           Eylail         473600672           Haxinan         476167436                                                                                                    |
| EXim         493799318         1         Tablolar & Kolonlar           Eylill         475800572         Q         Ara         1.1           Hacken         476167435         1.2         1.2                                                                                                    |
| Eyili 476500572 / Q. Ara 1.1<br>Hazkan 476167436 1.2                                                                                                    |
| Haziran 476167436 1.2                                                                                                    |
|                                                                                                    |
| Kasan 500703756 V fact_kargo                                                                                                    |
| Mart 479405830                                                                                                    |
| 485081738 V Dyt_urun                                                                                                    |
| weerstaat                                                                                                    |
| -/                                                                                                    |
| ✓ byt_iade                                                                                                    |
| ✓ fact_iade                                                                                                    |
| ✓ fact_satis                                                                                                    |
|                                                                                                    |
|                                                                                                    |
|                                                                                                    |

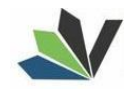

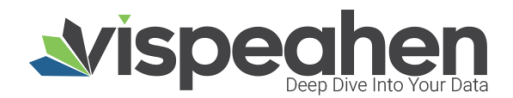

#### 1. Tablolar & Kolonlar

Seçili modelde var olan tablo ve kolonların bulunduğu alandır.

Tablolar & Kolonlar bölümünde yer alan kolonlar, sağ tarafta bulunan bölümlere sürükle-bırak ile eklenir.

- **1.1. Ara:** Tablo ve kolonların arandığı alandır.
- 1.2. Tablo Kolon Listesi: Seçili modelde yer alan tablo ve kolonların yer aldığı bölümdür.

#### 2. Kolon Eşleştirmeleri

- 2.1. Sıralama: Kolon verisinin artan/azalan şekilde sıralamasının yapıldığı alandır.
- **2.2. Satırlar:** Grafik satır alanında yer alması gereken kolonların eklendiği alandır.
- 2.3. Sütunlar: Grafik sütun alanında yer alması gereken kolonların eklendiği alandır.
- 2.4. Ölçü Değeri: Grafiği şekillendirmek için kullanılacak sayısal verinin eklendiği alandır.
- **2.5. Saklı Alan:** Grafikte gösterilmeyen default filtrede, formülde kullanılmak üzere verinin eklendiği alandır.

#### 27.2. Pivot Tablo Grafiği Ayarlar Alanı

| Başlık ayarlanmadı | <b>()</b> () () () () () () () () () () () () () | Avarlar                                                                                                    | (x)                                                                                                    |
|--------------------|--------------------------------------------------|----------------------------------------------------------------------------------------------------|----------------------------------------------------------------------------------------------------|
| ¢ 5                |                                                  | Bu ekranda, Pivot Table plugininizi detaylır                                                                                                    | ca kişiselleştirebilirsiniz.                                                                                                    |
| ay ad karpetoplare |                                                  | 1 07084                                                                                                    |                                                                                                    |
| Ağuntus 438440     | 80                                               | Ozenik                                                                                                    |                                                                                                    |
| Arabk 502385       | 10                                               | 1.1 🖉 Gelişmiş Mod                                                                                                    |                                                                                                    |
| Bin 493769         | 8                                                | >                                                                                                    |                                                                                                    |
| Line 276167        | 2<br>19                                          | 2 Yazı Biçimlendirme                                                                                                    |                                                                                                    |
| Saure 900705       | 56                                               |                                                                                                    |                                                                                                    |
| Mart 479405        | 10                                               | 2.1 IT Kolon Gengligi 100                                                                                                    |                                                                                                    |
| Mayra 4850811      |                                                  | 2.2 Tr Kolon Yüksekliği 14                                                                                                    |                                                                                                    |
| Nisan 4001921      | 18                                               | 2.3 🕫 Toplam Kolonunu Göster 🛃                                                                                                    |                                                                                                    |
|                    |                                                  | 2.4 Ø Değerleri Kolon Olarak Seç 👩                                                                                                    |                                                                                                    |
|                    |                                                  | 3.1 Ø     Otomatik Boyutlandır       3.2 Ø     Kontrole Izin Ver       3.3 Ø     Ara Toplam (Satır alanı boş<br>olamaz)       3.4 Ø     Başlıkları Sar       3.5 Ø     Koşulsal Formatlamayı Göster       4     Diğer |                                                                                                    |
|                    |                                                  | A 1 To Bachk                                                                                                    | and the second second sec |
|                    |                                                  | Bagin a)                                                                                                    | janarmau                                                                                                    |
|                    |                                                  | 4.2 Tr Başlık hizası sol                                                                                                    |                                                                                                    |
|                    |                                                  | 4.3 Tr Başlık Yazı Stilleri B                                                                                                    | I                                                                                                    |
|                    |                                                  | 4.4 Tr Toplamlari Seç Toplaml                                                                                                    | ari Seç                                                                                                    |
|                    |                                                  | 4.5 Tr Görselleştirme Tipi Tabio                                                                                                    |                                                                                                    |
|                    |                                                  | 4.6 💁 Tema Rengi                                                                                                    | Renk seçiciyi aç                                                                                                    |
|                    |                                                  | 4.7 Tr Pivot Table açıklama                                                                                                    |                                                                                                    |
|                    |                                                  |                                                                                                    |                                                                                                    |

#### 1. Özellik

- **1.1. Gelişmiş Mod:** Pivot Tablo Enhanced moda geçiş için kullanılan alandır. Pivot enhanced modda birçok özellik bulunmaktadır.
  - 1.1.1. Pivot Enhanced Mod

#### 2. Yazı Biçimlendirme

- 2.1. Kolon Genişliği: Yazılan boyutta pivot tablo kolonlarının başlık boyutu ayarlanmaktadır.
- **2.2. Kolon Yüksekliği:** Pivot kolon başlıklarının yüksekliğini belirlemektedir. Yazılan genişlik oranında pivot tablo kolon başlığını ayarlamaktadır.
- **2.3. Toplam Kolonunu Göster:** Pivot tabloda yer alan satır ve sütunların toplamlarını göstermesinin belirlendiği alandır.
- 2.4. Değerleri Kolon Olarak Seç: Ölçü değerlerini kolon olarak göstermeyi sağlar.

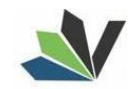

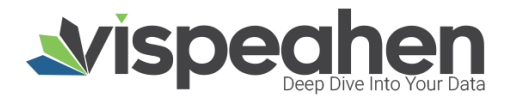

#### 3. Genel Görünüm

- 3.1. Otomatik Boyutlandır: Pivot tabloyu var olan grid içerisinde otomatik olarak boyutlandırmayı sağlar.
- **3.2. Kontrole İzin Ver:** Son kullanıcı tarafından değişiklik yapılmasını sağlayan butonun görünürlüğünün belirlendiği alandır.
- **3.3. Ara Toplam:** Grafikte ara toplam yapılmasına olanak sağlar. (Gruplanan her satır kolonuna ara toplam eklenmesini sağlar) Bu özelliğin kullanılması için satır alanına en az bir veri eklenmesi gerekmektedir.
- **3.4. Başlıkları Sar:** Grafik kolon başlıkları beklenenden uzun geldiğinde boşluklara uygun olarak alt satıra geçirir.
- **3.5. Koşulsal Formatlamayı Göster:** Koşulsal formatlama varsa ve bu kısım seçildiyse koşullar grafikte gösterilir.
- 4. Diğer
  - 4.1. Başlık: Grafiğe başlık verilen alandır.
  - 4.2. Başlık Hizası: Grafik başlığının sağ/orta/sol hizalamasının seçildiği alandır.
  - 4.3. Başlık Yazı Stilleri: Grafik başlığının kalın/italik/altı çizili olmasının belirlendiği kısımdır.
  - 4.4. Toplamları Seç: Satır toplamı/sütun toplamı/Satır ve Sütun toplamı bilgilerinin grafikte gösterileceği seçmeli alandır.
  - **4.5. Görselleştirme Tipi:** Pivot Tablo görselleştirilirken tablo şeklinde ya da Tablo Çubuk Grafiği ile grafik değerlerine göre çubukların oluşacağı seçiminin yapıldığı alandır.
  - 4.6. Tema Rengi: Grafik genel görünümde yapılacak renk değişikliği alanıdır.
  - 4.7. Pivot Tablo Açıklama: Grafiğe açıklama/bilgi amaçlı yazılacak notların eklendiği alandır.

## 28. Tablo

| Başlık ayarlanmadı<br>9<br>Ara |     |           |
|--------------------------------|-----|-----------|
| kargotoplam                    |     | tarife    |
|                                | 0.0 | Tarifesiz |
|                                | 0.0 | Tarifesiz |
|                                | 0.0 | Tarifesiz |
|                                | 0.0 | Tarifesiz |
|                                | 0.0 | Tarifesiz |
|                                | 0.0 | Tarifesiz |
|                                | 0.0 | Tarifesiz |
|                                | 0.0 | Tarifesiz |
|                                | 0.0 | Tarifesiz |
|                                |     |           |

- 1. Araçları Aç/Kapat: Görsel ile ilgili düzenleme yapılan ikonların açıp kapatıldığı ikondur.
- 2. Veri: Kullanıcının kendi verileriyle görseli şekillendireceği alandır.
- 3. Ayarlar: Görselin renk/başlık gibi biçimsel özelliklerinin değiştirildiği alandır.
- 4. Koşulsal Formatlama: Grafik üzerinde tanımlanan belirli bir kural neticesinde verileri gözle daha kolay bir şekilde taramak için renksel biçimlendirmeler yapılan alandır
- 5. Etkileşim: Görselden diğer görsellere filtre verilen alandır.
- 6. Navigasyon: Görselden belirlenen parametreye göre navigasyon verilen alandır.
- 7. Yenile: Veri alanı ile grafiğin çalışması ve grafiğin yenilenmesini sağlar.
- 8. Kaldır: Görseli silmek için kullanılan alandır. "Kaldır" ikonuna tıklandığında "Bu görseli silmek istiyor musunuz?" şeklinde uyarı çıkmaktadır.

Not: Koşulsal Formatlama, Etkileşim ve Navigasyon grafiklerde ortak olduğundan ayrı başlıkta yer alacaktır.

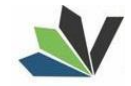

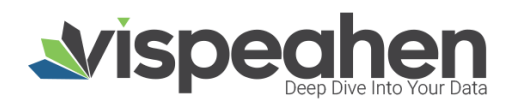

#### 28.1. Tablo Grafiği Veri Alanı

| şlık ayarlanmadı |     |                        |                                                                                                    | 目、                               | Veri                 |       |                                     | 0             |
|------------------|-----|------------------------|----------------------------------------------------------------------------------------------------|----------------------------------|----------------------|-------|-------------------------------------|---------------|
| 3<br>gotoplam    |     | tarife                 | Pluginlerini görselleştirmek için verilerini buradan seçiyorsun. Tablolarından kol<br>eşleştirmeleri bölümüne sürükleyerek işlem yapabilirsin. |                                  |                      |       | kolonlarını, kolo                   |               |
|                  | 0.0 | Tarifesiz<br>Tarifesiz | l a                                                                                                    | 1 Tablolar & Kolonlar<br>Ara 1.1 | 11                   | 2 K   | olon Eşleştirm<br>alamak İçin Tıklı | eleri         |
|                  | 0.0 | Tarifesiz /            | ~                                                                                                    | 1.2<br>fact_kargo                |                      | 2.2   | Kolon                               | (Çoklu Kolon) |
|                  | 0.0 | Tarifesiz<br>Tarifesiz | ~                                                                                                    | byt_urun                         | Tablo kolon açıkları |       | ması                                |               |
|                  | 0.0 | Tarifesiz<br>Tarifesiz | ~                                                                                                    | byt_kargo                        |                      | 2.3   | Saklı                               | (Çoklu Kolon) |
|                  |     |                        | ~                                                                                                    | fact_iade                        |                      | Tablo | o saklı değeri açı                  | klaması       |
|                  |     |                        | ~                                                                                                    | fact_satis                       |                      |       |                                     |               |
|                  |     |                        |                                                                                                    |                                  |                      |       |                                     |               |
|                  |     |                        |                                                                                                    |                                  |                      |       |                                     |               |

Seçili modelde var olan tablo ve kolonların bulunduğu alandır.

Tablolar & Kolonlar bölümünde yer alan kolonlar, sağ tarafta bulunan bölümlere sürükle-bırak ile eklenir.

- **1.1. Ara:** Tablo ve kolonların arandığı alandır.
- **1.2. Tablo Kolon Listesi:** Seçili modelde yer alan tablo ve kolonların yer aldığı bölümdür.

#### 2. Kolon Eşleştirmeleri

- 2.1. Sıralama: Kolon verisinin artan/azalan şekilde sıralamasının yapıldığı alandır.
- **2.2. Kolon:** Grafikte yer alması gereken kolonların eklendiği alandır. (Sayısal/sayısal olmayan kolonlar ayrımı olmaksızın eklenir)
- **2.3. Saklı Alan:** Grafikte gösterilmeyen default filtrede, formülde kullanılmak üzere verinin eklendiği alandır.

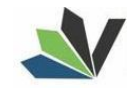

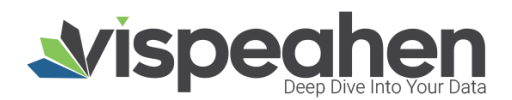

#### 28.2. Tablo Grafiği Ayarlar Alanı

| Başlık ayarlanmadı |     |          | Δνα                                  | x x                                 |
|--------------------|-----|----------|--------------------------------------|-------------------------------------|
| Ara                |     |          | Bu ekranda, Tablo plugininizi d      | detaylıca kişiselleştirebilirsiniz. |
| kargataglam tarih  |     |          |                                      |                                     |
| 0.0 Turifixia      | 1   | Yazı B   | siçimlendirme                        |                                     |
| 0.0 Tarifisir      | 1.1 | Tr       | Kolon Yüksekliği                     | 35                                  |
| 0.0 Turificiar     | 1.2 | Tτ       | Satır Yüksekliği                     | 28                                  |
| 0.0 Tarifirsiz     | 1.3 | #        | Yazı Tipi                            | Open Sans V                         |
| 0.0 Tarificsiz     | 1.4 | Tr       | Font Boyutu                          | 11                                  |
| 0.0 Tarificia      | 1.5 | Ø        | Toplam Göster                        |                                     |
| 0.0 Tarifsiz       | 1.6 | øb       | Koşulsal Formatlamayı Göster         |                                     |
|                    |     | c. (     | laws.                                | -                                   |
|                    | 2   | Sayra    | ama                                  |                                     |
|                    | 2.1 | Ø        | Sayfalamayı Etkinleştir              |                                     |
|                    | 2.2 | Tτ       | Her Sayfa da Gösterilecek Veri       | 100 Uygula                          |
|                    |     |          | Sayısı                               |                                     |
|                    | 3   | Genel    | Görünüm                              |                                     |
|                    | 3.1 | φ,       | Arkaplan Rengi                       | Renk seciciyi aç                    |
|                    | 3.2 | Æ        | Filtrelemeyi Gizle                   |                                     |
|                    | 3.3 | B        | Başlıkları Sar                       |                                     |
|                    | 3.4 | B        | Hücreleri Sar                        | -                                   |
|                    |     |          |                                      |                                     |
|                    | 4   | Başlık   | Ayarları                             | Varseyılana Dön                     |
|                    | 4.1 | Tτ       | Başlık                               | Başlık ayarlanmadı                  |
|                    | 4.2 | Tr       | Başlık hizası                        | Sol                                 |
|                    | 4.3 | Tτ       | Başlık Yazı Stilleri                 | BIU                                 |
|                    | 4.4 | A        | Başlık Yazı Tipi                     | Arial                               |
|                    | 4.5 | Tτ       | Başlık Font Boyutu                   | 16                                  |
|                    | 4.6 | <u> </u> | Başlık Font Rengi                    | Renk seçiciyi aç                    |
|                    | 4.7 | TT       | Başlık özelliklerini rapordaki diğer | Özellikleri uvoula                  |
|                    |     |          | pluginlere uygula                    |                                     |
|                    | 5   | Diğer    | r                                    |                                     |
|                    | 51  | è,       | Tema Rengi                           | Park assistivitas                   |
|                    | 5.1 | <br>T    | Excel Olarak İndirmek İstediğiniz    | FROM SECTION AC                     |
|                    | 3.2 | A1       | Sayfa Sayisi                         |                                     |
|                    | 5.3 | Τr       | Table açıklama                       |                                     |
|                    | 5.4 | Tτ       | Link Alanı (7)                       |                                     |
|                    | 5.5 | Tτ       | Link Tasviri (?)                     |                                     |
|                    | 5.6 | Tr       | Resimli Link Alanı                   |                                     |
|                    | 5.7 | Tτ       | Resim Satır Genişliği                | 100                                 |

- 1. Yazı Biçimlendirme
  - **1.1. Kolon Yüksekliği:** Yazılan boyutta tablo kolonlarının başlık boyutu ayarlanmaktadır.
  - 1.2. Satır Yüksekliği: Tabloda verilerin bulunduğu alan yüksekliğinin belirlendiği kısımdır.
  - **1.3. Yazı Tipi:** Grafikte bulunan kolon başlıkları, verilerin yer aldığı kısımlara ilişkin yazı font değişikliğinin yapıldığı alandır.
  - **1.4. Font Boyutu:** Tablo grafiğindeki yazı boyutunun girildiği alandır.
  - 1.5. Toplam Göster: Tabloda yer alan sayısal alanların toplamının tablo göstermenin belirlendiği alandır.
  - **1.6. Koşulsal Formatlamayı Göster:** Koşulsal formatlama varsa ve bu kısım seçildiyse koşullar grafikte gösterilir.
- 2. Sayfalama
  - **2.1. Sayfalamayı Etkinleştir:** Tablo plugininde satır sayısı arttığında tek seferde değil sayfalara bölerek gösterilmek istendiğinde bu alan işaretlenmelidir.
  - **2.2. Her Sayfada Gösterilecek Veri Sayısı:** Tablo plugininde sayfalama etkinleştirildiğinde her sayfada gösterilebilecek satır sayısı bilgisinin girildiği alandır.
- 3. Genel Görünüm
  - 3.1. Arkaplan Rengi: Grafiğe arka plan rengi verilen alandır. Paletten arka plan rengi seçilebilmektedir.

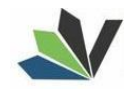

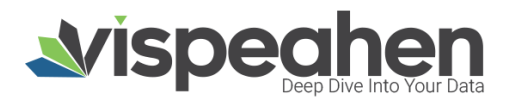

- **3.2. Filtrelemeyi Gizle:** Tablo plugini üzerinde bulunan "Arama" alanının gösterilmesinin belirlendiği ksumdır.
- **3.3. Başlıkları Sar:** Grafik kolon başlıkları beklenenden uzun geldiğinde boşluklara uygun olarak alt satıra geçirir.
- 3.4. Hücreleri Sar: Tablo içinde yer alan verilerin
- 4. Başlık Ayarları
  - 4.1. Başlık: Grafiğe başlık verilen alandır.
  - 4.2. Başlık Hizası: Grafik başlığının sağ/orta/sol hizalamasının seçildiği alandır.
  - 4.3. Başlık Yazı Stilleri: Grafik başlığının kalın/italik/altı çizili olmasının belirlendiği kısımdır.
  - 4.4. Başlık Yazı Tipi: Grafik başlığına ilişkin yazı font değişikliğinin yapıldığı alandır.
  - 4.5. Başlık Font Boyutu: Grafik başlığına ilişkin yazı font boyutunun değiştirildiği alandır.
  - 4.6. Başlık Font Rengi: Grafik başlığı font rengi değişikliğinin yapıldığı alandır.
  - 4.7. Başlık Özelliklerini Rapordaki Diğer Pluginlere Uygula: Grafik başlığına uygulanan tüm değişikliklerin rapor ekranında bulunan tüm grafiklere uygulanmasını sağlar. Bu
- 5. Diğer
  - 5.1. Tema Rengi: Grafik genel görünümde yapılacak renk değişikliği alanıdır.
  - 5.2. Excel Olarak İndirmek İstediğiniz Veri Sayısı: Excel export alındığında tablo plugininden kaç satır veri indirileceğinin belirlendiği alandır.
  - 5.3. Tablo Açıklama: Grafiğe açıklama/bilgi amaçlı yazılacak notların eklendiği alandır.
  - **5.4. Link Alanı:** Link verisi bulunan kolon isminin yazıldığı kısımdır. Bu alana link olarak yer alan kolon ismi yazıldığında, tablo grafiğinde bu alanda bulunan linklere gidilebilmektedir.
  - **5.5. Link Tasviri:** Tabloda yer alan linkler için açıklama alanıdır. Yazılan metin tüm satırlarda aynı şekilde görüntülenmektedir. Bu alana yazılan "Tıklayınız" gibi tasvirlerle kolonun link olduğu ve tıklandığında ilgili linke gidilebileceği anlaşılmaktadır.
  - **5.6. Resimli Link Alanı:** Resim verisi bulunan kolon isminin yazıldığı kısımdır. Bu alana resim olarak yer alan kolon ismi yazıldığında, tablo grafiğinde resimler gösterilmektedir.
  - **5.7. Resim Satır Genişliği:** Tablo grafiğinde yer alması istenen resmin tablodaki satır genişliği bilgisinin girildiği alandır.

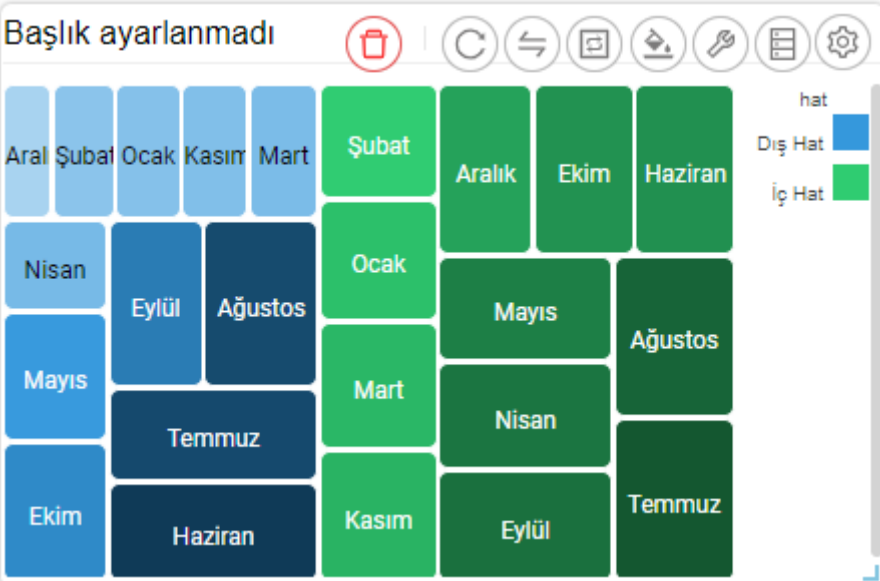

## 29. Ağaç Haritası

1. Araçları Aç/Kapat: Görsel ile ilgili düzenleme yapılan ikonların açıp kapatıldığı ikondur.

- 2. Veri: Kullanıcının kendi verileriyle görseli şekillendireceği alandır.
- 3. Ayarlar: Görselin renk/başlık gibi biçimsel özelliklerinin değiştirildiği alandır.
- 4. Koşulsal Formatlama: Grafik üzerinde tanımlanan belirli bir kural neticesinde verileri gözle daha kolay bir şekilde taramak için renksel biçimlendirmeler yapılan alandır
- 5. Etkileşim: Görselden diğer görsellere filtre verilen alandır.
- 6. Navigasyon: Görselden belirlenen parametreye göre navigasyon verilen alandır.

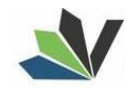

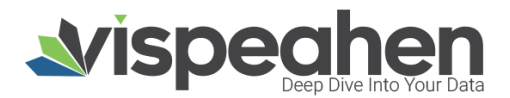

- 7. Yenile: Veri alanı ile grafiğin çalışması ve grafiğin yenilenmesini sağlar.
- 8. Kaldır: Görseli silmek için kullanılan alandır. "Kaldır" ikonuna tıklandığında "Bu görseli silmek istiyor musunuz?" şeklinde uyarı çıkmaktadır.

Not: Koşulsal Formatlama, Etkileşim ve Navigasyon grafiklerde ortak olduğundan ayrı başlıkta yer alacaktır.

| Başlık ayarlanmadı |                 |       |             | l≣ Veri × |                |            |                                                            |                                           |                                                           |
|--------------------|-----------------|-------|-------------|-----------|----------------|------------|------------------------------------------------------------|-------------------------------------------|-----------------------------------------------------------|
| Aral Şuba          | Ocak Kaser Mart | Şubet | Aralık Ekim | 1 Haziran | hat<br>Dig Hat | Pluginleri | ni görselleştirmek için verilerin<br>eşleştirmeleri bölümü | i buradan seçiyors<br>ne sürükleyerek işi | un. Tablolarından kolonlarını, kolon<br>lem yapabilirsin. |
| Nisan              |                 |       |             | T         | 1              |            | 1 Tablolar & Koloniar                                      | 2                                         | Kolon Eşleştirmeleri                                      |
|                    | Eylül Ağustos   |       | Mayis       | Ağustos   | 4              | Q Ara      | 1.1                                                        | # 2.1                                     | Sıralamak İçin Tıklayınız                                 |
| Mayıs              | Temmuz          | Mart  | Nisan       |           |                | ~          | fact_kargo                                                 | 2.2                                       | Grup                                                      |
| Ekim               | Haziran         | Kasım | Eylül       | Temmuz    |                | ~          | byt_urun                                                   |                                           | Ağaç harita grup açıklaması                               |
|                    |                 |       |             |           |                | ~          | byt_kargo                                                  | 2.2                                       | Ölnü Dažari                                               |
|                    |                 |       |             |           |                | ~          | byt_lade                                                   | 2.3                                       | orça begen                                                |
|                    |                 |       |             |           |                | ~          | fact_iade                                                  |                                           | ığaç harita değer açıklaması                              |
|                    |                 |       |             |           |                | ~          | fact_satis                                                 | 2.4                                       | Renge Göre Değişim                                        |
|                    |                 |       |             |           |                |            |                                                            | Ağaç ha                                   | arita renge göre değişim açıklaması                       |
|                    |                 |       |             |           |                |            |                                                            |                                           |                                                           |

#### 29.1. Ağaç Harita Grafiği Veri Alanı

#### 1. Tablolar & Kolonlar

Seçili modelde var olan tablo ve kolonların bulunduğu alandır.

Tablolar & Kolonlar bölümünde yer alan kolonlar, sağ tarafta bulunan bölümlere sürükle-bırak ile eklenir.

- **1.1. Ara:** Tablo ve kolonların arandığı alandır.
- 1.2. Tablo Kolon Listesi: Seçili modelde yer alan tablo ve kolonların yer aldığı bölümdür.

#### 2. Kolon Eşleştirmeleri

- 2.1. Sıralama: Kolon verisinin artan/azalan şekilde sıralamasının yapıldığı alandır.
- **2.2. Grup:** Grafiğin belirlenen grup alanına göre değişiminin görselleştirilmesi için verinin eklendiği alandır.
- 2.3. Ölçü Değeri: Grafiği şekillendirmek için kullanılacak sayısal verinin eklendiği alandır.
- 2.4. Renge Göre Değişim: Bu alandaki veriye göre renk değişikliğinin sağlanacağı alandır.

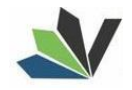

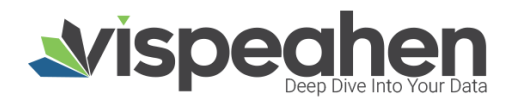

Başlık ayarlanmadı х Ayarlar da. Ağac Harita plugininizi detavlıca kis 1 Genel Görünün Arkaplan Rend <u> </u> nk seciciyi ad 1.2 💁 Tema Font Boyutu 1.3 Tr Yuvarlatılmıs Köse ~ 2 Diğe 2.1 Tr Baslık Baslık ayarlar 2.2 Tr Başlık hizas So Başlık Yazı Stilleri 2.3 Tr в I 2400 Kosulsal Formatlamavı Göster

#### 29.2. Ağaç Harita Grafiği Ayarlar Alanı

- 1. Genel Görünüm
  - 1.1. Arka Plan Rengi: Grafiğe arka plan rengi verilen alandır. Paletten arka plan rengi seçilebilmektedir.
  - **1.2. Palet:** Grafik paletten seçilen renklere göre görselleştirilir.
  - **1.3. Font Boyutu:** Grafik yazı boyutunun girildiği alandır.
  - **1.4. Yuvarlatılmış Köşeler:** Grafik köşelerinin kenar seçiminin yuvarlak olma durumunun seçildiği alandır.

#### 2. Diğer

- 2.1. Başlık: Grafiğe başlık verilen alandır.
- 2.2. Başlık Hizası: Grafik başlığının sağ/orta/sol hizalamasının seçildiği alandır.
- 2.3. Başlık Yazı Stilleri: Grafik başlığının kalın/italik/altı çizili olmasının belirlendiği kısımdır.
- **2.4. Koşulsal Formatlamayı Göster:** Koşulsal formatlama varsa ve bu kısım seçildiyse koşullar grafikte gösterilir.

## 30. Kelime Bulutu

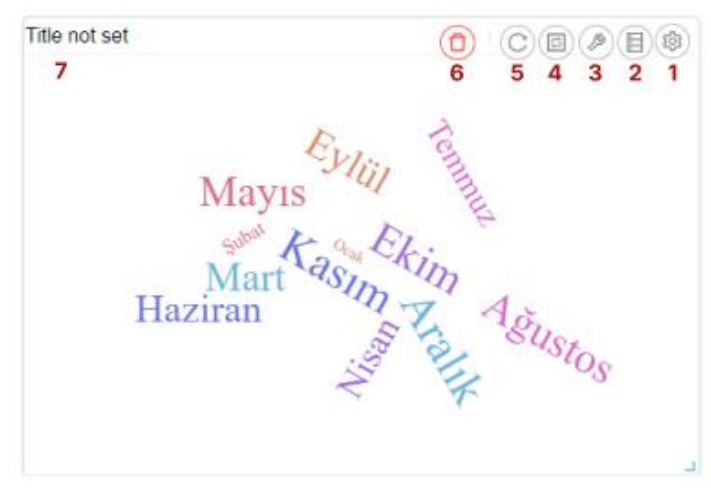

- 1. Araçları Aç/Kapat: Görsel ile ilgili düzenleme yapılan ikonların açıp kapatıldığı ikondur.
- 2. Veri: Kullanıcının kendi verileriyle görseli şekillendireceği alandır.
- 3. Ayarlar: Görselin renk/başlık gibi biçimsel özelliklerinin değiştirildiği alandır.
- 4. Etkileşim: Görselden diğer görsellere filtre verilen alandır.
- 5. Yenile: Veri alanı ile grafiğin çalışması ve grafiğin yenilenmesini sağlar.
- 6. Kaldır: Görseli silmek için kullanılan alandır. "Kaldır" ikonuna tıklandığında "Bu görseli silmek istiyor musunuz?" şeklinde uyarı çıkmaktadır.

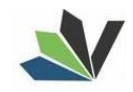

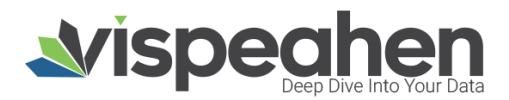

Not: Etkileşim grafiklerde ortak olduğundan ayrı başlıkta yer alacaktır.

#### 30.1. Kelime Bulutu Grafiği Veri Alanı

| Title not set            | Constant and the column mapping section. |         |                                        |  |  |
|--------------------------|------------------------------------------|---------|----------------------------------------|--|--|
| tout the owner the stran | Tables & C<br>9. Search1.1               | Columns | 2 Column Mapping<br>2.1 Click to Order |  |  |
| Z Aralik Har             | 1.2                                      | argo    | 2.2 Word                               |  |  |
| E EYM SIM                | ✓ byt_u                                  | run     | Word cloud word description            |  |  |
| 92<br>1                  | ¥ byt_ka                                 | argo    | 2.3 Frequency                          |  |  |
|                          | ✓ byt_li                                 | ode     | Word cloud frequency description.      |  |  |
|                          | Y fact_                                  | ade     |                                        |  |  |
|                          | fact_s                                   | atis    |                                        |  |  |
|                          |                                          |         |                                        |  |  |
|                          |                                          |         |                                        |  |  |

#### 1. Tablolar & Kolonlar

Seçili modelde var olan tablo ve kolonların bulunduğu alandır.

Tablolar & Kolonlar bölümünde yer alan kolonlar, sağ tarafta bulunan bölümlere sürükle-bırak ile eklenir.

- 1.1. Ara: Tablo ve kolonların arandığı alandır.
- 1.2. Tablo Kolon Listesi: Seçili modelde yer alan tablo ve kolonların yer aldığı bölümdür.

#### 2. Kolon Eşleştirmeleri

- 2.1. Sıralama: Kolon verisinin artan/azalan şekilde sıralamasının yapıldığı alandır.
- 2.2. Word: Kolonda bulunan veri açıkça gösterilir.
- 2.3. Frequency: Yazan kelimenin büyüklüğünün hangi kolona göre olacağının belirlendiği kolondur.

#### 30.2. Ağaç Harita Grafiği Ayarlar Alanı

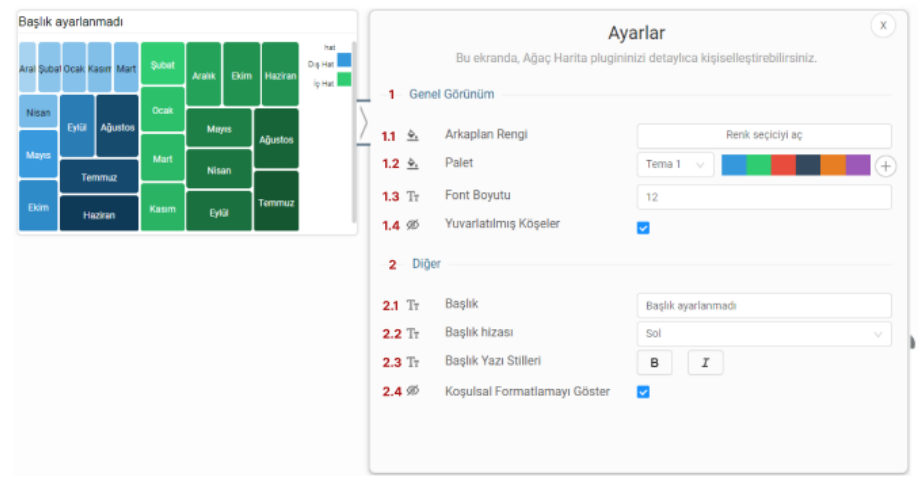

#### 1. Genel Görünüm

- **1.1. Arka Plan Rengi:** Grafiğe arka plan rengi verilen alandır. Paletten arka plan rengi seçilebilmektedir.
- **1.2. Palet:** Grafik paletten seçilen renklere göre görselleştirilir.
- **1.3. Font Boyutu:** Grafik yazı boyutunun girildiği alandır.
- **1.4. Yuvarlatılmış Köşeler:** Grafik köşelerinin kenar seçiminin yuvarlak olma durumunun seçildiği alandır.

#### 2. Diğer

- 2.1. Başlık: Grafiğe başlık verilen alandır.
- **2.2. Başlık Hizası:** Grafik başlığının sağ/orta/sol hizalamasının seçildiği alandır.
- 2.3. Başlık Yazı Stilleri: Grafik başlığının kalın/italik/altı çizili olmasının belirlendiği kısımdır.
- **2.4. Koşulsal Formatlamayı Göster:** Koşulsal formatlama varsa ve bu kısım seçildiyse koşullar grafikte gösterilir.

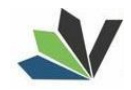